# cisco.

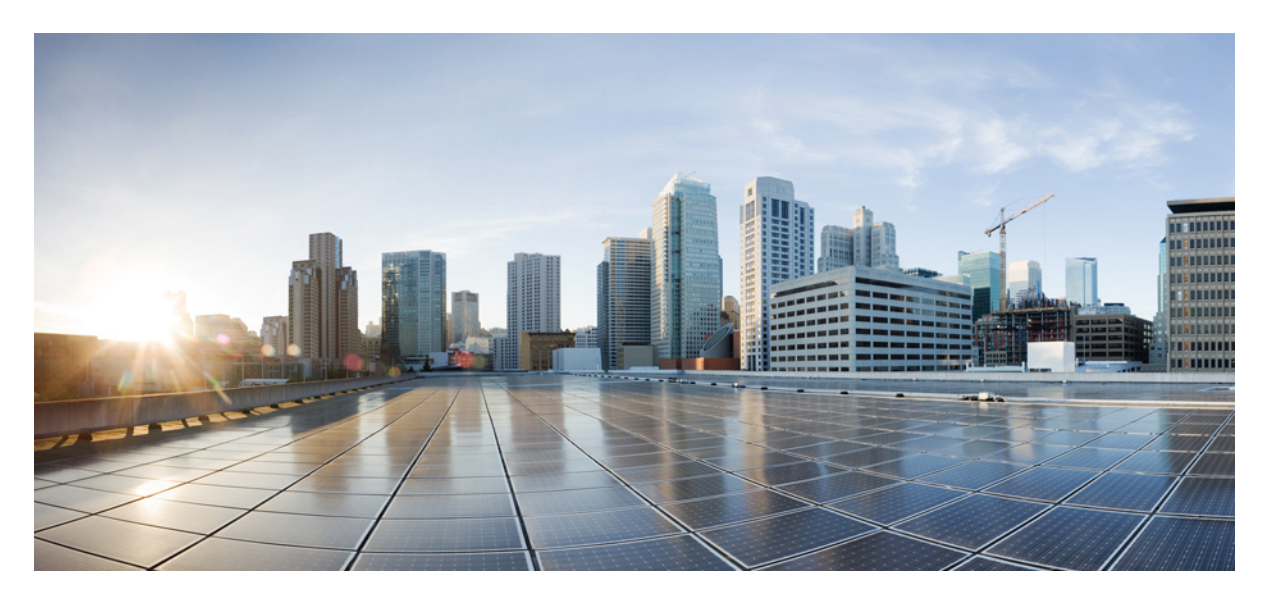

# Cisco Catalyst 8500 および 8500L シリーズ エッジ プラットフォーム ソフトウェア コンフィギュレーション ガイド

**初版**:2020年8月20日 最終更新:2022年2月16日

### シスコシステムズ合同会社

〒107-6227 東京都港区赤坂9-7-1 ミッドタウン・タワー http://www.cisco.com/jp お問い合わせ先:シスココンタクトセンター 0120-092-255 (フリーコール、携帯・PHS含む) 電話受付時間:平日 10:00~12:00、13:00~17:00 http://www.cisco.com/jp/go/contactcenter/ © 2020 Cisco Systems, Inc. All rights reserved.

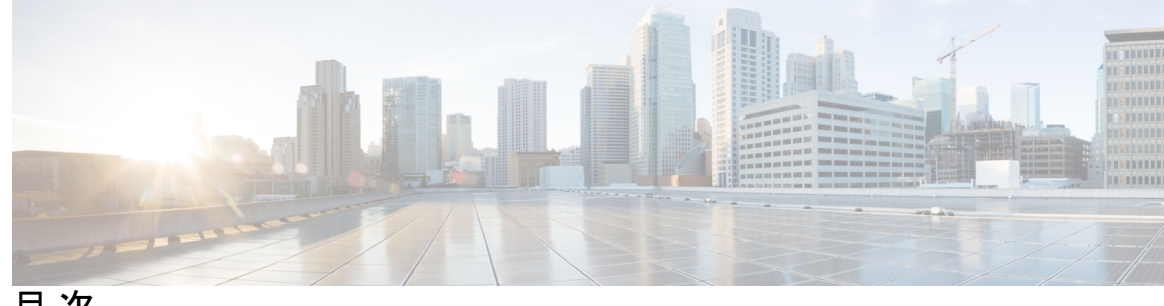

目次

第1章 はじめに 1

> 目標 1 マニュアルの変更履歴 1 通信、サービス、およびその他の情報 2

最初にお読みください 3

第3章 概要 5

第4章

第2章

#### ソフトウェアの実装およびアーキテクチャ 7

Cisco Catalyst 8500 シリーズエッジプラットフォームでのソフトウェアの実装 7 Cisco Catalyst 8500 シリーズ エッジ プラットフォーム ソフトウェアの概要 7 統合パッケージ 7

統合パッケージについての重要事項 8

統合パッケージに含まれる個別のソフトウェアサブパッケージ 8

個別のサブパッケージに関する重要事項 9

プロビジョニングファイル 9

プロビジョニングファイルについての重要事項 9

ROMmon イメージ 10

Field-Programmable ハードウェア デバイスをアップグレードするファイル 10

プロセスの概要 11

プロセスとしての IOS 11

デュアル IOS プロセス 11

Cisco Catalyst 8500 シリーズ エッジ プラットフォームのファイルシステム 11

自動生成されるファイルディレクトリおよびファイル 12 自動生成されるディレクトリに関する重要事項 13

- 第5章 IOS-XEとSDWANの展開 15
  - 概要 15 機能制限 15 自律モードまたはコントローラモード 15 コントローラモードと自律モードの切り替え 16 PnP 検出プロセス 16
- 第 6 章 Cisco IOS XE ソフトウェアの使用 17

ルータ コンソールを使用して CLI にアクセスする方法 17 直接接続されたコンソールを使用して CLI にアクセスする方法 17 コンソールポートとの接続 18 コンソールインターフェイスの使用方法 18 Telnet を使用してリモート コンソールから CLI にアクセスする方法 19 Telnet を使用してルータ コンソールに接続するための準備 20 Telnet を使用してコンソールインターフェイスにアクセスする方法 20 キーボードショートカットの使用方法 22 履歴バッファによるコマンドの呼び出し 22 コマンドモードの概要 23 ヘルプの表示 25 コマンドオプションの検索 25 コマンドの no 形式および default 形式の使用 29 コンフィギュレーションの変更の保存 29 コンフィギュレーションファイルの管理 30 show および more コマンド出力のフィルタリング 31 前面パネルの USB ポートの無効化 32 前面パネルの USB ポートの無効化の設定例 32 前面パネルの USB ポートの無効化の確認 33 ルータの電源切断 33

iv

プラットフォームおよびシスコ ソフトウェア イメージのサポート情報の検索 33

Cisco Feature Navigator の使用 33 Software Advisor の使用 34 ソフトウェア リリース ノートの使用 34

### 第7章 ベイ構成 35

ベイ構成 C8500-12X4QC 35
ベイ構成の例 37
例 37
ブレークアウトサポート 42
ブレークアウトサポートの理解 42
ブレークアウトサポート 43
ブレークアウトサポートを設定するためのコマンド例 44
ベイ構成 C8500-12X 44

第8章 ライセンスとライセンスモデル 45使用可能なライセンスとライセンスモデルの機能情報 45

使用可能なライセンス 47
Cisco DNA ライセンス 47
Cisco DNA ライセンスの使用に関するガイドライン 48
Cisco DNA ライセンスの発注時の考慮事項 49
高セキュリティライセンス 50
HSECK9 ライセンスの使用に関するガイドライン 50
HSECK9 ライセンスの発注時の考慮事項 51
Cisco CUBE ライセンス 51
Cisco Unified CME ライセンス 51
Cisco Unified SRST ライセンス 52
スループット 52
数値としてのスループット 53

自律モードでのスループットとシステム ハードウェア スロットリングの仕様 54

- SD-WAN コントローラモードでのスループットとシステム ハードウェア スロットリン グの仕様 57
- 階層としてのスループット 58
- 数値と階層ベースのスループットの設定 60
- 使用可能なライセンスとスループットの設定方法 63
  - ブートレベルライセンスの設定 64
  - HSECK9 ライセンス用の SLAC のインストール 67
  - 数値のスループットの設定 67
  - 階層ベースのスループットの設定 71
  - 数値のスループット値から階層への変換 75
  - 数値のスループットをサポートするリリースから階層をサポートするリリースへのアップ グレード 78
  - 階層をサポートするリリースから数値のスループットのみをサポートするリリースへのダ ウングレード 79
- 使用可能なライセンスモデル 80

#### 第9章

### 統合パッケージの管理 83

Cisco Catalyst 8500 シリーズ エッジ プラットフォームの実行:概要 83

- 統合パッケージを使用した Cisco Catalyst 8500 シリーズエッジプラットフォームの実行:
   概要 83
- Cisco Catalyst 8500 シリーズエッジプラットフォームの実行:概要 84
- コマンドセットを使用したソフトウェアファイルの管理 84
  - request platform コマンドセット 84

#### copy コマンド 85

- 統合パッケージを使用して実行されるルータの管理および設定 85
  - クイック スタート ソフトウェア アップグレード 85
  - 統合パッケージで実行するルータの管理および設定 86
    - copy コマンドを使用した統合パッケージの管理および設定 86
    - request platform software package install コマンドを使用した統合パッケージの管理および 設定 87
- インストールコマンドを使用したソフトウェアのインストール 88
  - インストールコマンドを使用したソフトウェアのインストールに関する制約事項 88

目次

インストールコマンドを使用したソフトウェアのインストールに関する情報 89 インストールモードのプロセスフロー 89 プラットフォームをインストールモードで起動 96 1 ステップインストールまたはバンドルモードからインストールモードへの変換 97 3 ステップインストール 98 インストールモードでのアップグレード 100 インストールモードでのダウングレード 100 ソフトウェアインストールの終了 101 インストールコマンドを使用したソフトウェアインストールの設定例 101 インストールコマンドを使用したソフトウェアインストールのトラブルシューティング 114

- 第 10 章 ソフトウェア アップグレード プロセス 115
- 第 11 章 高可用性の概要 117

この章で紹介する機能情報の入手方法 117

目次 118

Cisco 8500 シリーズ Catalyst エッジプラットフォームのソフトウェア冗長性 118

ソフトウェア冗長性の概要 118

2 つの Cisco IOS プロセスの設定 118

例 119

ステートフルスイッチオーバー 120 SSO 認識プロトコルおよびアプリケーション 120 IPsec フェールオーバー 120 双方向フォワーディング検出 121

第 12 章
 管理イーサネットインターフェイスの使用 123
 この章で紹介する機能情報の入手方法 123
 目次 123

ギガビットイーサネット管理インターフェイスの概要 124 ギガビットイーサネットポートの番号 124 ROMmon および管理イーサネットポートの IP アドレス処理 124 ギガビットイーサネット管理インターフェイスの VRF 125 共通のイーサネット管理タスク 125 VRF 設定の表示 126 管理イーサネット VRF の詳細な VRF 情報の表示 126 管理イーサネットインターフェイス VRF でのデフォルトルートの設定 126 管理イーサネット IP アドレスの設定 126 管理イーサネットインターフェイス上での Telnet 接続 127 管理イーサネットインターフェイス上での PING の実行 127 TFTP または FTP を使用したコピー 127 NTP サーバー 128 SYSLOG サーバー 128 SNMP 関連サービス 128 ドメイン名の割り当て 128 DNS サービス 128 RADIUS サーバーまたは TACACS+ サーバー 129 ACL を使用した VTY 回線 129

第 13 章 ブリッジ ドメイン インターフェイスの設定 131

ブリッジドメインインターフェイスの制約事項 131
ブリッジドメインインターフェイスに関する情報 132
イーサネット仮想回線の概要 132
ブリッジドメインインターフェイスのカプセル化 133
MACアドレスの割り当て 133
IP プロトコルのサポート 134
IP 転送のサポート 134
パケット転送 134
レイヤ2から3 134
レイヤ3からレイヤ2 135
ブリッジドメインとブリッジドメインインターフェイスのステートをリンクする 135
BDI の初期状態 135

BDIのリンク状態 136

ブリッジドメインインターフェイスの統計情報 136 ブリッジドメインインターフェイスの作成または削除 136 ブリッジドメインインターフェイスのスケーラビリティ 137 ブリッジドメイン仮想 IP インターフェイス 137 ブリッジドメインインターフェイスの設定方法 138 例 140 ブリッジドメインインターフェイス設定の表示と確認 140

ブリッジドメイン仮想 IP インターフェイスの設定 141
VIF インターフェイスのブリッジ ドメインへの関連付け 142
ブリッジドメイン仮想 IP インターフェイスの確認 142
ブリッジドメイン仮想 IP インターフェイスの設定例 142

第 14 章 SR-TE 優先パスを介した EVPN VPWS 143

SR-TE 優先パスを介した EVPN VPWS の機能情報 143
SR-TE 優先パスを介した EVPN VPWS の制約事項 144
SR-TE 優先パスを介した EVPN VPWS に関する情報 144
SR-TE 優先パスを介した EVPN VPWS の設定方法 144
SR-TE 優先パスを介した EVPN VPWS の設定 145
フォールバックの無効化と SR-TE 優先パスを介した EVPN VPWS からのフォールバックの無効化の削除 145
SR-TE 優先パスを介した EVPN VPWS の無効化 145
SR-TE 優先パスを介した EVPN VPWS の確認 146

第 15 章 SFP+の設定 149

| 第 16 草 | Cisco Thousand Eyes エンターブライズ エージェント アブリケーションのホスティング 151 |
|--------|---------------------------------------------------------|
|        | Cisco ThousandEyes エンタープライズ エージェント アプリケーションのホスティング 151  |
|        | Cisco ThousandEyes Enterprise エージェント アプリケーションの機能情報 152  |
|        | サポートされるプラットフォームとシステム要件 153                              |
|        | Cisco ThousandEyes アプリケーションのインストールと実行のワークフロー 153        |

Cisco ThousandEyes アプリケーションをホストするワークフロー 154 デバイスへのイメージのダウンロードとコピー 156 Cisco ThousandEyes エージェントとコントローラの接続 157 エージェントのパラメータの変更 158 アプリケーションのアンインストール 158

Cisco ThousandEyes アプリケーションのトラブルシューティング 158

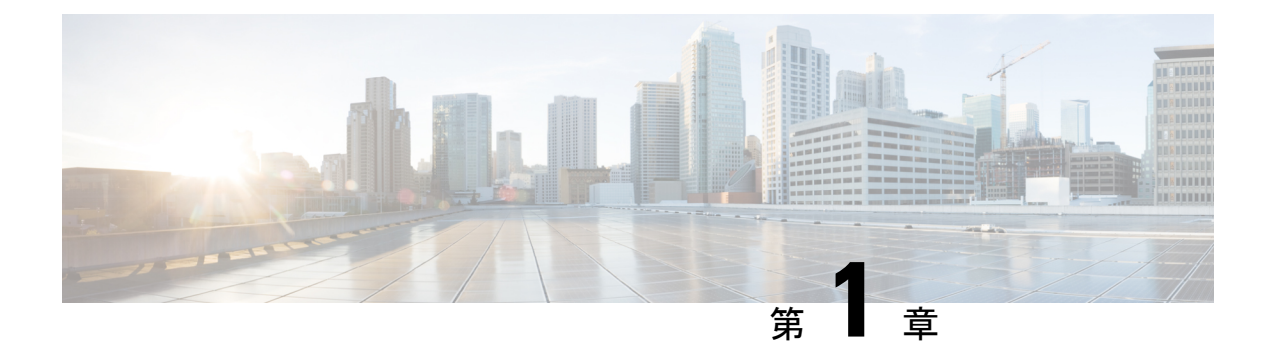

# はじめに

ここでは、このマニュアルの目的、構成、および関連製品やサービスに関する詳細の入手方法 について説明します。

- •目標 (1ページ)
- •マニュアルの変更履歴 (1ページ)
- •通信、サービス、およびその他の情報 (2ページ)

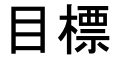

このドキュメントでは、Cisco Catalyst 8500 シリーズエッジ(Cisco Catalyst 8500 プラットフォー ムおよび Cisco Catalyst 8500L シリーズ プラットフォームを含む)に固有のソフトウェア機能 の概要について説明します。このマニュアルは、Cisco Catalyst 8500 シリーズエッジ プラット フォームを使用して実行できるソフトウェア機能のすべてを説明する完全ガイドではなく、こ のプラットフォームに特化したソフトウェア機能だけを説明します。

Cisco Catalyst 8500 シリーズ エッジ プラットフォームでも使用できる一般的なソフトウェア機能のCisco IOS XE テクノロジーガイドを参照してください。

### マニュアルの変更履歴

次の変更履歴表は、このマニュアルにおける技術的な変更内容を記録したものです。この表に は、変更に対応する Cisco IOS XE ソフトウェアのリリース番号とマニュアルのリビジョン番 号、変更した日付、および変更点を示します。

| リリース番号        | 日付          | 変更点                                                      |
|---------------|-------------|----------------------------------------------------------|
| IOS XE 17.4   | 2021年3月17日  | Cisco Catalyst 8500L シリーズ<br>プラットフォームに関する情<br>報が含まれています。 |
| IOS XE 17.3.2 | 2020年10月22日 | マニュアルの初回リリース。                                            |

# 通信、サービス、およびその他の情報

- シスコからタイムリーな関連情報を受け取るには、Cisco Profile Manager でサインアップ してください。
- 重要な技術によりビジネスに必要な影響を与えるには、シスコサービスにアクセスしてく ださい。
- ・サービス リクエストを送信するには、シスコ サポートにアクセスしてください。
- •安全で検証済みのエンタープライズクラスのアプリケーション、製品、ソリューション、 およびサービスを探して参照するには、Cisco Marketplace にアクセスしてください。
- 一般的なネットワーク、トレーニング、認定関連の出版物を入手するには、Cisco Press に アクセスしてください。
- ・特定の製品または製品ファミリの保証情報を探すには、Cisco Warranty Finder にアクセス してください。

#### Cisco バグ検索ツール

Cisco バグ検索ツール(BST)は、シスコ製品とソフトウェアの障害と脆弱性の包括的なリストを管理する Cisco バグ追跡システムへのゲートウェイとして機能する、Web ベースのツールです。BST は、製品とソフトウェアに関する詳細な障害情報を提供します。

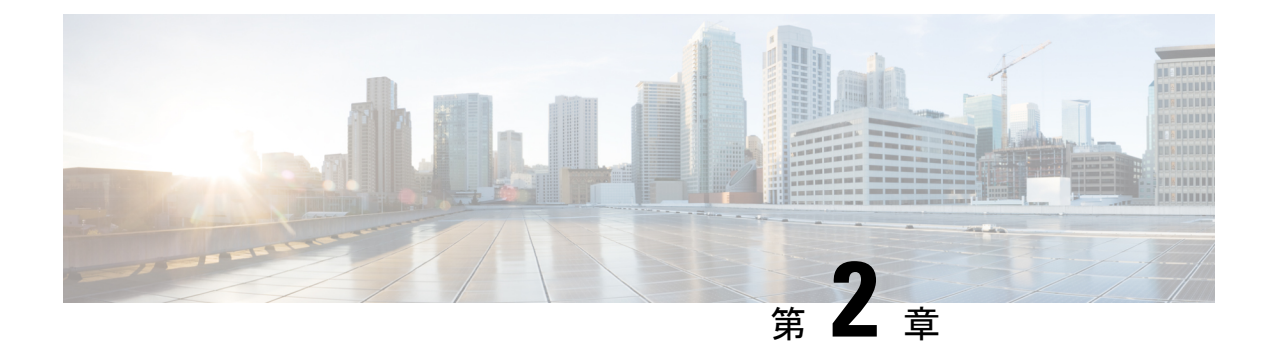

# 最初にお読みください

#### 機能情報

機能のサポート、プラットフォームのサポート、およびシスコソフトウェアイメージのサポートに関する情報を検索するには、Cisco Feature Navigator を使用します。Cisco.com のアカウントは必要ありません。

#### 参考資料

• Cisco IOS コマンドリファレンス、全リリース

マニュアルの入手方法およびテクニカル サポート

- シスコからタイムリーな関連情報を受け取るには、Cisco Profile Manager でサインアップ してください。
- 重要な技術によりビジネスに必要な影響を与えるには、シスコサービスにアクセスしてください。
- サービス リクエストを送信するには、シスコ サポートにアクセスしてください。
- •安全で検証済みのエンタープライズクラスのアプリケーション、製品、ソリューション、 およびサービスを探して参照するには、Cisco Marketplace にアクセスしてください。
- 一般的なネットワーク、トレーニング、認定関連の出版物を入手するには、Cisco Press に アクセスしてください。
- ・特定の製品または製品ファミリの保証情報を探すには、Cisco Warranty Finder にアクセス してください。

I

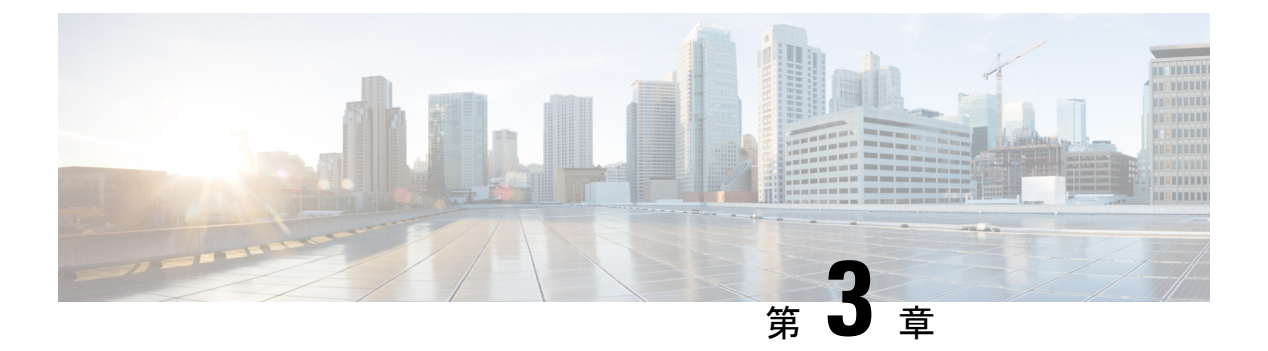

概要

Cisco 8500 シリーズ Catalyst エッジプラットフォームは、サービスパフォーマンス、ルータス ループット、ルータスケールを低コストで大幅に向上させます。

このドキュメントでは、次のモデルの設定の詳細について説明します。

- Catalyst 8500 プラットフォーム (C8500-12X4QC and C8500-12X)
- Catalyst 8500L プラットフォーム (C8500L-8S4X)

| 機能                                              | C8500-12X4QC | C8500-12X | C8500L-8S4X |
|-------------------------------------------------|--------------|-----------|-------------|
| In-Service Software<br>Upgrade (ISSU) のサ<br>ポート | サポートあり       | サポートあり    | サポート対象外     |
| データプレーン処理                                       | QFP 3.0      | QFP 3.0   | ソフトウェアベース   |
| 統合脅威防御 (UTD)<br>のサポート                           | -            | -         | サポートあり      |
| Fast Reroute (FRR) の<br>サポート                    | サポートあり       | サポートあり    | サポート対象外     |

概要

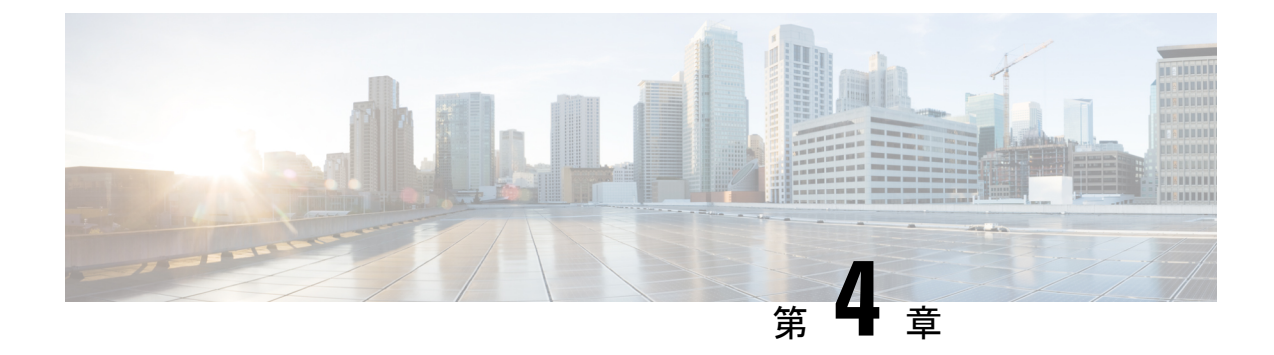

# ソフトウェアの実装およびアーキテクチャ

Cisco Catalyst 8500 シリーズエッジプラットフォーム(Cisco Catalyst 8500 プラットフォームおよび Cisco Catalyst 8500L シリーズプラットフォームを含む)では、新しいソフトウェア実装モデルとアーキテクチャが導入されています。

この章では、この新しい実装とアーキテクチャについて説明します。内容は、次のとおりです。

- Cisco Catalyst 8500 シリーズ エッジ プラットフォームでのソフトウェアの実装 (7 ページ)
- •プロセスの概要(11ページ)

# Cisco Catalyst 8500 シリーズ エッジ プラットフォームでの ソフトウェアの実装

この項では、次のトピックについて取り上げます。

### Cisco Catalyst 8500 シリーズ エッジ プラットフォーム ソフトウェアの 概要

Cisco Catalyst 8500 シリーズ エッジ プラットフォームは、サービスの高速化、マルチレイヤセ キュリティ、クラウドネイティブの俊敏性、エッジでのインテリジェンスを実現し、クラウド への移行を促進するために設計された、高性能のクラウド エッジ プラットフォームです。

統合パッケージ

統合パッケージは、いくつかの個別のソフトウェア サブパッケージ ファイルで構成される単 ーのイメージです。単一の統合パッケージファイルはブート可能なファイルで、Cisco Catalyst 8500 シリーズ エッジ プラットフォームは統合パッケージを使用して実行できます。

各統合パッケージには、プロビジョニングファイルも含まれています。プロビジョニングファ イルは、統合パッケージから抽出された個別のサブパッケージ、またはオプションのサブパッ ケージを使用してルータを実行する場合にブート処理に使用されます。統合パッケージ全体を 実行する場合の利点および欠点についての詳細情報は、「*Cisco Catalyst 8500*シリーズエッジ プラットフォームの実行:概要」を参照してください。

### 統合パッケージについての重要事項

統合パッケージに関する重要な情報は次のとおりです。

- 各統合パッケージのバージョンが異なる場合でも、RPBase、RPControl、および ESPBase サブパッケージは統合パッケージ間では同一となります。
- RPIOS サブパッケージは、各統合パッケージのバージョンごとに内容がすべて異なります。
- ・統合パッケージファイルは、ブート可能なファイルです。ルータが統合パッケージ全体を 使用して稼働するように設定されている場合は、統合パッケージファイルを使用してルー タをブートします。ルータが個別のサブパッケージを使用して稼働するように設定されて いる場合は、プロビジョニングファイルを使用してルータをブートします。統合パッケー ジ全体を実行する場合の利点および欠点についての詳細情報は、「Cisco Catalyst 8500 シ リーズェッジプラットフォームの実行:概要」のセクションを参照してください。
- オプションのサブパッケージをインストールする場合は、個別のサブパッケージと同様
   に、プロビジョニングファイルを使用してルータをブートする必要があります。

### 統合パッケージに含まれる個別のソフトウェア サブパッケージ

このセクションでは、Cisco Catalyst 8500 シリーズ エッジプラットフォームのサブパッケージ と、各個別サブパッケージの目的について説明します。どの統合パッケージにも、これらの個 別サブパッケージがすべて含まれます。特定のCisco IOS XE Release に含まれる各個別サブパッ ケージの詳細については、そのリリースの『Cisco IOS XE Software Release Notes』を参照して ください。

| サブパッケー<br>ジ | 目的                                                                         |
|-------------|----------------------------------------------------------------------------|
| RPBase      | ルート プロセッサ(RP)のオペレーティング システム ソフトウェアを提供<br>します。                              |
| RPControl   | IOS プロセスとプラットフォームの他の部分との間のインターフェイスとなるコントロール プレーンのプロセスを制御します。               |
| RPAccess    | セキュアソケットレイヤ(SSL)、セキュアシェル(SSH)、その他のセキュ<br>リティ機能など、制限付きコンポーネントの処理をエクスポートします。 |
| RPIOS       | Cisco IOS 機能が保存および実行される Cisco IOS カーネルを提供します。                              |
|             | 各統合パッケージには、異なる RPIOS が含まれています。                                             |

表1:個別のサブパッケージ

| サブパッケー<br>ジ | 目的                                                 |
|-------------|----------------------------------------------------|
| ESPBase     | ESP オペレーティング システム、制御プロセス、および ESP ソフトウェア<br>を提供します。 |

### 個別のサブパッケージに関する重要事項

個別のサブパッケージに関する重要な情報は次のとおりです。

- ・個別のサブパッケージを Cisco.com から別々にダウンロードできません。ユーザがこれら の個別のサブパッケージを入手するには、最初に統合パッケージをダウンロードしてか ら、コマンドラインインターフェイスを使用して、統合パッケージからサブパッケージを 抽出する必要があります。
- ルータが統合パッケージではなく、個別のサブパッケージを使用して稼働している場合 は、プロビジョニングファイルを使用してルータをブートする必要があります。プロビ ジョニングファイルはすべての統合パッケージの中に含まれており、個別のサブパッケー ジが抽出されるたびに、それぞれのサブパッケージに含まれるイメージから抽出されま す。

### プロビジョニング ファイル

(注)

オプションのサブパッケージをインストールする場合は、プロビジョニング ファイルを 使用してブートプロセスを管理する必要があります。

Cisco Catalyst 8500 シリーズ エッジ プラットフォームが個別のサブパッケージまたはオプショ ンのサブパッケージ (Cisco Webex ノードの Cisco Catalyst 8500 シリーズエッジプラットフォー ム シリーズ用のパッケージなど)を使用して稼働するように設定されている場合は、プロビ ジョニングファイルがブートプロセスを管理します。個別のサブパッケージを使用して Cisco Catalyst 8500 シリーズエッジプラットフォームを実行する場合は、プロビジョニングファイ ルをブートするようにルータを設定する必要があります。プロビジョニングファイルによっ て、個別のサブパッケージのブートアップが管理され、Cisco Catalyst 8500 シリーズ エッジプ ラットフォームは通常どおりに動作します。

個別のサブパッケージが統合パッケージから抽出されると、プロビジョニングファイルも自動 的に抽出されます。

統合パッケージ全体を使用してルータを実行する場合、プロビジョニングファイルは必要あり ません。この場合は、統合パッケージファイルを使用してルータをブートします。

### プロビジョニング ファイルについての重要事項

プロビジョニングファイルに関する重要な情報は次のとおりです。

- 各統合パッケージには、2つのプロビジョニングファイルが格納されています。1つのファ イルは「packages.conf」という決められた名前が付いたプロビジョニングファイルで、も う1つのファイルは統合パッケージの命名規則に基づく名前のプロビジョニングファイル です。2つのプロビジョニングファイルの機能は、すべての統合パッケージで完全に同一 です。
- ほとんどの場合、ルータのブートには、「packages.conf」プロビジョニングファイルを使用する必要があります。通常は、「packages.conf」ファイルを使用してブートするように ルータを設定する方が簡単です。このファイルでブートするように設定すると、Cisco IOS XEをアップグレードする際に、ブートステートメントを変更する必要がなくなるためで す(boot system file-system: packages.conf コンフィギュレーションコマンドをアップグレー ドの前後で変更する必要がなくなります)。
- プロビジョニングファイルと個別のサブパッケージファイルは、同じディレクトリに保管する必要があります。プロビジョニングファイルが、個別のサブパッケージとは異なるディレクトリ内にあると、適切に動作しません。
- •プロビジョニングファイルの名前は変更できますが、個別のサブパッケージのファイルの 名前は変更できません。
- プロビジョニングファイルと個別のサブパッケージファイルを同じディレクトリに格納して、ルータをブートしたあとは、これらのファイルの名前変更、削除、または変更を行わないことを強く推奨します。ファイルの名前変更、削除、またはその他の変更を行うと、ルータで予期せぬ問題および動作が発生する可能性があります。

### ROMmon イメージ

個別の ROMmon イメージは、統合パッケージまたはその他のソフトウェア リリースとは別 に、定期的にリリースされています。

各 ROMmon イメージの詳細については、ROMmon に付属のマニュアルを参照してください。 ROMmon の詳細については、『Cisco Catalyst 8500 Series Edge Platforms Maintain and Operate Guide』を参照してください。

### Field-Programmable ハードウェア デバイスをアップグレードするファ イル

Cisco IOS XE Release 3.1.0S 以降、Field Programmable ハードウェアデバイスのアップグレード に使用される Field Programmable パッケージが必要に応じてリリースされています。パッケー ジファイルは、フィールドのアップグレードが必要な場合に、カスタマーの Field Programmable デバイスに提供されます。Cisco Catalyst 8500 シリーズ エッジ プラットフォームに互換性のな いバージョンのハードウェアプログラマブルファームウェアが含まれている場合、そのファー ムウェアのアップグレードが必要になる場合があります。

通常アップグレードは、システムメッセージが Cisco Catalyst 8500 シリーズ エッジ プラット フォームの Field Programmable デバイスの1つにアップグレードが必要であることを示す、ま たは Cisco のテクニカルサポートの担当者がアップグレードを提案する場合にのみ必要です。 Field-Programmable ハードウェアデバイスのアップグレードの詳細については、『Upgrading Field Programmable Hardware Devices for Cisco Catalyst 8500 Series Edge Platforms』を参照してください。

### プロセスの概要

Cisco IOS XE には、Cisco Catalyst 8500 シリーズ エッジ プラットフォーム上で完全に別々のプロセスとして稼働する数多くのコンポーネントがあります。このモジュラアーキテクチャにより、それぞれの動作を担当するプロセスが分散されるため、すべての動作が Cisco IOS ソフトウェアに依存する場合よりも、ネットワークの復元力が向上します。

### プロセスとしての IOS

従来、ほとんどすべてのシスコ ルータ プラットフォームでは、ほとんどすべての内部ソフト ウェア プロセスが Cisco IOS メモリを使用して実行されてきました。

Cisco Catalyst 8500 シリーズエッジプラットフォームでは、オペレーティングシステムの多数 の役割をIOS プロセスから移行させる分散型ソフトウェアアーキテクチャを導入しています。 このアーキテクチャでは、以前はほとんどすべての内部ソフトウェアプロセスを処理していた IOS が、多数の Linux プロセスの1つとして稼働するようになり、ルータを実行する役割を他 の Linux プロセスと共有できるようになりました。このアーキテクチャを使用すると、メモリ をさらに有効に割り当てることができるため、ルータを効率よく稼働できます。

### デュアル IOS プロセス

Cisco Catalyst 8500 シリーズ エッジプラットフォームでは、デュアル IOS プロセスを導入して いるため、ハイアベイラビリティを常に向上させることができます。

SSO を使用すると、2番目の IOS プロセスを Cisco Catalyst 8500 シリーズ エッジルータで有効 にすることができます。Cisco Catalyst 8500 シリーズ エッジ プラットフォームでデュアルルー トプロセッサを設定すると、2番目の IOS プロセスがスタンバイルートプロセッサ上で稼働し ます。

これらのデュアル IOS プロセスの状態は、show platform コマンドを入力して確認できます。

2つめの IOS プロセスの使用によって、次の利点を得られます。

 ・耐障害性の向上:アクティブ IOS 障害のイベントが発生しても、サービスをほとんど中断 させることなく、即座に2番めの IOS プロセスがアクティブ IOS プロセスになります。

### Cisco Catalyst 8500 シリーズ エッジ プラットフォームのファイルシス テム

次の表に、Cisco Catalyst 8500 シリーズ エッジ プラットフォーム上で確認できるファイルシス テムのリストを示します。 表 **2**:ファイル システム

| ファイルシステム   | 説明                                           |
|------------|----------------------------------------------|
| bootflash: | アクティブ RP 上のブートフラッシュ メモリのファイル システム            |
| cns:       | Cisco Networking Service のファイルディレクトリ         |
| harddisk:  | アクティブ RP 上のハード ディスクのファイル システム                |
| nvram:     | ルータの NVRAM。NVRAM 間で startup-config をコピーできます。 |
| obfl:      | Onboard Failure Logging ファイル用のファイル システム      |
| system:    | 実行コンフィギュレーションを含む、システム メモリのファイル システ<br>ム      |
| tar:       | アーカイブ ファイル システム                              |
| tmpsys:    | 一時システム ファイルのファイル システム                        |
| usb[0-1]:  | アクティブ RP 上の USB フラッシュ ドライブのファイル システム         |

上記の表にリストされていないファイルシステムを発見した場合は、? ヘルプオプションを入 力するか、そのファイルシステムの追加情報について copy コマンドリファレンスを参照して ください。

### 自動生成されるファイル ディレクトリおよびファイル

ここでは、Cisco Catalyst 8500 シリーズ エッジ プラットフォーム上で表示される可能性のある、自動生成されるファイルとディレクトリ、およびこれらのディレクトリ内のファイルの管理方法について説明します。

次の表に、Cisco Catalyst 8500 シリーズ エッジ プラットフォームで自動生成されるファイルの リストと説明を示します。

表 3: 自動生成されるファイル

| ファイルまたはディレ<br>クトリ | 説明                                                                                                    |
|-------------------|----------------------------------------------------------------------------------------------------|
| crashinfo ファイル    | crashinfo ファイルは、bootflash: または harddisk: ファイル システムに<br>作成される場合があります。                                                        |
|                   | これらのファイルでは、クラッシュに関する情報が提供されており、<br>調整またはトラブルシューティングを行う場合に役立ちます。ただ<br>し、ファイルはルータ動作に含まれていないため、ルータの機能に影<br>響を及ぼさずに消去することができます。 |

| ファイルまたはディレ<br>クトリ     | 説明                                                                                                    |
|-----------------------|----------------------------------------------------------------------------------------------------|
| core ディレクトリ           | .core ファイルのストレージ領域                                                                                                    |
|                       | このディレクトリは消去されると、ブートアップ時に自動的に再生成<br>されます。このディレクトリ内の .core ファイルは、ルータ機能に影<br>響を及ぼさずに消去することはできますが、ディレクトリ自体は消去<br>しないでください。 |
| lost+found ディレクト<br>リ | システム チェックが実行されると、ブートアップ時にこのディレク<br>トリが作成されます。このディレクトリが表示されることは完全に正<br>常な状態であり、ルータに問題が発生したわけではありません。                    |
| tracelogs ディレクトリ      | trace ファイルのストレージ領域                                                                                                    |
|                       | traceファイルはトラブルシューティングに役立ちます。ただし、trace<br>ファイルはルータ動作には使用されないため、消去してもルータのパ<br>フォーマンスには影響がありません。                          |

### 自動生成されるディレクトリに関する重要事項

自動生成されるディレクトリに関する重要な情報は次のとおりです。

- bootflash: ディレクトリに自動生成されたファイルは、カスタマーサポートから指示されない限り、削除、名前変更、移動、またはその他の変更は行わないでください。bootflash:に自動生成されたファイルを変更すると、システムパフォーマンスに予期せぬ結果をもたらす場合があります。
- crashinfo、core、およびtraceファイルは削除できますが、harddisk:ファイルシステムに自動的に含まれている core および tracelog ディレクトリは削除しないでください。

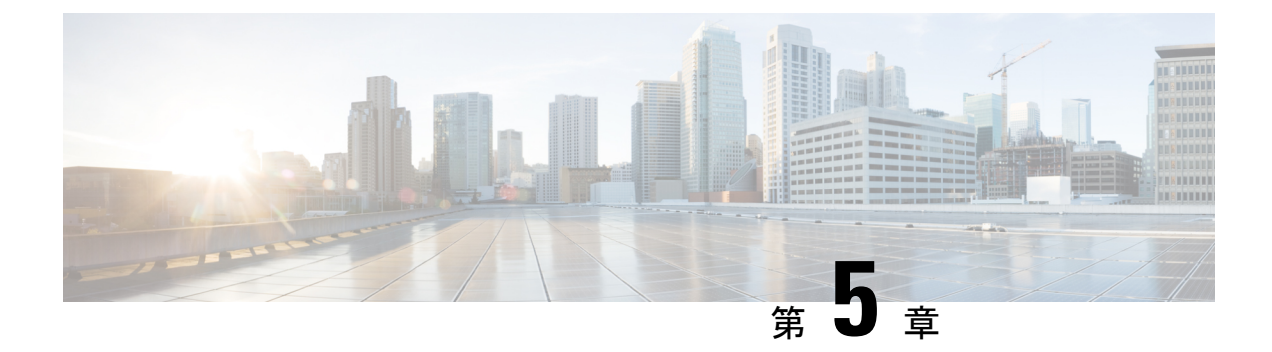

# IOS-XE と SDWAN の展開

- 概要(15ページ)
- •機能制限 (15ページ)
- ・自律モードまたはコントローラモード (15ページ)
- ・コントローラモードと自律モードの切り替え (16ページ)
- PnP 検出プロセス (16 ページ)

## 概要

universalk9 イメージを使用して、Cisco IOS XE SD-WAN と Cisco IOS XE の両方を Cisco IOS XE デバイスに展開できます。これは SD-WAN と非 SD-WAN の両方の機能と展開のシームレスな アップグレードに役立ちます。

## 機能制限

## 自律モードまたはコントローラモード

Cisco IOS XE と Cisco IOS XE の SD-WAN 機能には、それぞれ自律モードとコントローラ実行 モードでアクセスします。自律モードはルータのデフォルトモードで、Cisco IOS XE 機能が含 まれています。Cisco IOS XE SD-WAN 機能にアクセスするには、コントローラモードに切り替 えます。

詳細については、https://www.cisco.com/c/en/us/td/docs/routers/sdwan/configuration/sdwan-xe-gs-book/ install-upgrade-17-2-later.html#Cisco\_Concept.dita\_42020dbf-1563-484f-8824-a0b3f468e787を参照し てください。

# コントローラモードと自律モードの切り替え

デバイスのデフォルトモードは自律モードです。コントローラモードと自律モードを切り替えるには、特権 EXEC モードで controller-mode コマンドを使用します。

**controller-mode enable** コマンドは、デバイスをコントローラモードに切り替えます。

**controller-mode disable** コマンドは、デバイスを自律モードに切り替えます。

詳細については、『Cisco SD-WAN Getting Started Guide』を参照してください。

# PnP 検出プロセス

既存のプラグアンドプレイワークフローを使用してデバイスのモードを決定できます。

PnPベースの検出プロセスは、コントローラの検出に基づいてデバイスが動作するモードを決定し、必要に応じてモード変更を開始します。この検出は、スマートアカウント/バーチャルアカウントのデバイス UID に関連付けられたコントローラプロファイルに基づいています。モードを変更すると、デバイスが再起動します。再起動が完了すると、デバイスは適切な検出プロセスを実行します。

プラグアンドプレイ (PnP) 導入には、次の検出プロセスシナリオが含まれます。

| ブートアップモード | ディスカバリ プロセス                                          | モード変更        |
|-----------|------------------------------------------------------|--------------|
| 自律        | プラグアンドプレイ接続の検<br>出またはオンプレミスのプラ<br>グアンドプレイサーバーの検<br>出 | モード変更なし      |
| コントローラ    | プラグアンドプレイ接続の検<br>出またはオンプレミスのプラ<br>グアンドプレイサーバーの検<br>出 | 自律モードへのモード変更 |

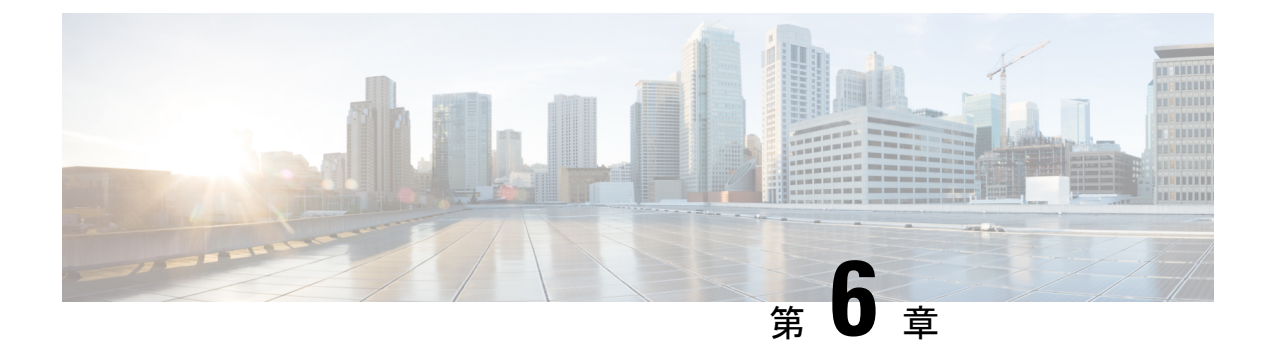

# Cisco IOS XE ソフトウェアの使用

この章では、Cisco Catalyst 8500 シリーズ エッジ プラットフォームを設定するための準備について説明します。

- ルータ コンソールを使用して CLI にアクセスする方法 (17ページ)
- ・キーボード ショートカットの使用方法 (22ページ)
- •履歴バッファによるコマンドの呼び出し (22ページ)
- コマンドモードの概要(23ページ)
- ヘルプの表示 (25ページ)
- コマンドの no 形式および default 形式の使用 (29 ページ)
- コンフィギュレーションの変更の保存(29ページ)
- ・コンフィギュレーションファイルの管理 (30ページ)
- show および more コマンド出力のフィルタリング (31 ページ)
- •前面パネルの USB ポートの無効化 (32 ページ)
- ルータの電源切断 (33ページ)
- ・プラットフォームおよびシスコ ソフトウェア イメージのサポート情報の検索 (33 ページ)

# ルータコンソールを使用して CLI にアクセスする方法

ここでは、直接接続されたコンソールを使用してコマンドラインインターフェイス(CLI)に アクセスする方法や、Telnetまたはモデムを使用してリモートコンソールを設定し、CLIにア クセスする方法について説明します。

### 直接接続されたコンソールを使用して CLI にアクセスする方法

ここでは、ルータのコンソールポートに接続し、コンソールインターフェイスを使用してCLI にアクセスする方法について説明します。

Cisco Catalyst 8500 シリーズ エッジ プラットフォーム上のコンソールポートは、EIA/TIA-232 非同期、フロー制御なしのシリアル接続で、コネクタは RJ-45 コネクタを使用します。コン ソールポートは、各ルートプロセッサ(RP)の前面パネルに位置しています。

### コンソール ポートとの接続

コンソールポートに接続する手順は次のとおりです。

#### 手順の概要

- 1. 端末エミュレーション ソフトウェアを次のように設定します。
- RJ-45/RJ-45 ケーブルと RJ-45/DB-25 DTE(データ端末装置)アダプタ、または RJ-45/DB-9 DTE アダプタ(「Terminal」のラベル)を使用して、ポートに接続します。

#### 手順の詳細

ステップ1端末エミュレーションソフトウェアを次のように設定します。

- 9,600 bps (ビット/秒)
  8 データ ビット
  パリティなし
  1 ストップ ビット
  フロー制御なし
- **ステップ2** RJ-45/RJ-45 ケーブルと RJ-45/DB-25 DTE (データ端末装置) アダプタ、または RJ-45/DB-9 DTE アダプタ (「Terminal」のラベル)を使用して、ポートに接続します。

### コンソール インターフェイスの使用方法

Cisco Catalyst 8500 シリーズエッジプラットフォームのすべての RP には、コンソールインター フェイスがあります。デュアル RP 構成のアクティブ RP だけではなく、スタンバイ RP にもコ ンソール ポートを使用してアクセスできます。

コンソールインターフェイスを使用して CLI にアクセスする手順は、次のとおりです。

### 手順の概要

- **1.** ルータのコンソール ポートに端末ハードウェアを接続し、端末エミュレーション ソフト ウェアを適切に設定すると、次のプロンプトが表示されます。
- 2. Return を押して、ユーザーEXECモードを開始します。次のプロンプトが表示されます。
- **3.** ユーザー EXEC モードで、次のように enable コマンドを入力します。
- 4. パスワードプロンプトに、システムパスワードを入力します。システムで有効なパスワードが設定されていない場合、この手順は省略します。次に、「enablepass」というパスワードを入力する例を示します。
- 5. 有効なパスワードが許可されると、特権 EXEC モード プロンプトが表示されます。
- **6.** これで、特権 EXEC モードの CLI へのアクセスが可能になりました。必要なコマンドを入力して、必要なタスクを実行できます。
- 7. コンソールセッションを終了するには、次のように quit コマンドを入力します。

#### 手順の詳細

**ステップ1** ルータのコンソールポートに端末ハードウェアを接続し、端末エミュレーションソフトウェアを適切に設定すると、次のプロンプトが表示されます。

例:

Press RETURN to get started.

ステップ2 Return を押して、ユーザー EXEC モードを開始します。次のプロンプトが表示されます。

例:

Router>

ステップ3 ユーザー EXEC モードで、次のように enable コマンドを入力します。

例:

Router> enable

ステップ4 パスワードプロンプトに、システムパスワードを入力します。システムで有効なパスワードが設定されて いない場合、この手順は省略します。次に、「enablepass」というパスワードを入力する例を示します。

例:

Password: enablepass

ステップ5 有効なパスワードが許可されると、特権 EXEC モード プロンプトが表示されます。

例:

Router#

- **ステップ6** これで、特権 EXEC モードの CLI へのアクセスが可能になりました。必要なコマンドを入力して、必要な タスクを実行できます。
- **ステップ1** コンソールセッションを終了するには、次のように quit コマンドを入力します。

例:

Router# quit

### Telnet を使用してリモート コンソールから CLI にアクセスする方法

ここでは、Telnetを使用してルータのコンソールインターフェイスに接続し、CLIにアクセス する方法について説明します。

### Telnet を使用してルータ コンソールに接続するための準備

TCP/IP ネットワークから Telnet を使用してルータにリモートアクセスする前に、line vty グロー バル コンフィギュレーション コマンドを使用して、仮想端末回線(vty)をサポートするよう にルータを設定する必要があります。また、ログインを要求するように vty を設定し、パス ワードを指定する必要もあります。

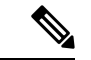

 (注) 回線上でログインがディセーブル化されないようにするには、login ラインコンフィギュレーションコマンドを設定するときに、password コマンドでパスワードを指定する必要があります。認証、許可、アカウンティング(AAA)を使用している場合は、login authentication ラインコンフィギュレーションコマンドを設定する必要があります。login authentication コマンドを使用してリストを設定する場合に、回線上でAAA認証に関するログインがディセーブル化されないようにするには、aaa authentication login グローバルコンフィギュレーションコマンドを使用して、リストを設定する必要もあります。 AAA サービスの詳細については、『Cisco IOS XE Security Configuration Guide』および『Cisco IOS Security Command Reference Guide』を参照してください。

また、ルータにTelnet接続する前に、ルータの有効なホスト名、またはルータに設定されたIP アドレスを取得しておく必要もあります。Telnetを使用してルータに接続するための要件の詳 細、Telnetサービスのカスタマイズ方法、およびTelnetキーシーケンスの使用方法について は、『Cisco IOS Configuration Fundamentals Configuration Guide』を参照してください。

### Telnet を使用してコンソール インターフェイスにアクセスする方法

Telnet を使用してコンソール インターフェイスにアクセスする手順は、次のとおりです。

#### 手順の概要

- 1. 端末または PC から次のいずれかのコマンドを入力します。
- パスワードプロンプトで、ログインパスワードを入力します。次に、mypassというパス ワードを入力する例を示します。
- 3. ユーザー EXEC モードで、次のように enable コマンドを入力します。
- **4.** パスワードプロンプトに、システムパスワードを入力します。次に、enablepass というパ スワードを入力する例を示します。
- 5. 有効なパスワードが許可されると、特権 EXEC モード プロンプトが表示されます。
- **6.** これで、特権 EXEC モードの CLI へのアクセスが可能になりました。必要なコマンドを入 力して、必要なタスクを実行できます。
- Telnet セッションを終了するには、次の例のように exit または logout コマンドを使用します。

#### 手順の詳細

**ステップ1**端末または PC から次のいずれかのコマンドを入力します。

- connect host [port] [keyword]
- telnet host [port] [keyword]

この構文では、*host*にはルータのホスト名またはIPアドレスを指定し、*port*には10進数のポート番号(デフォルトは23)を指定します。また、*keyword*にはサポートされるキーワードを指定します。詳細については、『Cisco IOS Configuration Fundamentals Command Reference Guide』を参照してください。

(注) アクセスサーバーを使用している場合は、ホスト名や IP アドレスのほかに、telnet 172.20.52.40 2004 などの有効なポート番号を指定する必要があります。

次の例では、telnet コマンドで、router という名称のルータに接続しています。

例:

unix\_host% **telnet router** Trying 172.20.52.40... Connected to 172.20.52.40. Escape character is '^]'. unix host% connect

ステップ2 パスワード プロンプトで、ログイン パスワードを入力します。次に、mypass というパスワードを入力する例を示します。

#### 例:

User Access Verification Password: **mypass** 

- (注) パスワードが設定されていない場合は、Return を押します。
- ステップ3 ユーザー EXEC モードで、次のように enable コマンドを入力します。

#### 例:

#### Router> enable

**ステップ4** パスワード プロンプトに、システム パスワードを入力します。次に、enablepass というパスワードを入力 する例を示します。

#### 例:

#### Password: enablepass

ステップ5 有効なパスワードが許可されると、特権 EXEC モード プロンプトが表示されます。

#### 例:

Router#

- **ステップ6** これで、特権 EXEC モードの CLI へのアクセスが可能になりました。必要なコマンドを入力して、必要な タスクを実行できます。
- ステップ7 Telnet セッションを終了するには、次の例のように exit または logout コマンドを使用します。

例:

Router# logout

# キーボード ショートカットの使用方法

コマンドには、大文字と小文字の区別はありません。また、コマンドおよびパラメータは、現 在使用可能な他のコマンドまたはパラメータと区別可能な文字数まで省略できます。

次の表に、コマンドの入力および編集に使用するキーボード ショートカットを示します。

表 4: キーボードのショートカット

| キーストローク                                | 目的                     |
|----------------------------------------|------------------------|
| <b>Ctrl-B</b> または Left Arrow キー $^{1}$ | カーソルを1文字分だけ後退させます。     |
| Ctrl-F または Right Arrow キー<br>1         | カーソルを1文字分だけ進めます。       |
| Ctrl-A                                 | コマンドラインの先頭にカーソルを移動します。 |
| Ctrl-E                                 | コマンドラインの末尾にカーソルを移動します。 |
| Esc B                                  | カーソルをワード1つ分だけ後退させます。   |
| Esc F                                  | カーソルをワード1つ分だけ進めます。     |

<sup>1</sup> 矢印キーが使用できるのは、VT100 などの ANSI 互換端末に限られます。

# 履歴バッファによるコマンドの呼び出し

履歴バッファには、直前に入力した 20 のコマンドが保存されます。特別な省略コマンドを使 用して、再入力せずに保存されているコマンドにアクセスできます。

次の表に、ヒストリ置換コマンドの一覧を示します。

#### 表 5:ヒストリ置換コマンド

| コマンド                                | 目的                                                                               |
|-------------------------------------|----------------------------------------------------------------------------------|
| Ctrl-P または Up Arrow キー <sup>2</sup> | 履歴バッファに保存されているコマンドを、最新のコマンド<br>から順に呼び出します。キーを押すたびに、より古いコマン<br>ドが順次表示されます。        |
| Ctrl-N または Down Arrow キー<br>1       | <b>Ctrl-P</b> または <b>Up Arrow</b> キーを使用してコマンドを呼び出し<br>た後、履歴バッファ内のより新しいコマンドに戻ります。 |

| コマンド                 | 目的                                    |
|----------------------|---------------------------------------|
| Router# show history | EXEC モードで、最後に入力したいくつかのコマンドを表示<br>します。 |

<sup>2</sup> 矢印キーが使用できるのは、VT100 などの ANSI 互換端末に限られます。

## コマンドモードの概要

Cisco IOS XE で使用可能なコマンドモードは、従来の Cisco IOS CLI で使用可能なコマンド モードとまったく同じです。

Cisco IOS XE ソフトウェアにアクセスするには、CLI を使用します。CLI には複数のモードが あることから、利用できるコマンドはその時点で利用しているモードにより異なります。CLI プロンプトで疑問符(?)を入力すると、それぞれのコマンドモードで使用できるコマンドの 一覧を取得できます。

CLIにログインしたときのモードはユーザ EXEC モードです。ユーザ EXEC モードでは、使用 できるコマンドが制限されています。すべてのコマンドを使用できるようにするには、通常は パスワードを使用して、特権 EXEC モードを開始する必要があります。特権 EXEC モードから は、すべての EXEC コマンド (ユーザ モードまたは特権モード)を実行できます。また、グ ローバル コンフィギュレーション モードを開始することもできます。ほとんどの EXEC コマ ンドは1回限りのコマンドです。たとえば、show コマンドは重要なステータス情報を表示し、 clear コマンドはカウンタまたはインターフェイスをクリアします。EXEC コマンドはソフト ウェアの再起動時に保存されません。

コンフィギュレーションモードでは、実行コンフィギュレーションを変更できます。その後、 実行コンフィギュレーションをスタートアップコンフィギュレーションに保存しておくと、変 更されたコマンドはソフトウェアの再起動後も保存されます。特定のコンフィギュレーション モードを開始するには、グローバルコンフィギュレーションモードを開始する必要がありま す。グローバルコンフィギュレーションモードでは、インターフェイスコンフィギュレーショ ンモード、およびプロトコル専用モードなどその他のモードを開始できます。

ROM モニタ モードは、Cisco IOS XE ソフトウェアが適切にロードしない場合に使用される別 個のモードです。ソフトウェアの起動時、または起動時にコンフィギュレーションファイルが 破損している場合に、有効なソフトウェアイメージが見つからなければ、ソフトウェアはROM モニタ モードを開始することがあります。

次の表に、Cisco IOS XE ソフトウェアのさまざまな一般的なコマンド モードへのアクセス方法、またはアクセスを終了する方法について説明します。また、各モードで表示されるプロンプトの例も示します。

I

#### 表 6: コマンドモードのアクセス方法および終了方法

| コマンド モー<br>ド                     | アクセス方法                                                                                                    | プロンプト              | 終了方法                                                                                                    |
|----------------------------------|----------------------------------------------------------------------------------------------------|--------------------|----------------------------------------------------------------------------------------------------|
| ユーザー<br>EXEC                     | ログインします。                                                                                                    | Router>            | logout コマンドを使用します。                                                                                                    |
| 特権 EXEC                          | ユーザー EXEC モードで、enable EXEC コ<br>マンドを使用します。                                                                                                    | Router#            | ユーザー EXEC モードに戻るには、<br>disable コマンドを使用します。                                                                                                    |
| グローバル コ<br>ンフィギュ<br>レーション        | 特権 EXEC モードから、 <b>configure terminal</b><br>特権 EXEC コマンドを使用します。                                                                                                    | Router(config)#    | グローバル コンフィギュレーション<br>モードから特権 EXEC モードに戻るに<br>は、exit または end コマンドを使用し<br>ます。                                                                                                    |
| インターフェ<br>イス コンフィ<br>ギュレーショ<br>ン | グローバル コンフィギュレーション モー<br>ドで、interface コマンドを使用してイン<br>ターフェイスを指定します。                                                                                                    | Router(config-if)# | グローバル コンフィギュレーション<br>モードに戻るには、exit コマンドを使<br>用します。<br>特権 EXEC モードに戻るには、end コ<br>マンドを使用します。                                                                                                    |
| 診断                               | <ul> <li>ルータは、次のような場合に、診断モード<br/>を開始するか、または診断モードにアクセ<br/>スします。</li> <li>場合によっては、IOSプロセスで障害が発<br/>生したときに、診断モードが開始すること<br/>があります。ただし、ほとんどの場合、<br/>ルータが行います。</li> <li>ユーザーが transport-map コマンドを使用<br/>して設定したポリシーにより、診断モード<br/>が開始する場合があります。アクセスポリ<br/>シーの設定については、このマニュアルの<br/>4章「Console Port, Telnet, and SSH<br/>Handling」を参照してください。</li> <li>ルータには、RPの補助ポートからアクセ<br/>スされることがあります。</li> <li>ブレーク信号(Ctrl-C、Ctrl-Shift-6、また<br/>は send break コマンド)を入力すると、</li> <li>ブレーク信号を受信したルータが診断モー<br/>ドに移行するように設定されている場合が<br/>あります。</li> </ul> | Router (diag) #    | IOS プロセスの障害によって診断モー<br>ドが開始された場合は、IOS 問題を解<br>決したあとで、ルータを再起動して診<br>断モードを解除する必要があります。<br>ルータが transport-map 設定によって診<br>断モードを開始した場合、ルータにア<br>クセスするには、別のポートを使用す<br>るか、または Cisco IOS CLI に接続する<br>ように設定された方法を使用します。<br>RPの補助ポートを介してルータにアク<br>セスしている場合は、別のポートを介<br>してルータにアクセスします。ただし、<br>補助ポートでルータにアクセスしても、<br>カスタマーの要求を処理できません。 |

| コマンド モー<br>ド | アクセス方法                                                                                                | プロンプト | 終了方法                                         |
|--------------|----------------------------------------------------------------------------------------------------|-------|----------------------------------------------|
| ROM モニタ      | 特権 EXEC モードから、 <b>reload</b> 特権 EXEC<br>コマンドを使用します。システムの起動<br>時、最初の 60 秒以内に <b>Break</b> キーを押し<br>ます。 | >     | ROM モニターモードを終了する場合<br>は、continue コマンドを使用します。 |

### ヘルプの表示

CLI プロンプトで疑問符(?)を入力すると、各コマンドモードで使用できるコマンドの一覧 が表示されます。またコンテキストヘルプ機能を使用すると、コマンドに関連するキーワード と引数のリストを取得できます。

コマンドモード、コマンド、キーワード、または引数に固有のヘルプを参照するには、次の表 に記載されているコマンドのいずれかを使用します。

| 表1 | 1:へ | ルプ | コマ | ン | ドお | よび | 説明 |
|----|-----|----|----|---|----|----|----|
|----|-----|----|----|---|----|----|----|

| コマンド                                  | 目的                                                                     |
|---------------------------------------|------------------------------------------------------------------------|
| help                                  | コマンドモードのヘルプシステムの概要を示します。                                               |
| abbreviated-command-entry?            | 特定の文字ストリングで始まるコマンドのリストが表示されます(コマンドと疑問符の間にはスペースを入れないでください)。             |
| abbreviated-command-entry <tab></tab> | 特定のコマンド名を補完します。                                                        |
| ?                                     | 特定のコマンドモードで使用可能なすべてのコマンドをリ<br>ストします。                                   |
| command ?                             | コマンドラインで次に入力する必要のあるキーワードまた<br>は引数が表示されます(コマンドと疑問符の間にスペース<br>を入れてください)。 |

### コマンドオプションの検索

ここでは、コマンドの構文を表示する方法の例を示します。コマンド構文には、任意または必 須のキーワードおよび引数が含まれています。コマンドのキーワードおよび引数を表示するに は、疑問符(?)をコンフィギュレーションプロンプトで入力するか、またはコマンドの一部 を入力した後に1スペース空けて入力します。Cisco IOS XE ソフトウェアでは、使用可能な キーワードおよび引数のリストと簡単な説明が表示されます。たとえば、グローバルコンフィ ギュレーションモードから arap コマンドのすべてのキーワードまたは引数を表示する場合は、 arap?と入力します。 コマンドヘルプ出力の中の <cr>記号は「改行」を表します。古いキーボードでは、CR キーは Return キーです。最近のキーボードでは、CR キーはEnter キーです。コマンドヘルプの最後の <cr>記号は、Enter を押してコマンドを完成させるオプションがあること、および<cr>記号に 先行するリスト内の引数およびキーワードはオプションであることを示します。<cr>記号自体 は、使用できる引数とキーワードがないため、Enter を押してコマンドを終了する必要がある ことを示します。

次の表に、疑問符(?)を使ったコマンド入力のアシスト方法を示します。

#### 表8:コマンドオプションの検索

| コマンド                                                                                                    | コメント                                                                                                    |
|----------------------------------------------------------------------------------------------------|----------------------------------------------------------------------------------------------------|
| Router> <b>enable</b><br>Password: <i><password></password></i><br>Router#                                                                                                    | enable コマンドとパスワードを入力して、特権 EXEC コマンド<br>にアクセスします。プロンプトが「>」から「#」に変わったら<br>(例:Router>から Router#)、特権 EXEC モードに切り替わっ<br>ています。                 |
| Router#<br><b>configure terminal</b><br>Enter configuration commands, one per line. End<br>with CNTL/Z.<br>Router(config)#                                                                      | グローバル コンフィギュレーション モードを開始するには、<br>configure terminal 特権 EXEC コマンドを入力します。グローバ<br>ルコンフィギュレーションモードが開始されると、プロンプト<br>が Router(config)# に変わります。 |
| Router(config) # interface serial ?<br><0-6> Serial interface number<br>Router(config) # interface serial 4 ?                                                                                   | interface serial グローバル コンフィギュレーション コマンドを<br>使用して、設定するシリアルインターフェイスを指定し、イン<br>ターフェイス コンフィギュレーション モードを開始します。                                |
| <pre>/ Router(config)# interface serial 4/ ? &lt;0-3&gt; Serial interface number Router(config)# interface serial 4/0 ? <cr> Router(config)# interface serial 4/0 Router(config-if)#</cr></pre> | 次にコマンドラインに入力する必要があるコマンドを表示する<br>には、?と入力します。この例では、シリアルインターフェイ<br>スのスロット番号とポート番号を、スラッシュで区切って入力<br>する必要があります。                               |
|                                                                                                    | <cr>記号が表示されている場合は、Enterキーを押してコマンドを完了できます。</cr>                                                                                           |
|                                                                                                    | インターフェイスコンフィギュレーションモードが開始される<br>と、プロンプトが Router(config-if)# に変わります。                                                                      |
| コマンド                  |                              | コメント                                                          |
|-----------------------|------------------------------|---------------------------------------------------------------|
| Router(config-if)# ?  |                              | シリアルインターフェイスに使用できるすべてのインターフェ<br>イス コンフィギュレーション コマンドのリストを表示するに |
| interface configurat. | lon commands:                |                                                               |
| •                     |                              | は、?を入力します。次の例では、使用可能なインターフェイ                                  |
| •                     |                              | ス コンフィギュレーション コマンドの一部だけを示していま                                 |
| ·<br>in               | Interface Internet Protocol  | t                                                             |
| config commands       | interface internet fiotocor  |                                                               |
| keepalive             | Enable keepalive             |                                                               |
| lan-name              | LAN Name command             |                                                               |
| 11c2                  | LLC2 Interface Subcommands   |                                                               |
| load-interval         | Specify interval for load    |                                                               |
| calculation for an    | 1 1                          |                                                               |
|                       | interface                    |                                                               |
| locaddr-priority      | Assign a priority group      |                                                               |
| logging               | Configure logging for        |                                                               |
| interface             |                              |                                                               |
| loopback              | Configure internal loopback  |                                                               |
| on an interface       |                              |                                                               |
| mac-address           | Manually set interface MAC   |                                                               |
| address               |                              |                                                               |
| mls                   | mls router sub/interface     |                                                               |
| commands              |                              |                                                               |
| mpoa                  | MPOA interface configuration |                                                               |
| commands              |                              |                                                               |
| mtu                   | Set the interface Maximum    |                                                               |
| Transmission Unit (M  | TU)                          |                                                               |
| netbios               | Use a defined NETBIOS access |                                                               |
| list or enable        |                              |                                                               |
|                       | name-caching                 |                                                               |
| no                    | Negate a command or set its  |                                                               |
| defaults              |                              |                                                               |
| nrzi-encoding         | Enable use of NRZI encoding  |                                                               |
| ntp                   | Configure NTP                |                                                               |
| · ·                   |                              |                                                               |
| · ·                   |                              |                                                               |
| ·                     |                              |                                                               |
|                       |                              |                                                               |

| コマンド                                                                                                    | コメント                                                                                                    |  |  |
|----------------------------------------------------------------------------------------------------|----------------------------------------------------------------------------------------------------|--|--|
| Router(config-if) # ip ?<br>Interface IP configuration subcommands:<br>access-group Specify access control for<br>packets<br>accounting Enable IP accounting on this<br>interface<br>address Set the IP address of an<br>interface<br>authentication authentication subcommands<br>bandwidth-percent Set EIGRP bandwidth limit<br>broadcast-address Set the broadcast address of<br>an interface<br>cgmp Enable/disable CGMP<br>directed-broadcast Enable forwarding of directed<br>broadcasts<br>dvmrp DVMRP interface commands<br>hello-interval Configures IP-EIGRP hello<br>interval<br>helper-address Specify a destination address<br>for UDP broadcasts<br>hold-time Configures IP-EIGRP hold time | インターフェイスの設定のためのコマンドを入力します。この<br>例では、ip コマンドを使用しています。<br>次にコマンドラインに入力する必要があるコマンドを表示する<br>には、? と入力します。次の例では、使用可能なインターフェ<br>イス IP コンフィギュレーション コマンドの一部だけを示して<br>います。                                                 |  |  |
| Router(config-if)# <b>ip</b>                                                                                                    |                                                                                                    |  |  |
| Router(config-if)# <b>ip address ?</b><br>A.B.C.D IP address<br>negotiated IP Address negotiated over<br>PPP<br>Router(config-if)# <b>ip address</b>                                                                                                    | インターフェイスの設定のためのコマンドを入力します。この<br>例では、ipaddress コマンドを使用しています。<br>次にコマンドラインに入力する必要があるコマンドを表示する<br>には、?と入力します。この例では、IP アドレスまたは<br>negotiated キーワードを入力する必要があります。                                                      |  |  |
|                                                                                                    | CR( <cr>)が表示されないため、コマンドを完了するには、<br/>キーワードまたは引数をさらに入力する必要があります。</cr>                                                                                                    |  |  |
| Router(config-if)# <b>ip address 172.16.0.1 ?</b><br>A.B.C.D IP subnet mask<br>Router(config-if)# <b>ip address 172.16.0.1</b>                                                                                                    | 使用するキーワードまたは引数を入力します。この例では、IP<br>アドレスとして 172.16.0.1 を使用しています。<br>次にコマンドラインに入力する必要があるコマンドを表示する<br>には、?と入力します。この例では、IP サブネットマスクを入<br>力する必要があります。<br><cr>が表示されないため、コマンドを完了するには、キーワー<br/>ドまたは引数をさらに入力する必要があります。</cr> |  |  |

| コマンド                                                                                          | コメント                                                                                    |
|-----------------------------------------------------------------------------------------------|-----------------------------------------------------------------------------------------|
| Router(config-if)# ip address 172.16.0.1<br>255.255.255.0 ?                                   | IPサブネットマスクを入力します。この例では、IPサブネット<br>マスク 255.255.255.0 を使用しています。                           |
| secondary address<br><cr><br/>Router(config-if)# ip address 172.16.0.1<br/>255.255.255.0</cr> | 次にコマンドラインに入力する必要があるコマンドを表示する<br>には、?と入力します。この例では、secondaryキーワードを入<br>力するか、Enterキーを押します。 |
|                                                                                               | <cr> が表示されます。Enter を押してコマンドを終了するか、<br/>別のキーワードを入力します。</cr>                              |
| Router(config-if)# <b>ip address 172.16.0.1</b><br>255.255.255.0<br>Router(config-if)#        | この例では、Enter を押してコマンドを完了しています。                                                           |

## コマンドの no 形式および default 形式の使用

ほぼすべてのコンフィギュレーションコマンドにno形式があります。一般には、no形式を使用して機能を無効にします。無効化されている機能を再び有効にしたり、デフォルトで無効な機能を有効にするには、noキーワードを指定しないでコマンドを使用します。たとえば、IP ルーティングはデフォルトで有効です。IP ルーティングを無効にするには、no ip routing コマンドを使用します。IP ルーティングを再び有効にするには、ip routing コマンドを使用します。 Cisco IOS ソフトウェアのコマンドリファレンスには、コンフィギュレーションコマンドの 完全な構文、および no 形式のコマンドの機能が記載されています。

多くの CLI コマンドには default 形式もあります。default command-name コマンドを実行する ことで、コマンドをデフォルトの設定にすることができます。コマンドの default 形式が、そ のプレーン形式や no 形式とは実行する機能が異なる場合、Cisco IOS ソフトウェアのコマンド リファレンスにコマンドの default 形式の機能が記載されています。システムで使用できるデ フォルトコマンドを表示するには、コマンドラインインターフェイスの該当するコマンドモー ドで default? と入力します。

## コンフィギュレーションの変更の保存

設定の変更をスタートアップコンフィギュレーションに保存して、ソフトウェアのリロードや 停電が発生した場合に変更内容が失われないようにするには、copy running-config startup-config コマンドを使用します。次に例を示します。

Router# copy running-config startup-config Building configuration...

設定の保存には1~2分かかります。設定が保存されると、次の出力が表示されます。

[OK] Router#

この作業により、コンフィギュレーションが NVRAM に保存されます。

## コンフィギュレーション ファイルの管理

Cisco Catalyst 8500 シリーズ エッジ プラットフォームでは、スタートアップ コンフィギュレー ション ファイルは nvram: ファイルシステムに保存され、実行コンフィギュレーション ファイ ルは system: ファイルシステムに保存されます。このコンフィギュレーション ファイルの保存 に関する設定は Cisco Catalyst 8500 シリーズ エッジ プラットフォームに固有ではなく、いくつ かの Cisco ルータプラットフォームで使用されています。

Cisco ルータの日常的なメンテナンスの一環として、スタートアップ コンフィギュレーション ファイルを NVRAM から他のいずれかのルータファイルシステムにコピーし(さらに追加で ネットワークサーバーにもコピーして)、バックアップをとっておく必要があります。スター トアップコンフィギュレーションファイルをバックアップしておくと、何らかの理由でNVRAM 上のスタートアップ コンフィギュレーション ファイルが使用できなくなったときに、スター トアップ コンフィギュレーション ファイルを簡単に回復できます。

スタートアップ コンフィギュレーション ファイルのバックアップには、copy コマンドを使用 できます。次の例では、バックアップされるNVRAMのスタートアップコンフィギュレーショ ン ファイルを示します。

例1: bootflash へのスタートアップ コンフィギュレーション ファイルのコピー

#### Router# dir bootflash:

Directory of bootflash:/

11 drwx 16384 Sep 18 2020 15:16:35 +00:00 lost+found 1648321 drwx 4096 Oct 22 2020 12:08:47 +00:00 .installer 97921 drwx 4096 Sep 18 2020 15:18:00 +00:00 .rollback timer 12 -rw- 1910 Oct 22 2020 12:09:09 +00:00 mode event log 1566721 drwx 4096 Sep 18 2020 15:33:23 +00:00 core 1215841 drwx 4096 Oct 22 2020 12:09:48 +00:00 .prst sync 1289281 drwx 4096 Sep 18 2020 15:18:18 +00:00 bootlog history 13 -rw- 133219 Oct 22 2020 12:09:34 +00:00 memleak.tcl 14 -rw- 20109 Sep 18 2020 15:18:39 +00:00 ios core.p7b 15 -rwx 1314 Sep 18 2020 15:18:39 +00:00 trustidrootx3 ca.ca 391681 drwx 4096 Oct 6 2020 15:08:54 +00:00 .dbpersist 522241 drwx 4096 Sep 18 2020 15:32:59 +00:00 .inv 783361 drwx 49152 Oct 27 2020 08:36:44 +00:00 tracelogs 832321 drwx 4096 Sep 18 2020 15:19:17 +00:00 pnp-info 1207681 drwx 4096 Sep 18 2020 15:19:20 +00:00 onep 750721 drwx 4096 Oct 22 2020 12:09:57 +00:00 license evlog 946561 drwx 4096 Sep 18 2020 15:19:24 +00:00 guest-share 383521 drwx 4096 Sep 18 2020 15:34:13 +00:00 pnp-tech 1583041 drwx 4096 Oct 22 2020 11:27:38 +00:00 EFI 16 -rw- 34 Oct 6 2020 13:56:03 +00:00 pnp-tech-time 17 -rw- 82790 Oct 6 2020 13:56:14 +00:00 pnp-tech-discovery-summary 18 -rw- 8425 Oct 6 2020 15:09:18 +00:00 lg snake 19 -rw- 6858 Oct 7 2020 10:53:21 +00:00 100g snake 20 -rw- 4705 Oct 22 2020 13:01:54 +00:00 startup-config

26975526912 bytes total (25538875392 bytes free)

Router# copy nvram:startup-config bootflash: Destination filename [startup-config]? 3517 bytes copied in 0.647 secs (5436 bytes/sec)

例2: USB フラッシュディスクへのスタートアップコンフィギュレーションファイルのコピー

Router# dir usb0: Directory of usb0:/ 43261 -rwx 208904396 Oct 27 2020 14:10:20 -07:00 c8000aep-universalk9.17.02.01.SPA.bin 255497216 bytes total (40190464 bytes free) Router# copy nvram:startup-config usb0: Destination filename [startup-config]? 3172 bytes copied in 0.214 secs (14822 bytes/sec) Router# dir usb0: Directory of usb0:/ 43261 -rwx 208904396 Oct 27 2020 14:10:20 -07:00 c8000aep-universalk9.17.02.01.SPA.bin 15:40:45 -07:00 startup-config255497216 bytes total (40186880 bytes free)

#### 例3: TFTP サーバへのスタートアップ コンフィギュレーション ファイルのコピー

Router# copy bootflash:startup-config tftp: Address or name of remote host []? 172.17.16.81 Destination filename [pe24\_asr-1002-confg]? /auto/tftp-users/user/startup-config !! 3517 bytes copied in 0.122 secs (28828 bytes/sec)

コンフィギュレーション ファイルの管理の詳細については、『Cisco IOS XE Configuration Fundamentals Configuration Guide』の「Managing Configuration Files」のセクションを参照してください。

## show および more コマンド出力のフィルタリング

showおよびmoreコマンドの出力を検索およびフィルタリングできます。この機能は、大量の 出力を並べ替える必要がある場合や、不要な出力を除外する場合に役立ちます。

この機能を使うには、showまたはmoreコマンドに「パイプ」記号())を続け、begin、include、 exclude のキーワードのいずれかを入力します。さらに検索またはフィルタリングの内容を正 規表現で指定します(大文字と小文字は区別されます)。

show command | {append | begin | exclude | include | redirect | section | tee} regular-expression

この出力は、コンフィギュレーションファイル内の情報の特定の行に一致します。次に、show interface コマンドに出力修飾子を使用して、「protocol」という表現が現れる行のみを出力す る例を示します。

Router# show interface | include protocol FastEthernet0/0 is up, line protocol is up Serial4/0 is up, line protocol is up Serial4/1 is up, line protocol is up Serial4/2 is administratively down, line protocol is down Serial4/3 is administratively down, line protocol is down

## 前面パネルの USB ポートの無効化

#### 手順の概要

- **1.** enable
- **2.** configure terminal
- **3.** platform usb disable
- **4.** end
- 5. write memory

#### 手順の詳細

|       | コマンドまたはアクション                  | 目的                                        |
|-------|-------------------------------|-------------------------------------------|
| ステップ1 | enable                        | 特権 EXEC モードを有効にします。                       |
|       | 例:                            | <ul> <li>パスワードを入力します(要求された場合)。</li> </ul> |
|       | Device> enable                |                                           |
| ステップ2 | configure terminal            | グローバル コンフィギュレーション モードを開始                  |
|       | 例:                            | します。                                      |
|       | Device# configure terminal    |                                           |
| ステップ3 | platform usb disable          | USB ポートを無効化します。                           |
|       | 例:                            | (注) 前面パネルの USB ポートを再度有効にす                 |
|       | Device # platform usb disable | るには、コマンドの no 形式を使用します                     |
|       |                               | (no platform usb disable) 。               |
| ステップ4 | end                           | アドレスファミリ コンフィギュレーションモード                   |
|       | 例:                            | を終了して、特権 EXEC モードに戻ります。                   |
|       | Device(config-router-af)# end |                                           |
| ステップ5 | write memory                  | 設定を保存します。                                 |

### 前面パネルの USB ポートの無効化の設定例

#### 例:自律、コントローラ、および vManage モードで前面パネルの USB ポートを無効にする

次の例は、自律、コントローラ、および vManage モードで前面パネルの USB ポートを無効に する設定を示しています。

13RU#sh run | inc usb platform usb disable 13RU#

### 前面パネルの USB ポートの無効化の確認

デバイスのUSBポートが無効になっていることを確認するには、次の show コマンドを使用します。

#### show platform usb status

Router#show platform usb status USB enabled Router#

## ルータの電源切断

電源モジュールをオフにする前に、シャーシがアース接続されていること、および電源モジュー ルでソフト シャットダウンが実行されることを確認してください。通常、ソフト シャットダ ウンを実行しなくても、ルータには悪影響は及びませんが、問題が発生する場合もあります。

ルータの電源を切断する前にソフトシャットダウンを実行するには、reload コマンドを入力して、システムを停止させてから、ROM モニターが実行されるのを待機し、次の手順に進みます。

次の出力では、このプロセスの例を示します。

Router# **reload** Proceed with reload? [confirm] ...(Some messages are omitted here) Initializing Hardware... Calculating the ROMMON CRC...CRC is correct.

このメッセージを確認してから、電源モジュールのスイッチを OFF の位置にします。

## プラットフォームおよびシスコ ソフトウェアイメージの サポート情報の検索

シスコのソフトウェアには、特定のプラットフォームに対応したソフトウェアイメージで構成 されるフィーチャセットが含まれています。特定のプラットフォームで使用できるフィーチャ セットは、リリースに含まれるシスコ ソフトウェア イメージによって異なります。特定のリ リースで使用できるソフトウェアイメージのセットを確認する場合、またはある機能が特定の Cisco IOS XE ソフトウェアイメージで使用可能かどうかを確認するには、Cisco Feature Navigator を使用するか、ソフトウェア リリース ノートを参照してください。

### Cisco Feature Navigator の使用

プラットフォームのサポートおよびソフトウェアイメージのサポートに関する情報を検索する には、Cisco Feature Navigator を使用します。Cisco Feature Navigator を使用すると、特定のソフ トウェア リリース、フィーチャ セット、またはプラットフォームをサポートする Cisco IOS XE のソフトウェア イメージを判別できます。Cisco Feature Navigator には、 http://www.cisco.com/go/cfn からアクセスします。Cisco.com のアカウントは必要ありません。

### Software Advisor の使用

機能が Cisco IOS XE のリリースでサポートされているかどうかを確認するか、その機能のソフトウェアマニュアルを検索する場合、またはルータに取り付けられたハードウェアとの Cisco IOS XE ソフトウェアの最低要件を確認するために、シスコでは、次の URL の Cisco.com でSoftware Advisor ツールを保守しています。http://www.cisco.com/cgi-bin/Support/CompNav/Index.pl

このツールにアクセスするには、Cisco.comの登録ユーザである必要があります。

### ソフトウェア リリース ノートの使用

Cisco IOS XE ソフトウェア リリースには、次の情報が記載されたリリース ノートが含まれて います。

- プラットフォームのサポート情報
- •メモリに関する推奨事項
- •新機能の情報
- ・全プラットフォームの未解決および解決済みの重大度1および2の注意事項

リリースノートには、最新のリリースに固有の情報が記載されています。これらの情報には、 以前のリリースに記載済みの機能に関する情報が含まれていないことがあります。以前の機能 の情報については、Cisco Feature Navigator を参照してください。

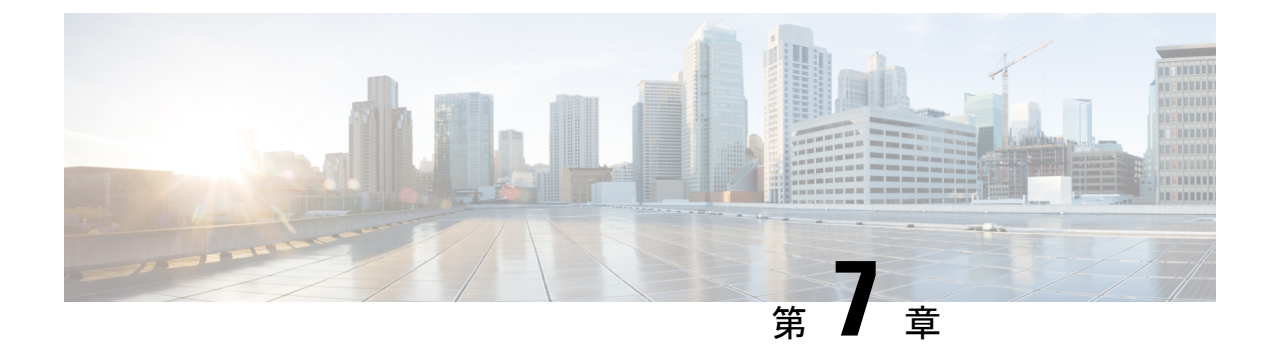

ベイ構成

- ベイ構成 C8500-12X4QC (35 ページ)
- •ブレークアウトサポート (42ページ)
- •ベイ構成 C8500-12X (44 ページ)

## ベイ構成 C8500-12X4QC

C8500-12X4QC には、設定可能な 3 つの組み込み EPA があります。

次の表でポートの詳細について説明します。

| ベイ番号   | EPA       | ポート設定            | インターフェイス番号 |
|--------|-----------|------------------|------------|
| ベイ 0   | 1/10G EPA | 8 つの 1/10G インター  | 0/0/0      |
| 8xSFP+ |           | フェイス - TE0 - TE7 | 0/0/1      |
|        |           | ベイ 1 で 100G ポート  | 0/0/2      |
|        |           | が使用されている場合       | 0/0/3      |
|        |           | は無効              | 0/0/4      |
|        |           |                  | 0/0/5      |
|        |           |                  | 0/0/6      |
|        |           |                  | 0/0/7      |
|        |           |                  | 0/0/8      |
|        |           |                  |            |

| ベイ番号                  | EPA              | ポート設定                                                                      | インターフェイス番号                       |
|-----------------------|------------------|----------------------------------------------------------------------------|----------------------------------|
| ベイ 1<br>4xSFP+/1xQSFP | 1/10/40/100G EPA | 4 つの 1/10G インター<br>フェイスがアクティブ<br>- TE0 - TE3 (インター<br>フェイス 0/1/0<br>0/1/3) | 0/1/0<br>0/1/1<br>0/1/2<br>0/1/3 |
|                       |                  | ベイは次のモードで使<br>用できます。                                                       |                                  |
|                       |                  | •4 つの 1/10G イン<br>ターフェイス                                                   |                                  |
|                       |                  | ・1 つの 40G イン<br>ターフェイスがア<br>クティブ                                           |                                  |
|                       |                  | ・1 つの 100G イン<br>ターフェイス。ベ<br>イ 0 の 8 つの<br>1/10G ポートを使<br>用                |                                  |
| ベイ 2<br>3xQSFP        | 40/100G EPA      | 3 つの 40G インター<br>フェイス                                                      | 0/0/0<br>0/1/0                   |
|                       |                  | (0/1/0 ~ 0/1/2)<br>1 つの 100G インター<br>フェイス (0/0/0)<br>(0/0/0)               | 0/1/1<br>0/1/2                   |

(注) 10Gインターフェイスの速度は、ポートに接続されている SFP トランシーバによって 1G または 10G にすることができます。速度が変更されても、インターフェイス名は TenGigabitEthernet として表示されます。

デフォルトでは、C8500-12X4QC はベイ1を 10G モードで、ベイ2を 40G モードで動作させ ます。ベイ1モードは、10G から 40G、100G へ、またはその逆に変更できます。ただし、ベ イ1が 100Gに設定されている場合、ベイ0のすべてのポートは管理上ダウン状態になり、ポー トは機能しなくなります。

ベイ2モードは、40Gから100Gに、またはその逆に変更できます。ベイ2のモード変更は、 ベイ1のトラフィックには影響しません。

**show platform** および **show ip interface** コマンドを使用して、ベイとインターフェイスの詳細を 表示します。 Router#show platform

#### Chassis type: C8500-12X4QC Slot Туре State Insert time (ago) \_\_\_\_\_ \_\_\_\_ C8500-12X4QC ok BUILTIN-8x1/10G ok 0 1w3d 0/0 1w3d 0/1 BUILTIN-100/40/4x10Gok 00:04:53 BUILTIN-100G/3X40G ok 0/2 00:08:16 R0 C8500-12X4OC ok 1w3d R0/0 ok, active 1w3d ok, standby ok, active R0/1 1w3d 1w3d C8500-12X4QC FO C8500-12X4QC ok, active AIR-AC-750W-R ok AIR-AC-750W-R ps, fail ΡO 1w3d P1 1w3d P2 C8500-FAN-1R ok 1w3d Slot CPLD Version Firmware Version \_\_\_\_\_ 12.2(20181120:104547) [user-gd secur... 0 19020715 19020715 R0 12.2(20181120:104547) [user-gd secur... FO 19020715 12.2(20181120:104547) [user-gd secur... Router#show ip interface YES NVRAM down Te0/0/0 unassigned down YES NVRAM down Te0/0/1 unassigned down Te0/0/2 unassigned YES NVRAM down down unassigned Te0/0/3 YES NVRAM down down Te0/0/4 unassigned YES NVRAM down down Te0/0/5 unassigned YES NVRAM down down YES NVRAM down Te0/0/6 unassigned down YES NVRAM down Te0/0/7 unassigned down YES NVRAM down Te0/1/0 unassigned down Te0/1/1 unassigned YES NVRAM down down YES NVRAM down unassigned Te0/1/2 down Te0/1/3 YES NVRAM down unassigned down YES unset down Fo0/2/0 unassigned down unassigned YES unset down unassigned YES unset down Fo0/2/4 down Fo0/2/8 down GigabitEthernet0 10.104.33.213 YES NVRAM up up Router#

### ベイ構成の例

次の例は、C8500-12X4QCでモードを変更してさまざまなトラフィック速度を実現する方法を 示しています。

### 例

次の例は、C8500-12X4QCのベイ1で40Gモードに変更する方法を示しています。

Router(config)# **hw-module subslot 0/1 mode 40G** Present configuration of this subslot will be erased and will not be restored. CLI will not be available until mode change is complete and EPA returns to OK state. Do you want to proceed? [confirm]

The "[no] negotiation auto" command will have no effect with this interface The "[no] negotiation auto" command will have no effect with this interface The "[no] negotiation auto" command will have no effect with this interface The "[no] negotiation auto" command will have no effect with this interface \*Oct 29 17:58:10.020 IST: BUILTIN-100/40/4x10G[0/1] : config for spa port 0 would be lost \*Oct 29 17:58:10.028 IST: %SYS-5-CONFIG P: Configured programmatically by process Exec from console as console \*Oct 29 17:58:10.028 IST: %SYS-5-CONFIG P: Configured programmatically by process Exec from console as console \*Oct 29 17:58:10.028 IST: BUILTIN-100/40/4x10G[0/1] : TenGigabitEthernet0/1/0 moved to default config \*Oct 29 17:58:10.028 IST: BUILTIN-100/40/4x10G[0/1] : config for spa port 1 would be lost \*Oct 29 17:58:10.035 IST: %SYS-5-CONFIG P: Configured programmatically by process Exec from console as console \*Oct 29 17:58:10.036 IST: %SYS-5-CONFIG P: Configured programmatically by process Exec from console as console \*Oct 29 17:58:10.036 IST: BUILTIN-100/40/4x10G[0/1] : TenGigabitEthernet0/1/1 moved to default config \*Oct 29 17:58:10.036 IST: BUILTIN-100/40/4x10G[0/1] : config for spa port 2 would be lost \*Oct 29 17:58:10.043 IST: %SYS-5-CONFIG P: Configured programmatically by process Exec from console as console \*Oct 29 17:58:10.043 IST: %SYS-5-CONFIG P: Configured programmatically by process Exec from console as console \*Oct 29 17:58:10.043 IST: BUILTIN-100/40/4x10G[0/1] : TenGigabitEthernet0/1/2 moved to default config \*Oct 29 17:58:10.043 IST: BUILTIN-100/40/4x10G[0/1] : config for spa port 3 would be lost \*Oct 29 17:58:10.050 IST: %SYS-5-CONFIG P: Configured programmatically by process Exec from console as console \*Oct 29 17:58:10.050 IST: %SYS-5-CONFIG P: Configured programmatically by process Exec from console as console \*Oct 29 17:58:10.050 IST: BUILTIN-100/40/4x10G[0/1] : TenGigabitEthernet0/1/3 moved to default config \*Oct 29 17:58:11.050 IST: BUILTIN-100/40/4x10G[0/1] : Received mode change request from 10G to 40G! system configured TRUE \*Oct 29 17:58:11.057 IST: %IOSXE OIR-6-SOFT RELOADSPA: SPA(BUILTIN-100/40/4x10G) reloaded on subslot 0/1 \*Oct 29 17:58:11.057 IST: BUILTIN-100/40/4x10G[0/1] : EPA moving from 10G mode to 40G mode \*Oct 29 17:58:11.057 IST: BUILTIN-100/40/4x10G[0/1] : config for spa port 0 would be lost \*Oct 29 17:58:11.058 IST: BUILTIN-100/40/4x10G[0/1] : config for spa port 1 would be lost \*Oct 29 17:58:11.059 IST: BUILTIN-100/40/4x10G[0/1] : config for spa port 2 would be lost \*Oct 29 17:58:11.059 IST: BUILTIN-100/40/4x10G[0/1] : config for spa port 3 would be lost \*Oct 29 17:58:11.060 IST: BUILTIN-100/40/4x10G[0/1] : Old mode cleanup done! \*Oct 29 17:58:11.061 IST: %SPA OIR-6-OFFLINECARD: SPA (BUILTIN-100/40/4x10G) offline in subslot 0/1 \*Oct 29 17:58:16.297 IST: BUILTIN-100/40/4x10G[0/1] : Number of ports 1 \*Oct 29 17:58:16.298 IST: BUILTIN-100/40/4x10G[0/1] : XCVR namestring create: Maximum number of XCVR = 1

次の例は、C8500-12X4QCのベイ1で40Gモードを100Gに変更する方法を示しています。

Router(config)# hw-module subslot 0/1 mode 100G Changing mode of subslot 0/1 to 100G will cause EPA in subslot 0/0 to go offline Present configuration of this subslot will be erased and will not be restored. CLI will not be available until mode change is complete and EPA returns to OK state. Do you want to proceed? [confirm]

\*Oct 29 18:09:01.360 IST: BUILTIN-100/40/4x10G[0/1] : config for spa port 0 would be lost

\*Oct 29 18:09:01.368 IST: %SYS-5-CONFIG P: Configured programmatically by process Exec from console as console \*Oct 29 18:09:01.368 IST: %SYS-5-CONFIG P: Configured programmatically by process Exec from console as console The "[no] negotiation auto" command will have no effect with this interface The "[no] negotiation auto" command will have no effect with this interface The "[no] negotiation auto" command will have no effect with this interface The "[no] negotiation auto" command will have no effect with this interface The "[no] negotiation auto" command will have no effect with this interface The "[no] negotiation auto" command will have no effect with this interface The "[no] negotiation auto" command will have no effect with this interface The "[no] negotiation auto" command will have no effect with this interface \*Oct 29 18:09:01.368 IST: BUILTIN-100/40/4x10G[0/1] : FortyGigabitEthernet0/1/0 moved to default config \*Oct 29 18:09:02.368 IST: BUILTIN-8x1/10G[0/0] : config for spa port 0 would be lost \*Oct 29 18:09:02.375 IST: %SYS-5-CONFIG P: Configured programmatically by process Exec from console as console \*Oct 29 18:09:02.376 IST: %SYS-5-CONFIG P: Configured programmatically by process Exec from console as console \*Oct 29 18:09:02.376 IST: BUILTIN-8x1/10G[0/0] : TenGigabitEthernet0/0/0 moved to default config \*Oct 29 18:09:02.376 IST: BUILTIN-8x1/10G[0/0] : config for spa port 1 would be lost \*Oct 29 18:09:02.382 IST: %SYS-5-CONFIG P: Configured programmatically by process Exec from console as console \*Oct 29 18:09:02.382 IST: %SYS-5-CONFIG P: Configured programmatically by process Exec from console as console \*Oct 29 18:09:02.382 IST: BUILTIN-8x1/10G[0/0] : TenGigabitEthernet0/0/1 moved to default config \*Oct 29 18:09:02.382 IST: BUILTIN-8x1/10G[0/0] : config for spa port 2 would be lost \*Oct 29 18:09:02.389 IST: %SYS-5-CONFIG P: Configured programmatically by process Exec from console as console \*Oct 29 18:09:02.389 IST: %SYS-5-CONFIG P: Configured programmatically by process Exec from console as console \*Oct 29 18:09:02.389 IST: BUILTIN-8x1/10G[0/0] : TenGigabitEthernet0/0/2 moved to default config \*Oct 29 18:09:02.389 IST: BUILTIN-8x1/10G[0/0] : config for spa port 3 would be lost \*Oct 29 18:09:02.395 IST: %SYS-5-CONFIG P: Configured programmatically by process Exec from console as console \*Oct 29 18:09:02.395 IST: %SYS-5-CONFIG P: Configured programmatically by process Exec from console as console \*Oct 29 18:09:02.395 IST: BUILTIN-8x1/10G[0/0] : TenGigabitEthernet0/0/3 moved to default config \*Oct 29 18:09:02.395 IST: BUILTIN-8x1/10G[0/0] : config for spa port 4 would be lost \*Oct 29 18:09:02.402 IST: %SYS-5-CONFIG P: Configured programmatically by process Exec from console as console \*Oct 29 18:09:02.402 IST: %SYS-5-CONFIG P: Configured programmatically by process Exec from console as console \*Oct 29 18:09:02.402 IST: BUILTIN-8x1/10G[0/0] : TenGigabitEthernet0/0/4 moved to default config \*Oct 29 18:09:02.402 IST: BUILTIN-8x1/10G[0/0] : config for spa port 5 would be lost \*Oct 29 18:09:02.409 IST: %SYS-5-CONFIG P: Configured programmatically by process Exec from console as console \*Oct 29 18:09:02.409 IST: %SYS-5-CONFIG P: Configured programmatically by process Exec from console as console \*Oct 29 18:09:02.409 IST: BUILTIN-8x1/10G[0/0] : TenGigabitEthernet0/0/5 moved to default config \*Oct 29 18:09:02.409 IST: BUILTIN-8x1/10G[0/0] : config for spa port 6 would be lost \*Oct 29 18:09:02.415 IST: %SYS-5-CONFIG P: Configured programmatically by process Exec from console as console \*Oct 29 18:09:02.415 IST: %SYS-5-CONFIG P: Configured programmatically by process Exec from console as console \*Oct 29 18:09:02.415 IST: BUILTIN-8x1/10G[0/0] : TenGigabitEthernet0/0/6 moved to default config \*Oct 29 18:09:02.415 IST: BUILTIN-8x1/10G[0/0] : config for spa port 7 would be lost

\*Oct 29 18:09:02.422 IST: %SYS-5-CONFIG P: Configured programmatically by process Exec from console as console \*Oct 29 18:09:02.422 IST: %SYS-5-CONFIG P: Configured programmatically by process Exec from console as console \*Oct 29 18:09:02.422 IST: BUILTIN-8x1/10G[0/0] : TenGigabitEthernet0/0/7 moved to default config \*Oct 29 18:09:03.423 IST: BUILTIN-100/40/4x10G[0/1] : Received mode change request from 40G to 100G! system configured TRUE \*Oct 29 18:09:03.433 IST: BUILTIN-8x1/10G[0/0] : config for spa port 0 would be lost \*Oct 29 18:09:03.434 IST: BUILTIN-8x1/10G[0/0] : config for spa port 1 would be lost \*Oct 29 18:09:03.435 IST: BUILTIN-8x1/10G[0/0] : config for spa port 2 would be lost \*Oct 29 18:09:03.435 IST: BUILTIN-8x1/10G[0/0] : config for spa port 3 would be lost \*Oct 29 18:09:03.436 IST: BUILTIN-8x1/10G[0/0] : config for spa port 4 would be lost \*Oct 29 18:09:03.437 IST: BUILTIN-8x1/10G[0/0] : config for spa port 5 would be lost \*Oct 29 18:09:03.437 IST: BUILTIN-8x1/10G[0/0] : config for spa port 6 would be lost \*Oct 29 18:09:03.438 IST: BUILTIN-8x1/10G[0/0] : config for spa port 7 would be lost \*Oct 29 18:09:03.439 IST: BUILTIN-8x1/10G[0/0] : Old mode cleanup done! \*Oct 29 18:09:03.440 IST: %SPA OIR-6-OFFLINECARD: SPA (BUILTIN-8x1/10G) offline in subslot 0/0 \*Oct 29 18:09:03.445 IST: %IOSXE OIR-6-SOFT RELOADSPA: SPA(BUILTIN-100/40/4x10G) reloaded on subslot 0/1 \*Oct 29 18:09:03.445 IST: BUILTIN-100/40/4x10G[0/1] : EPA moving from 40G mode to 100G mode \*Oct 29 18:09:03.445 IST: BUILTIN-100/40/4x10G[0/1] : config for spa port 0 would be lost \*Oct 29 18:09:03.446 IST: BUILTIN-100/40/4x10G[0/1] : Old mode cleanup done! \*Oct 29 18:09:03.446 IST: %SPA OIR-6-OFFLINECARD: SPA (BUILTIN-100/40/4x10G) offline in subslot 0/1 \*Oct 29 18:09:08.790 IST: BUILTIN-100/40/4x10G[0/1] : Number of ports 1 \*Oct 29 18:09:08.792 IST: BUILTIN-100/40/4x10G[0/1] : XCVR namestring create: Maximum number of XCVR = 1Router(config)# \*Oct 29 18:09:15.552 IST: %SPA OIR-6-ONLINECARD: SPA (BUILTIN-100/40/4x10G) online in subslot 0/1

次の例は、C8500-12X4QCのベイ1で100Gから10Gモードに変更する方法を示しています。

```
Router(config) # hw-module subslot 0/1 mode 10G
Present configuration of this subslot will be erased and will not be restored.
CLI will not be available until mode change is complete and EPA returns to OK state.
Do you want to proceed? [confirm]
*Oct 29 18:14:36.484 IST: %PLATFORM_SCC-1-AUTHENTICATION_FAIL: Chassis authentication
failed
*Oct 29 18:14:38.219 IST: BUILTIN-100/40/4x10G[0/1] : config for spa port 0 would be
lost
*Oct 29 18:14:38.227 IST: %SYS-5-CONFIG P: Configured programmatically by process Exec
from console as console
*Oct 29 18:14:38.227 IST: %SYS-5-CONFIG P: Configured programmatically by process Exec
from console as console
*Oct 29 18:14:38.227 IST: BUILTIN-100/40/4x10G[0/1] : HundredGigE0/1/0 moved to default
 config
*Oct 29 18:14:39.228 IST: BUILTIN-100/40/4x10G[0/1] : Received mode change request from
100G to 10G! system configured TRUE
*Oct 29 18:14:39.230 IST: %IOSXE OIR-6-SOFT RELOADSPA: SPA(BUILTIN-100/40/4x10G) reloaded
on subslot 0/1
*Oct 29 18:14:39.230 IST: BUILTIN-100/40/4x10G[0/1] : EPA moving from 100G mode to 10G
mode
*Oct 29 18:14:39.230 IST: BUILTIN-100/40/4x10G[0/1] : config for spa port 0 would be
lost
*Oct 29 18:14:39.231 IST: BUILTIN-100/40/4x10G[0/1] : Old mode cleanup done!
*Oct 29 18:14:39.232 IST: %SPA OIR-6-OFFLINECARD: SPA (BUILTIN-100/40/4x10G) offline in
 subslot 0/1
*Oct 29 18:14:44.472 IST: BUILTIN-100/40/4x10G[0/1] : Number of ports 4
```

#### 例

例

\*Oct 29 18:14:44.475 IST: BUILTIN-100/40/4x10G[0/1] : XCVR namestring create: Maximum number of XCVR = 4 \*Oct 29 18:15:03.336 IST: %SPA\_OIR-6-ONLINECARD: SPA (BUILTIN-100/40/4x10G) online in subslot 0/1 次の例は、C8500-12X4QCのベイ2で100Gから100Gモードに変更する方法を示しています。 Router(config)# hw-module subslot 0/2 mode 100G Present configuration of this subslot will be erased and will not be restored. CLI will not be available until mode change is complete and EPA returns to OK state. Do you want to proceed? [confirm] \*Oct 29 18:17:03.394 IST: BUILTIN-100G/3X40G[0/2] : config for spa port 0 would be lost \*Oct 29 18:17:03.401 IST: %SYS-5-CONFIG\_P: Configured programmatically by process Exec

from console as console \*Oct 29 18:17:03.401 IST: %SYS-5-CONFIG P: Configured programmatically by process Exec from console as console \*Oct 29 18:17:03.401 IST: BUILTIN-100G/3X40G[0/2] : FortyGigabitEthernet0/2/0 moved to default config \*Oct 29 18:17:03.401 IST: BUILTIN-100G/3X40G[0/2] : config for spa port 1 would be lost \*Oct 29 18:17:03.406 IST: BUILTIN-100G/3X40G[0/2] : Breakout XCVR type QSFP 4X10G AC7M (546) is not allowed as XCVR port Fortyrnet0/2/0 is not configured in breakout \*Oct 29 18:17:03.406 IST: %IOSXE EPA-3-XCVR PROHIBIT: Transceiver is prohibited to come online for interface FortyGigabitEther \*Oct 29 18:17:03.407 IST: BUILTIN-100G/3X40G[0/2] : XCVR prohibited on port FortyGigabitEthernet0/2/0, epa name=BUILTIN-100G/3=FortyGigabitEthernet0/2/0, xcvr speed=40000000, admin state=UNSHUT xcvr type=546 \*Oct 29 18:17:03.409 IST: %SYS-5-CONFIG P: Configured programmatically by process Exec from console as console \*Oct 29 18:17:03.409 IST: %SYS-5-CONFIG P: Configured programmatically by process Exec from console as console \*Oct 29 18:17:03.409 IST: BUILTIN-100G/3X40G[0/2] : FortyGigabitEthernet0/2/4 moved to default config \*Oct 29 18:17:03.409 IST: BUILTIN-100G/3X40G[0/2] : config for spa port 2 would be lost \*Oct 29 18:17:03.417 IST: %SYS-5-CONFIG P: Configured programmatically by process Exec from console as console \*Oct 29 18:17:03.417 IST: %SYS-5-CONFIG P: Configured programmatically by process Exec from console as console \*Oct 29 18:17:03.417 IST: BUILTIN-100G/3X40G[0/2] : FortyGigabitEthernet0/2/8 moved to default config \*Oct 29 18:17:03.423 IST: BUILTIN-100G/3X40G[0/2] : Breakout XCVR type QSFP 4SFP10G CU4M (541) is not allowed as XCVR port Forhernet0/2/4 is not configured in breakout \*Oct 29 18:17:03.423 IST: %IOSXE EPA-3-XCVR PROHIBIT: Transceiver is prohibited to come online for interface FortyGigabitEther \*Oct 29 18:17:03.423 IST: BUILTIN-100G/3X40G[0/2] : XCVR prohibited on port FortyGigabitEthernet0/2/4, epa name=BUILTIN-100G/3=FortyGigabitEthernet0/2/4, xcvr speed=40000000, admin state=UNSHUT xcvr type=541 \*Oct 29 18:17:04.418 IST: BUILTIN-100G/3X40G[0/2] : Received mode change request from 40G to 100G! system configured TRUE \*Oct 29 18:17:04.423 IST: %IOSXE OIR-6-SOFT RELOADSPA: SPA(BUILTIN-100G/3X40G) reloaded on subslot 0/2 \*Oct 29 18:17:04.423 IST: BUILTIN-100G/3X40G[0/2] : EPA moving from 40G mode to 100G mode \*Oct 29 18:17:04.423 IST: BUILTIN-100G/3X40G[0/2] : config for spa port 0 would be lost \*Oct 29 18:17:04.424 IST: BUILTIN-100G/3X40G[0/2] : config for spa port 1 would be lost \*Oct 29 18:17:04.425 IST: BUILTIN-100G/3X40G[0/2] : config for spa port 2 would be lost \*Oct 29 18:17:04.425 IST: BUILTIN-100G/3X40G[0/2] : Old mode cleanup done! \*Oct 29 18:17:04.426 IST: %SPA OIR-6-OFFLINECARD: SPA (BUILTIN-100G/3X40G) offline in subslot 0/2 \*Oct 29 18:17:09.685 IST: BUILTIN-100G/3X40G[0/2] : Number of ports 1 \*Oct 29 18:17:09.686 IST: BUILTIN-100G/3X40G[0/2] : XCVR namestring create: Maximum

```
number of XCVR = 1
```

```
Router(config)#
Router(config)#
*Oct 29 18:17:16.017 IST: %SPA_OIR-6-ONLINECARD: SPA (BUILTIN-100G/3X40G) online in
subslot 0/2
```

## ブレークアウト サポート

### ブレークアウトサポートの理解

ポートのブレークアウトサポートは、高密度ポートを複数の独立した論理ポートに分割するの に役立ちます。Cisco IOS XE 17.4 以降、ブレークアウトサポートは、ブレークアウト対応の 40G ネイティブポートをサポートする C8500-12X4QC のベイ2に導入されています。ブレーク アウトサポートは 4X10G で、3 タプルアプローチを使用します。

次の表は、ブレークアウトが設定されている場合のインターフェイス名について説明していま す。

| シリアル番号 | インターフェイス名                                                                                                    | 説明                                                                                                    |
|--------|----------------------------------------------------------------------------------------------------|----------------------------------------------------------------------------------------------------|
|        | Te0/2/0、Te0/2/1、Te0/2/2、Te0/2/3、         Te0/2/4、Te0/2/5、Te0/2/6、Te0/2/7、         Te0/2/8、Te0/2/9、Te0/2/10、Te0/2/11 | 10G ブレークアウトモードで<br>動作する 3 つの 40 G ネイティ<br>ブポートすべて                                                                         |
|        | Fo0/2/0、Fo0/2/4、<br>Te0/2/8、Te0/2/9、Te0/2/10、Te0/2/11                                                               | <ul> <li>40G モードの最初のネイティ<br/>ブポート</li> <li>40G モードの2番目のネイ<br/>ティブポート</li> <li>10G ブレークアウトモードの<br/>3番目のネイティブポート</li> </ul> |
|        | Fo0/2/0、<br>Te0/2/4、Te0/2/5、Te0/2/6、Te0/2/7<br>Fo0/2/8                                                              | <ul> <li>40G モードの最初のネイティブポート</li> <li>10G ブレークアウトモードの</li> <li>2 番目のネイティブポート</li> <li>40G モードの3番目のネイティブポート</li> </ul>     |

表 9: ブレークアウトが設定されているときのインターフェイス名

| シリアル番号 | インターフェイス名                                                                         | 説明                                                                                                    |
|--------|-----------------------------------------------------------------------------------|----------------------------------------------------------------------------------------------------|
|        | Te0/2/0、Te0/2/1、Te0/2/2、Te0/2/3、<br>Fo0/2/4、<br>Fo0/2/8                           | <ul> <li>10G ブレークアウトモードの<br/>最初のネイティブポート</li> <li>40G モードの2番目のネイ<br/>ティブポート</li> <li>40G モードの3番目のネイ<br/>ティブポート</li> </ul>                    |
|        | 10Gブレークアウトモードの最初のネイ<br>ティブポート<br>40Gモードの2番目のネイティブポート<br>40Gモードの3番目のネイティブポート       | <ul> <li>40G モードの最初のネイティ<br/>ブポート</li> <li>10G ブレークアウトモードの</li> <li>2 番目のネイティブポート</li> <li>10G ブレークアウトモードの</li> <li>3 番目のネイティブポート</li> </ul> |
|        | Te0/2/0、Te0/2/1、Te0/2/2、Te0/2/3、<br>Te0/2/4、Te0/2/5、Te0/2/6、Te0/2/7、<br>Fo0/2/8   | <ul> <li>10G ブレークアウトモードの<br/>最初のネイティブポート</li> <li>10G ブレークアウトモードの</li> <li>2 番目のネイティブポート</li> <li>40G モードの3 番目のネイ<br/>ティブポート</li> </ul>      |
|        | Te0/2/0、Te0/2/1、Te0/2/2、Te0/2/3、<br>Fo0/2/4、<br>Te0/2/8、Te0/2/9、Te0/2/10、Te0/2/11 | <ul> <li>10G ブレークアウトモードの<br/>最初のネイティブポート</li> <li>40G モードの2番目のネイ<br/>ティブポート</li> <li>10G ブレークアウトモードの<br/>3番目のネイティブポート</li> </ul>             |

## ブレークアウト サポート

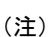

) ブレークアウト機能を使用する前に、ベイ2が40Gモードで設定されていることを確認 してください

Router(config)#hw-module subslot 0/2 breakout 10G port ?

allconfigure all native ports in breakout modenative\_port\_0configure native port 0 in breakout modenative\_port\_4configure native port 4 in breakout modenative\_port\_8configure native port 8 in breakout mode

### ブレークアウトサポートを設定するためのコマンド例

native\_port 0 と 8 が 10G ブレークアウトにあり、native\_port 4 が 40G モードで実行され ている場合

hw-module subslot 0/2 breakout 10g port native\_port\_0 hw-module subslot 0/2 breakout 10g port native\_port\_8

3 つのネイティブ 40G ポートすべてに同じブレークアウト設定がある場合

hw-module subslot 0/2 breakout 10g port all hw-module subslot 0/2 breakout none port all

すべてのポートからブレークアウト設定を削除したい場合

hw-module subslot 0/2 breakout none port all

## ベイ構成 C8500-12X

C8500-12X4 には、SFP/SFP+ トランシーバ用のポート TE0 ~ TE11 をサポートする 1 つの組み 込み EPA があります。

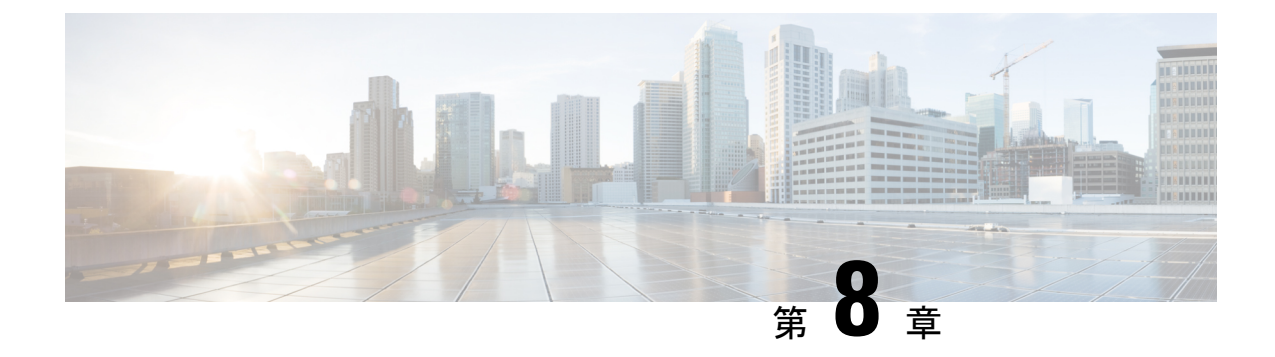

# ライセンスとライセンスモデル

この章では、Cisco Catalyst 8000 エッジプラットフォーム ファミリで使用可能なライセンス、 サポートされているスループットのオプション、および使用可能なライセンスとスループット を設定する方法について説明します。また、Cisco Catalyst 8000 エッジプラットフォーム ファ ミリで使用可能なライセンスモデルについても説明します。

## 

(注) この章の情報は、主に自律モードで動作するデバイスに適用されます。比較と完全性を 期すために、特定のセクションにはコントローラモードへの参照が含まれています。情報がコントローラモードに適用される場合、その旨が明確に示されています。

シスコのライセンスの詳細については、https://cisco.com/go/licensingguideを参照してください。

この章の主な内容は、次のとおりです。

- ・使用可能なライセンスとライセンスモデルの機能情報(45ページ)
- •使用可能なライセンス (47ページ)
- スループット (52ページ)
- ・使用可能なライセンスとスループットの設定方法 (63ページ)
- 使用可能なライセンスモデル (80ページ)

## 使用可能なライセンスとライセンスモデルの機能情報

次の表に、このモジュールで説明した機能に関するリリース情報を示します。この表は、ソフ トウェア リリース トレインで各機能のサポートが導入されたときのソフトウェア リリースだ けを示しています。その機能は、特に断りがない限り、それ以降の一連のソフトウェアリリー スでもサポートされます。

プラットフォームのサポートおよびシスコソフトウェアイメージのサポートに関する情報を検 索するには、Cisco Feature Navigator を使用します。Cisco Feature Navigator にアクセスするに は、www.cisco.com/go/cfn に移動します。Cisco.com のアカウントは必要ありません。

| 機能名                                                      | リリース                              | 機能情報                                                                                                    |
|----------------------------------------------------------|-----------------------------------|----------------------------------------------------------------------------------------------------|
| 総スループットのス<br>ロットリング                                      | Cisco IOS XE Cupertino<br>17.8.1a | Cisco Catalyst 8000 エッジ プラットフォーム<br>ファミリの物理プラットフォームでは、スルー<br>プットレベルが 250 Mbps を超え、階層 2 以上<br>の階層で、デバイスに双方向スループット値<br>を設定すると、総スループットのスロットリ<br>ングが有効になります。これは、アップスト<br>リームおよびダウンストリーム方向のトラ<br>フィックの分布に関係なく、トラフィックが<br>集約的にスロットルされることを意味します。<br>双方向スループットは、ライセンス PID で表<br>されます(たとえば、Cisco DNA-C-500M-E-3Y<br>および Cisco DNA-C-T2-E-3Y)。総スループッ<br>トは双方向スループットの 2 倍です。<br>数値としてのスループット (53 ページ) お<br>よび階層としてのスループット (58 ページ)<br>を参照してください。 |
| 階層ベースライセンス                                               | Cisco IOS XE Cupertino<br>17.7.1a | 既存の帯域幅ベースの(数値)スループット<br>の設定に加えて、階層ベースのスループット<br>設定のサポートが導入されました。<br>最も低いスループットレベルから始めて、使<br>用可能な階層は階層0(T0)、階層1(T1)、<br>階層2(T2)、階層3(T3)です。それぞれの<br>階層はスループットレベルを表します。<br>製品のライセンス PID が階層ベースの場合、<br>ライセンスは CSSM Web UI の階層値とともに<br>表示されます。<br>階層ベースのライセンスを持つ製品の場合、<br>階層ベースのスループット値を設定でき、階<br>層ベースのスループット値に変換することも<br>できます。                                                                                                    |
| Cisco Digital Network<br>Architecture(Cisco<br>DNA)ライセンス | Cisco IOS XE<br>Amsterdam 17.3.2  | Cisco DNA ライセンスのサポートは、Cisco<br>Catalyst 8000 エッジ プラットフォーム ファミ<br>リで導入されました。<br>Cisco DNA ライセンスは、ネットワークスタッ<br>ク ライセンスと DNA スタックアドオンライ<br>センスに分類されます。                                                                                                    |

| 機能名                                                                                                    | リリース                             | 機能情報                                                                                                    |
|----------------------------------------------------------------------------------------------------|----------------------------------|----------------------------------------------------------------------------------------------------|
| 高セキュリティライセ<br>ンス(HSECK9)                                                                                                    | Cisco IOS XE<br>Amsterdam 17.3.2 | HSECK9 ライセンスのサポートは、Cisco<br>Catalyst 8000 エッジ プラットフォーム ファミ<br>リで導入されました。                                         |
| Cisco Unified Border<br>Element ライセンス<br>(Cisco UBE ライセン<br>ス)<br>Cisco Unified<br>Communications<br>Manager Express ライセ<br>ンス (Cisco Unified<br>CME ライセンス)<br>Cisco Unified Survivable<br>Remote Site Telephony<br>ライセンス (Cisco<br>Unified SRST ライセン<br>ス) | Cisco IOS XE<br>Amsterdam 17.3.2 | Cisco UBE、Cisco Unified CME、Cisco Unified<br>SRST ライセンスのサポートは Cisco Catalyst<br>8000 エッジプラットフォームファミリで導入<br>されました |

## 使用可能なライセンス

このセクションでは、Cisco Catalyst 8000 エッジプラットフォーム ファミリで使用可能なすべてのライセンス、使用ガイドライン、および注文に関する考慮事項について説明します。

### Cisco DNA ライセンス

Cisco Digital Network Architecture (Cisco DNA) ソフトウェアライセンスは、いくつかの機能固 有のライセンスを組み合わせたものです。

## 

(注) Cisco DNA ライセンスには、次を除くすべての機能ライセンスが含まれています。高セキュリティ(HSECK9)、Cisco Unified Border Element (Cisco UBE)、Cisco Unified Communications Manager Express (Cisco Unified CME)、および Cisco Unified Survivable Remote Site Telephony (Cisco Unified SRST)。『Cisco DNA ライセンスの発注時の考慮事項(49ページ)』を参照してください。

Cisco DNA ライセンスは、ネットワーク スタック ライセンスと DNA スタックアドオンライセンスに分類されます。

Catalyst 8000V エッジソフトウェア、Catalyst 8200、および 8300 シリーズ エッジ プラット フォームで使用可能な Cisco DNA ライセンス: ネットワークスタック ライセンス:

- Network Essentials
- Network Advantage: Network Essentials で使用可能な機能などが含まれます。
- Network Premier: Network Essentials、Network Advantage で使用可能な機能などが含まれます。

Cisco DNA スタックアドオンライセンス:

- Cisco DNA Essentials: Network Essentials でのみ使用可能なアドオンライセンス。
- Cisco DNA Advantage: Network Advantage でのみ使用可能なアドオンライセンス。Cisco DNA Essentials で使用可能な機能などが含まれます。
- Cisco DNA Premier: Network Premier でのみ使用可能なアドオンライセンス。Cisco DNA Essentials、Cisco DNA Advantage で使用可能な機能などが含まれます。

Catalyst 8500 シリーズ エッジ プラットフォームで使用可能な Cisco DNA ライセンス:

ネットワークスタック ライセンス:

- Network Advantage
- Network Premier: Network Advantage で使用可能な機能などが含まれます。

Cisco DNA スタックアドオンライセンス:

- Cisco DNA Advantage
- Cisco DNA Premier: Network Premier でのみ使用可能なアドオンライセンス。Cisco DNA Advantage で使用可能な機能などが含まれます。

### Cisco DNA ライセンスの使用に関するガイドライン

- Cisco Catalyst 8000 エッジ プラットフォーム ファミリのすべてのプラットフォームに適用 されるガイドライン:
  - ネットワークスタックライセンスは恒久的つまり永久ライセンスであり、有効期限は ありません。
  - Cisco DNA スタックアドオンライセンスは、サブスクリプションつまり期限付きライ センスであり、特定の日付までのみ有効です。3年間および5年間のオプションは、 すべての Cisco DNA スタックアドオンライセンスで使用できます。特定の Cisco DNA スタックアドオンライセンスでは、7年間のサブスクリプションのオプションを使用 できます。
  - 新しいハードウェアを購入する際にCisco DNAライセンスを注文した場合、ライセンスはデバイスに事前設定されていません。デバイスでブートレベルライセンスを設定してからスループットを設定する必要があります。

 Cisco IOS XE Cupertino 17.7.1a からサポートされている階層ベースのスループットを 設定する場合、Network Essentials および Cisco DNA Essentials ライセンスでは階層 3 (T3) はサポートされません。

つまり、T3 (スループットが2.5G以上)を設定するには、Network Advantage やCisco DNA Advantage、または Network Premier や Cisco DNA Premier をブートレベルライセ ンスとして設定する必要があります。

これは、T3 をスループットとして設定している場合、ブートレベルライセンスを Network Essentials および Cisco DNA Essentials に変更できないことも意味します。

• Catalyst 8000V エッジソフトウェアにのみ適用されるガイドライン:

Catalyst 8000V エッジソフトウェアでは、ネットワークスタック ライセンスを設定すると きに、対応する Cisco DNA スタックアドオンライセンスも設定する必要があります。

- Catalyst 8200、8300、8500 シリーズエッジプラットフォームにのみ適用されるガイドライン:
  - 各ネットワークスタックライセンスで使用できる Cisco DNA スタックアドオンライ センスはオプションです。Cisco DNA スタックアドオンライセンスなしでネットワー クスタックライセンスを設定できますが、対応するネットワークスタックライセン スなしで Cisco DNA スタックアドオンライセンスを設定することはできません。
  - Cisco DNA スタックアドオンライセンスを使用する場合は、有効期限が切れる前にライセンスを更新して引き続き使用するか、Cisco DNA スタックアドオンライセンスを 非アクティブ化してからデバイスをリロードしてネットワークスタックライセンス機能での運用を継続します。

#### Cisco DNA ライセンスの発注時の考慮事項

Cisco DNA ライセンスには、すべてのパフォーマンス、ブースト、およびテクノロジーパッ ケージライセンス (securityk9、uck9、および appxk9) が含まれます。つまり、Cisco DNA ネッ トワークスタックライセンスまたは Cisco DNA スタックアドオンライセンスを注文する際に、 パフォーマンス、ブースト、およびテクノロジーパッケージのライセンスが必要であるか適用 される場合、注文に自動的に追加されます。

購入するライセンス製品 ID (PID) は、Cisco DNA スタックアドオンライセンス PID のみです。

ライセンスPIDは、使用できるスループットも示します。スループットは、数値または階層で 表すことができます。次に例を示します。

• Cisco DNA-C-10M-E-3Y は、スループットが数値で表されるライセンス PID です。10M は、10 Mbps の双方向スループットを使用できることを意味します。

スループットの数値と関連する概念の詳細については、スループット (52ページ) と 数値としてのスループット (53ページ) のセクションを参照してください。  Cisco DNA-C-T0-E-3Yは、スループットが階層値で表されるライセンス PID です。T0は、 最大 15 Mbpsの双方向スループットを使用できることを意味します。

階層ベースのスループットの数値と関連する概念の詳細については、スループット (52 ページ) と階層としてのスループット (58ページ)のセクションを参照してください。

注文するスループットが250 Mbpsを超える場合、または階層2以上の階層の場合は、HSECK9 ライセンスも必要です。「高セキュリティライセンス (50ページ)」を参照してください。

### 高セキュリティライセンス

高セキュリティ(HSECK9)ライセンスは、輸出規制ライセンスです。これは、完全な暗号化機能と、250 Mbpsを超える、または階層2以上の階層のスループットの使用を許可します。

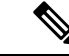

(注)

「スループット」という用語は、物理プラットフォームで暗号化されたスループットを 指します。仮想プラットフォームでは、暗号化されたスループットと非暗号化スループッ トを組み合わせたものを指します。

Cisco Catalyst 8000 エッジプラットフォーム ファミリのすべてのデバイスで、HSECK9 ライセンスは次のように表示されます。Router US Export Lic. for DNA (DNA\_HSEC)。次に例を示します。

```
Device# show license authorization
Overall status:
  Active: PID:C8300-1N1S-4T2X, SN:FD02250A0J5
      Status: SMART AUTHORIZATION INSTALLED on Dec 03 08:24:35 2021 UTC
      Last Confirmation code: 418b11b3
Authorizations:
 Router US Export Lic. for DNA (DNA_HSEC):
   Description: U.S. Export Restriction Compliance license for DNA based Routers
   Total available count: 1
   Enforcement type: EXPORT RESTRICTED
   Term information:
      Active: PID:C8300-1N1S-4T2X, SN:FD02250A0J5
        Authorization type: SMART AUTHORIZATION INSTALLED
        License type: PERPETUAL
          Term Count: 1
Purchased Licenses:
  No Purchase Information Available
```

### HSECK9 ライセンスの使用に関するガイドライン

輸出規制ライセンスは、米国の取引規制法の制限対象であり使用前に承認が必要です。この承認は、Smart Licensing Authorization Code (SLAC)の形式であり、完全な暗号化機能が使用可能になり、スループットの制限が解除される前に、デバイスにインストールする必要があります。使用する HSECK9 ライセンスごとに SLAC が必要です。詳細については、この章の設定のセクションで説明しています。

#### HSECK9 ライセンスの発注時の考慮事項

Catalyst 8000 ハードウェア プラットフォームと同じ設定で Cisco DNA ライセンスを注文した場合、HSECK9 ライセンスを注文するオプションが使用可能であるか、該当する場合は選択されています。

Catalyst 8000 ハードウェアプラットフォームとは別の設定で Cisco DNA ライセンスを注文する 場合、必要に応じて、Catalyst 8000 ハードウェアプラットフォームの設定で HSECK9 ライセ ンスを注文する必要があります。

注文する新しいハードウェアでHSECK9 ライセンスを使用する予定の場合は、スマートアカ ウントとバーチャルアカウントの情報を注文時に提供します。これにより、シスコは工場出荷 時にHSECK9 ライセンスの SLAC をハードウェアにインストールできます。デバイスの使用 を開始する前に、デバイスのスループットを設定する必要があります。

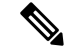

 (注) HSECK9ライセンスを(ハードウェアの注文ではなく)個別に注文した場合、SLACを工 場でインストールすることはできません。

### Cisco CUBE ライセンス

Cisco Unified Border Element ライセンス(Cisco UBE ライセンス)では、有効にする前にブート レベルを設定する必要はありません。購入後、設定ガイドを参照して、使用可能な Cisco UBE 機能を設定できます。

Cisco UBE ライセンスで使用できる機能については、次の場所にある必要なリリースの『Cisco Unified Border Element Configuration Guide』を参照してください。https://www.cisco.com/c/en/us/ support/unified-communications/unified-border-element/ products-installation-and-configuration-guides-list.html

サポートされているプラットフォームおよび Cisco UBE ライセンスの購入については、 https://www.cisco.com/c/ja\_jp/products/collateral/unified-communications/unified-border-element/data-sheet-c78-729692.html のデータシートを参照してください。必要に応じて、Cisco UBE ライセンスを個別に注文する 必要があります。他のライセンスには自動的には含まれません。

Cisco UBE ライセンスの使用状況をレポートする方法については、『Smart Licensing Using Policy for Cisco Enterprise Routing Platforms』を参照してください。このライセンスモデルのコンテキ ストでは、Cisco UBE ライセンスは非強制ライセンスです。

### Cisco Unified CME ライセンス

Cisco Unified Communications Manager Express ライセンス (Cisco Unified CME ライセンス) で は、有効にする前にブートレベルを設定する必要はありません。購入後、設定ガイドを参照し て、使用可能な Cisco UBE 機能を設定できます。

Cisco Unified CME ライセンスで使用可能な機能については、『Cisco Unified Communications Manager Express System Administrator Guide』を参照してください。

サポートされているプラットフォームおよび Cisco Unified CME ライセンスの購入については、 https://www.cisco.com/c/a\_jp/products/collateral/unified-communications/unified-communications-manager-express/datasheet-c78-744069.html のデータシートを参照してください。必要に応じて、Cisco Unified CME ライセンスを個別に注 文する必要があります。他のライセンスには自動的には含まれません。

Cisco Unified CME ライセンスの使用状況をレポートする方法については、『Smart Licensing Using Policy for Cisco Enterprise Routing Platforms』を参照してください。このライセンスモデルのコンテキストでは、Cisco UBE ライセンスは非強制ライセンスです。

### Cisco Unified SRST ライセンス

Cisco Unified Survivable Remote Site Telephony ライセンス (Cisco Unified SRST ライセンス) で は、有効にする前にブートレベルを設定する必要はありません。購入後、設定ガイドを参照し て、使用可能な Unified SRST 機能を設定できます。

Cisco Unified SRST ライセンスで使用可能な機能については、『Cisco Unified SCCP and SIP SRST System Administrator Guide (All Versions)』を参照してください。

サポートされているプラットフォームおよび Cisco Unified SRST ライセンスの購入については、 https://www.cisco.com/c/a\_jp/products/collateral/unified-communications/unified-communications-manager-express/datasheet-c78-744069.html のデータシートを参照してください。必要に応じて、Cisco Unified SRST ライセンスを個別に 注文する必要があります。他のライセンスには自動的には含まれません。

Unified SRST ライセンスの使用状況をレポートする方法については、『Smart Licensing Using Policy for Cisco Enterprise Routing Platforms』を参照してください。このライセンスモデルのコンテキストでは、Unified SRST ライセンスは非強制ライセンスです。

## スループット

スループットは、デバイス上で転送できるデータの量を示します。この値は、自律モードで設 定できます。スループットを明示的に設定しない場合、デフォルトのスループットが有効にな ります。

#### 暗号化および非暗号化スループット

暗号化スループットは、暗号スループットとも呼ばれ、暗号化アルゴリズムによって保護されるスループットです。

一方、非暗号化スループットはプレーンテキストです。非暗号化スループットは、Cisco Express Forwarding (CEF) トラフィックとも呼ばれます。

#### スロットルされたスループットとスロットルされていないスループット

スロットルされたスループットとは、スループットに対する制限の適用を指します。

スロットルされていないスループットは、制限が適用されないことを意味し、デバイスのス ループットはデバイスの最大能力になります。

#### Ċ

重要 物理プラットフォーム(Catalyst 8200、8300、および 8500 シリーズエッジプラットフォーム)の場合、このドキュメントでの「スループット」とはすべて、暗号スループットを指します。さらに、物理プラットフォームでは、非暗号化スループットはデフォルトでスロットルされません。

仮想プラットフォーム(Catalyst 8000V エッジソフトウェア)の場合、このドキュメント での「スループット」とはすべて、暗号スループットと非暗号化スループットを組み合 わせたものを指します。

#### スループット値

使用できるスループットは、Cisco DNA ライセンスを注文するときにライセンス製品 ID (PID) で表されます。

- 数値のスループット値を持つライセンス PID の例: Cisco DNA-C-10M-E-3Y
- ・階層ベースのスループット値を持つライセンス PID の例: Cisco DNA-C-TO-E-3Y

詳細については、デバイスで実行されているソフトウェアバージョンと、購入したライセンス PID に応じて、以下の対応するセクションを参照してください。

### 数値としてのスループット

ライセンスPIDの数値のスループット値は双方向です。これは、各方向(アップストリームと ダウンストリーム)で許可される最大スループットです。総スループットは両方向のスルー プットの合計であるため、双方向のスループットが2倍になります。

たとえば、ライセンス PID Cisco DNA-C-10M-E-3Y を注文した場合、10 Mbps は双方向スルー プットであり、デバイスで設定するスループット値です。この値を設定すると、最大 10 Mbps のアップストリームと 10 Mbps のダウンストリーム スループットがサポートされます。使用 可能な総スループットは 20 Mbps です。

Cisco IOS XE Cupertino 17.8.1a 以降、スループットレベルが 250 Mbps を超える場合、デバイス で双方向スループット値を設定すると、総スループットのスロットリングが有効になります。 これは、アップストリームおよびダウンストリーム方向のトラフィックの分布に関係なく、ト ラフィックが集約的にスロットルされることを意味します。これは、物理プラットフォームで のみサポートされています。

・例:スループットが 250 Mbps を超える場合のスロットリング

ライセンス PID Cisco DNA-C-500M-A-3Y を注文します。500 Mbps は双方向スループットで、1Gbps は総スループットです。リリースごとの設定と動作は次のとおりです。

- Cisco IOS XE Cupertino 17.7.x までの物理プラットフォームおよび仮想プラットフォーム:デバイスで 500 Mbpsのスループットを設定し、最大 500 Mbpsのアップストリームと 500 Mbpsのダウンストリーム スループットがサポートされます。
- Cisco IOS XE Cupertino 17.8.1a 以降:

物理プラットフォームでは、デバイスで 500 Mbps のスループットを設定します。最 大1 Gbps のアップストリームトラフィックと 0 Mbps のダウンストリームトラフィッ ク、または 100 Mbps のアップストリームトラフィックと 900 Mbps のダウンストリー ムトラフィック、または合計 1 Gbps の制限内のその他の比率がサポートされます。

仮想プラットフォームでは、デバイスで 500 Mbps のスループットを設定します。最 大 500 Mbps のアップストリームおよび 500 Mbps のダウンストリーム スループット がサポートされます。

・例:スループットが 250 Mbps 以下の場合のスロットリング

ライセンス PID Cisco DNA-C-250M-A-3Y を注文します。250 Mbps は双方向スループット、500 Mbps は総スループットです。リリースごとの設定と動作は次のとおりです。

すべてのリリースの物理プラットフォームと仮想プラットフォームで、デバイスで 250 Mbps のスループットを設定します。最大 250 Mbps のアップストリームと 250 Mbps のダ ウンストリーム スループットが使用可能です。

 (注) C8200-1N-4T-Lでは、250 Mbpsの数値を設定すると、各方向 で最大 250 Mbps を使用できます。ただし、階層ベースの値 (T2)を設定すると、500 Mbps を任意のアップストリーム とダウンストリームの比率で使用できます。

ネットワークに必要なスループットに到達するための推奨される方法は、最初に総スループット(アップストリームとダウンストリーム)を計算し、それを2で割って双方向スループット 値に到達することです。最後に、双方向スループット以上のライセンス PID を選択します。

次の表は、Cisco Catalyst 8000 エッジ プラットフォーム ファミリのすべてのデバイスのスルー プットの仕様を示しています。

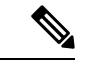

(注) 自律モードと SD-WAN コントローラモードのスループットの仕様については、別の表が 用意されています。

#### 自律モードでのスループットとシステム ハードウェア スロットリングの仕様

- サポートされるスループット:デバイスで設定できるスループット値。これらは、指定されたデバイスで設定できる唯一のスループット値です。
- ハードウェアスロットルスループット:サポートされているスループットレベルに対して、システムのハードウェアによって課されるスロットリング制限。以下の表のこの列は、サポートされているスループットレベルごとにハードウェアがスロットルされているかどうか、およびそのハードウェアのスロットルレベルが何であるかを示しています。値がスロットルされていないと表示されている場合は、制限を設定してもスループットがスロットルされないことを意味します。

- ・HSECK9 が必要か:サポートされているスループットレベルに HSECK9 ライセンスが必要かどうかを示します(250 Mbps 以下の場合、HSECK9 は必要ありません)。
- スループットタイプ:表内のすべてのスループット値は双方向です。これは、わかりやす くするために表にも記載されています。この列は、スループット値が暗号化されているか どうか、物理プラットフォームで暗号化されているか、仮想プラットフォームで暗号化さ れているかどうかも確認します。

| PID                                | サポートされるス<br>ループット                 | ハードウェア<br>スロットル ス<br>ループット | サポートされる<br>リリース | HSECK9 が必<br>要か | スルー<br>プット<br>タイプ |
|------------------------------------|-----------------------------------|----------------------------|-----------------|-----------------|-------------------|
| C8300-1N1S-4T2X<br>(デフォルトは<br>10M) | 10M、15M、<br>25M、50M、<br>100M、250M | 250M                       | >= 17.4.1       | いいえ             | 双方<br>向、暗<br>号化   |
|                                    | 500M                              | 500M                       | >= 17.4.1       | はい              |                   |
|                                    | 1G                                | 1G                         | >= 17.4.1       | はい              |                   |
|                                    | 2.5G                              | スロットルな<br>し                | >= 17.4.1       | はい              |                   |
| C8300-2N2S-6T<br>(デフォルトは<br>10M)   | 10M、15M、<br>25M、50M、<br>100M、250M | 250M                       | >= 17.4.1       | いいえ             | 双方<br>向、暗<br>号化   |
|                                    | 500M                              | 500M                       | >= 17.4.1       | はい              |                   |
|                                    | 1G                                | 1G                         | >= 17.4.1       | はい              |                   |
| C8300-1N1S-6T<br>(デフォルトは<br>10M)   | 10M、15M、<br>25M、50M、<br>100M、250M | 250M                       | >= 17.4.1       | いいえ             | 双方<br>向、暗<br>号化   |
|                                    | 500M                              | 500M                       | >= 17.4.1       | はい              |                   |
|                                    | 1G                                | 1G                         | >= 17.4.1       | はい              |                   |
| C8300-2N2S-4T2X<br>(デフォルトは<br>10M) | 10M、15M、<br>25M、50M、<br>100M、250M | 250M                       | >= 17.4.1       | いいえ             | 双方<br>向、暗<br>号化   |
|                                    | 500M                              | 500M                       | >= 17.4.1       | はい              |                   |
|                                    | 1G                                | 1G                         | >= 17.4.1       | はい              |                   |
|                                    | 2.5G                              | スロットルな<br>し                | >= 17.4.1       | はい              |                   |

| PID                              | サポートされるス<br>ループット                 | ハードウェア<br>スロットル ス<br>ループット      | サポートされる<br>リリース                                  | HSECK9 が必<br>要か      | スルー<br>プット<br>タイプ |
|----------------------------------|-----------------------------------|---------------------------------|--------------------------------------------------|----------------------|-------------------|
| C8200-1N-4T<br>(デフォルトは<br>10M)   | 10M、15M、<br>25M、50M、<br>100M、250M | 250M                            | >= 17.4.1                                        | いいえ                  | 双方<br>向、暗<br>号化   |
| C8200-1N-4T-L<br>(デフォルトは<br>10M) | 10M、15M、<br>25M、50M、<br>100M、250M | 250M                            | >= 17.4.1                                        | いいえ                  | 双方<br>向、暗<br>号化   |
| C8500-12X4QC<br>(デフォルトは<br>2.5G) | 2.5G<br>5G                        | 2.5G<br>5G                      | >= 17.4.1<br>>= 17.4.1<br>>= 17.4.1              | はいはい                 | 双方<br>向、暗<br>号化   |
|                                  |                                   | L                               | - 17.4.1                                         | {                    |                   |
| C8500-12X<br>(デフォルトは<br>2.5G)    | 2.5G<br>5G<br>10G                 | 2.5G<br>5G<br>スロットルな<br>し       | >= 17.4.1<br>>= 17.4.1<br>>= 17.4.1              | はい<br>はい<br>はい       | 双方<br>向、暗<br>号化   |
| C8500L-8S4X<br>(デフォルトは<br>1G)    | 1G       2.5G       5G       10G  | 1G<br>2.5G<br>5G<br>スロットルな<br>し | >= 17.5.1<br>>= 17.5.1<br>>= 17.5.1<br>>= 17.5.1 | はい<br>はい<br>はい<br>はい | 双方<br>向、暗<br>号化   |

| PID                       | サポートされるス<br>ループット | ハードウェア<br>スロットル ス<br>ループット                    | サポートされる<br>リリース | HSECK9 が必<br>要か | スルー<br>プット<br>タイプ |
|---------------------------|-------------------|-----------------------------------------------|-----------------|-----------------|-------------------|
| C8000v<br>(デフォルトは<br>10M) | 10M               | 10M                                           | >= 17.4.1       | いいえ             | 双方                |
|                           | 25M               | 25M                                           | >= 17.4.1       | いいえ             | 回、暗<br>号化お        |
|                           | 50M               | 50M                                           | >= 17.4.1       | いいえ             | よび非<br>暗号化        |
|                           | 100M              | 100M         >= 1           250M         >= 1 | >= 17.4.1       | いいえ<br>いいえ      | スルー<br>プット        |
|                           | 250M              |                                               | >= 17.4.1       |                 |                   |
|                           | 500M              | 500M                                          | >= 17.4.1       | はい              |                   |
|                           | 1G                | 1G                                            | >= 17.4.1       | はい              |                   |
|                           | 2.5G              | 2.5G                                          | >= 17.4.1       | はい              | 1                 |
|                           | 5G                | 5G                                            | >= 17.4.1       | はい              |                   |
|                           | 10G               | 10G                                           | >= 17.4.1       | はい              | 1                 |

SD-WAN コントローラモードでのスループットとシステムハードウェアスロットリングの仕様

| PID                              | HSECK9 なし<br>のスループッ<br>ト | <b>HSECK9</b> ありの<br>スループット | サポートさ<br>れるリリー<br>ス | スループットタイプ |
|----------------------------------|--------------------------|-----------------------------|---------------------|-----------|
| C8300-1N1S-4T2X<br>(デフォルトは 250M) | 250M                     | スロットルな<br>し                 | >=17.4.1            | 双方向、暗号化   |
| C8300-2N2S-6T<br>(デフォルトは 250M)   | 250M                     | 1G                          | >=17.4.1            | 双方向、暗号化   |
| C8300-1N1S-6T<br>(デフォルトは 250M)   | 250M                     | 1G                          | >=17.4.1            | 双方向、暗号化   |
| C8300-2N2S-4T2X<br>(デフォルトは 250M) | 250M                     | スロットルな<br>し                 | >=17.4.1            | 双方向、暗号化   |
| C8200-1N-4T<br>(デフォルトは 250M)     | 250M                     | 500M                        | >=17.4.1            | 双方向、暗号化   |

| PID                                 | HSECK9 なし<br>のスループッ<br>ト | HSECK9 ありの<br>スループット | サポートさ<br>れるリリー<br>ス | スループットタイプ                    |
|-------------------------------------|--------------------------|----------------------|---------------------|------------------------------|
| C8200-1N-4T-L<br>(デフォルトは 250M)      | 250M                     | 250M                 | >=17.5.1            | 双方向、暗号化                      |
| C8500-12X4QC<br>(デフォルトはスロットル<br>なし) | スロットルな<br>し              | スロットルな<br>し          | >=17.4.1            | 双方向、暗号化                      |
| C8500-12X<br>(デフォルトはスロットル<br>なし)    | スロットルな<br>し              | スロットルな<br>し          | >=17.4.1            | 双方向、暗号化                      |
| C8500L-8S4X<br>(デフォルトはスロットル<br>なし)  | スロットルな<br>し              | スロットルな<br>し          | >=17.5.1            | 双方向、暗号化                      |
| C8000v<br>(デフォルトは 250M)             | 250M                     | スロットルな<br>し          | >=17.4.1            | 双方向、暗号化およ<br>び非暗号化スルー<br>プット |

### 階層としてのスループット

階層ベースのスループットの設定は、Cisco IOS XE Cupertino 17.7.1a 以降でサポートされます。

階層はスループットレベルを表します。最も低いスループットレベルから始めて、使用可能な 階層は階層 0 (T0) 、階層 1 (T1) 、階層 2 (T2) 、階層 3 (T3) です。T2 以上の階層は、 HSECK9 ライセンスが必要です。

ライセンス PID の階層ベースのスループット値は双方向です。これは、各方向(アップスト リームとダウンストリーム)で許可される最大スループットです。総スループットは両方向の スループットの合計であるため、双方向のスループットが2倍になります。

たとえば、ライセンス PID Cisco DNA-C-T0-A-3Y を注文した場合、T0 は双方向スループット であり、デバイスで設定するスループット値です。この値を設定すると、T0 アップストリー ムとT0 ダウンストリームがサポートされます。T0 階層は、最大 15 Mbps のスループットをサ ポートします。したがって、総スループットは 30 Mbps です。

数値のスループット値がどのように階層にマッピングされるか、およびそれぞれの Cisco DNA ライセンスでどの階層が使用できるかについては、階層および数値スループットのマッピング の表を参照してください。次の点に注意してください。

 ・すべての階層が、すべてのCisco DNA ライセンスで利用できるわけではありません。たと えば、T3 は Network Essentials および Cisco DNA-Essentials ライセンスでは使用できませ ん。これは、設定されたスループットとしてT3 がある場合、ブートレベルライセンスを Network Essentials および Cisco DNA Essentials に変更できないことも意味します。これは 階層および数値のスループットのマッピングの表で説明しています。

プラットフォームによってサポートする最大スループットレベルは異なるため、それぞれの階層はプラットフォームによって異なる値になります。たとえば、T2は、C8300-2N2S-4T2の場合は1Gスループット、C8200-1N-4Tの場合は500M、C8200-1N-4T-Lの場合は250Mになります。これは階層および数値のスループットのマッピングの表で説明しています。

Cisco IOS XE Cupertino 17.8.1a 以降、T2 以上の階層を設定すると、総スループットのスロット リングが有効になります。これは、アップストリームおよびダウンストリーム方向のトラフィッ クの分布に関係なく、トラフィックが集約的にスロットルされることを意味します。これは、 物理プラットフォームでのみサポートされています。

・例:スループットが T2 以上の階層の場合のスロットリング

ライセンス PID Cisco DNA-C-T2-A-3Y を注文します。T2 では、双方向スループットは最大 1 Gbps で、総スループットは最大 2 Gbps です。リリースごとの設定と動作は次のとおりです。

- Cisco IOS XE Cupertino 17.7.x までの物理プラットフォームおよび仮想プラットフォーム:デバイスでT2を設定し、デバイスに応じて、最大1Gbpsのアップストリームと 最大1Gbpsのダウンストリームスループットがサポートされます。
- Cisco IOS XE Cupertino 17.8.1a 以降:

物理プラットフォームでは、T2を設定し、デバイスに応じて、アップストリームと ダウンストリームの比率で最大 2 Gbps の総スループットを使用できます。

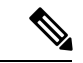

(注) C8200-1N-4T-L では、T2 を設定すると、500 Mbps を任意の アップストリームおよびダウンストリームの比率で使用でき ます。ただし、250Mの数値を設定すると、各方向で最大250 Mbps が使用可能になります。

> 仮想プラットフォームでは、デバイスでT2のスループットを設定します。最大1Gbps のアップストリームおよび1Gbpsのダウンストリームスループットが使用可能です。

#### ・例:スループットが TO または T1 の場合のスロットリング

ライセンス PID Cisco DNA-C-T1-A-3Y を注文します。T1 では、100 Mbps が双方向スルー プット、200 Mbps が総スループットです。リリースごとの設定と動作は次のとおりです。

すべてのリリースの物理プラットフォームと仮想プラットフォームで、デバイスで T1 の スループットを設定します。最大 100 Mbps のアップストリームと 100 Mbps のダウンスト リーム スループットが使用可能です。

#### 階層および数値のスループットのマッピング

Y: Network Premium および Cisco DNA Premium

II: Network Advantage および Cisco DNA Advantage

| PID             | TO  |      | T1  |     | T2*  |                  | T3*  |     |      |    |     |
|-----------------|-----|------|-----|-----|------|------------------|------|-----|------|----|-----|
|                 |     |      |     |     |      | *HSECK9 ライセンスが必要 |      |     |      |    |     |
|                 | 10M | 15 M | 25M | 50M | 100M | 250M             | 500M | 1G  | 2.5G | 5G | 10G |
| C8300-1N1S-6T   | YYY | YY   | YYY | YYY | YYY  | YYY              | YYY  | YYY |      |    |     |
| C8300-2N2S-6T   | YYY | YYY  | YYY | YYY | YYY  | YYY              | YYY  | YYY |      |    |     |
| C8300-1N1S-4T2X | YYY | YYY  | YYY | YYY | YYY  | YYY              | YYY  | YYY | YY   |    |     |
| C8300-2N2S-4T2X | YYY | YYY  | YYY | YYY | YYY  | YYY              | YYY  | YYY | YY   |    |     |
| C8200-1N-4T     | YYY | YYY  | YYY | YYY | YYY  | YYY              | YYY  |     |      |    |     |
| C8200-1N-4T-L   | YYY | YYY  | YYY | YYY | YYY  | YYY              |      |     |      |    |     |
| C8500-12X       |     |      |     |     |      |                  |      |     | YY   | YY | YY  |
| C8500-12X4QC    |     |      |     |     |      |                  |      |     | YY   | YY | YY  |
| C8500L-8S4X     |     |      |     |     |      |                  |      | YY  | YY   | YY | YY  |
| C8000v          | YYY | YYY  | YYY | YYY | YYY  | YYY              | YYY  | YYY | YY   | YY |     |

II: Network Essentials および Cisco DNA Essentials

### 数値と階層ベースのスループットの設定

Cisco IOS XE Cupertino 17.7.1a での階層ベースのスループットの設定の導入により、デバイス でスループットを設定する際に、数値と階層ベースの両方のオプションを使用できます。この セクションでは、数値のスループット値を設定するタイミングと、階層ベースのスループット を設定するタイミングについて説明します。

Cisco Smart Software Manager (CSSM) は、すべてのシスコ ソフトウェア ライセンスを管理で きるポータルです。購入したすべてのライセンス PID は、CSSM Web UI の https://software.cisco.com → [Manage licenses] に一覧表示されます。ポータルにログインし、対 応するスマートアカウントとバーチャルアカウントで、[Inventory]>[Licences] に移動して、ア カウントの数値および階層ベースのライセンスを表示します。図 図1: CSSM Web UI に表示さ れる数値と階層の値 (62 ページ) は、この2 つを区別する方法を示しています。

・数値のライセンス PID を購入した場合、ライセンスは CSSM Web UI に数値のスループット値と階層ベースの値とともに表示されます。このようなライセンスでは、数値のスループット値のみを設定することをお勧めします。

『数値のスループットの設定 (67ページ)』を参照してください。

• 階層ベースのライセンス PID を購入した場合、ライセンスは CSSM Web UI に階層の値の みで表示されます。このようなライセンスの場合、CSSM Web UI の表示と一致するよう に階層ベースのスループット値を設定するか、数値のスループット値を設定できます。

階層ベースのスループットの設定 (71ページ)または数値のスループットの設定 (67 ページ)を参照してください。

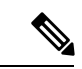

 (注) CSSMに階層ベースのライセンス PID があり、デバイスで数 値のスループット値を設定する場合、機能への影響はありま せん。

#### 図 1: CSSM Web UI に表示される数値と階層の値

| Ð | Routing DNA Advantage: Tier 2 Tier-Based   | Prepaid |
|---|--------------------------------------------|---------|
| Ð | Routing DNA Advantage: Tier 2: 1G> Numeric | Prepaid |
| Ð | Routing DNA Advantage: Tier 2: 250M        | Prepaid |
| Ð | Routing DNA Advantage: Tier 2: 500M        | Prepaid |
| Ð | Routing DNA Advantage: Tier 3              | Prepaid |
| Ð | Routing DNA Advantage: Tier 3: 5G          | Prepaid |
| Ð | Routing DNA Advantage: Tier 4              | Prepaid |
| Ð | Routing DNA Essentials: Tier 1: 100M       | Prepaid |
| Ð | Routing DNA Essentials: Tier 2             | Prepaid |
| Ð | Routing DNA Essentials: Tier 2: 1G         | Prepaid |
| Ð | Routing DNA Essentials: Tier 2: 250M       | Prepaid |
| Ð | Routing DNA Essentials: Tier 2: 500M       | Prepaid |
| Ð | Routing DNA Essentials: Tier 3             | Prepaid |
| Ð | Routing DNA Premier: Tier 1: 100M          | Prepaid |
| Ð | Routing DNA Premier: Tier 2: 1G            | Prepaid |

次のシナリオでは、数値から階層ベースのスループットの設定に、または階層ベースのスルー プットの設定から数値に変換できるタイミング、変換が必要なタイミング、および変換がオプ ションであるタイミングをさらに明確にします。

・デバイスに数値のスループット値を設定し、ライセンスPIDが数値のライセンスの場合: 階層ベースのスループット値に変換してはなりません。
デバイスに数値のスループット値を設定し、ライセンスPIDが階層ベースのライセンスの 場合:スループットの設定を階層ベースの値に変換できますが、これはオプションです。
 階層ベースのスループット値に変換しない場合、機能への影響はありません。

階層ベースの値に変換する場合は、数値のスループット値から階層への変換(75ページ) を参照してください。

・階層ベースのスループット値がサポートされているリリースにアップグレードし、ライセンス PID が階層ベースの場合:アップグレード後にスループットを階層ベースの値に変換できますが、これはオプションです。階層ベースのスループット値に変換しない場合、機能への影響はありません。

『数値のスループットをサポートするリリースから階層をサポートするリリースへのアッ プグレード (78ページ)』を参照してください。

- ・階層ベースのスループット値がサポートされているリリースにアップグレードし、ライセンス PID が数値である場合:階層ベースのスループット値に変換してはなりません。
- 数値のスループット値のみがサポートされているリリースにダウングレードし、ライセンスPIDとスループットの設定が階層ベースである場合:ダウングレードする前に、設定を数値のスループット値に変更する必要があります。

「階層をサポートするリリースから数値のスループットのみをサポートするリリースへの ダウングレード (79ページ)」を参照してください。

# 使用可能なライセンスとスループットの設定方法

このセクションでは、Cisco Catalyst 8000 エッジプラットフォーム ファミリで使用可能なライ センスについて、使用を開始する前に完了する必要のあるタスクについて説明します。

Cisco DNA ライセンスの場合: [Configure a Boot Level License]  $\rightarrow$  [Configure Numeric or Tier-Based Throughput]  $\rightarrow$  [Implement a Smart Licensing Using Policy Topology]  $\rightarrow$  [Report License Usage (If Applicable)]。

HSECK9 ライセンスの場合: [Configure a Boot Level License] → [Implement a Smart Licensing Using Policy Topology] → [Install SLAC]  $\xrightarrow{3}$  → [Enable HSECK9 on applicable platforms]<sup>4</sup>→ [Configure Numeric or Tier-Based Throughput] → [Report License Usage (If Applicable)]<sub>o</sub>

Cisco UBE、Cisco Unified CME、または Cisco Unified SRST ライセンスの場合: [Implement a Smart Licensing Using Policy Topology] → [Report License Usage (If Applicable)]。

SLAC がシスコの工場出荷時にインストールされている場合(新しいハードウェアの場合)、このステップはスキップします

Catalyst 8200 および 8300 シリーズ エッジ プラットフォームだけのグローバル コンフィギュレーション モードで license feature hseck9 コマンドを入力します。

# ブートレベルライセンスの設定

新しいデバイス用にCiscoDNAライセンスを購入した場合、または既存のデバイスがあり、デバイスに現在設定されているライセンスを変更(アップグレードまたはダウングレード、追加または削除)する場合は、次のタスクを実行します。

これによりライセンスレベルが設定されます。設定された変更を有効にする前にリロードが必要です。

#### 手順の概要

- 1. show version
- 2. configure terminal
- 3. デバイスが物理デバイスか仮想デバイスかに応じて、該当するコマンドを設定します。
  - 物理プラットフォームの場合: [no] license boot level {network-advantage [addon dna-advantage] | network-essentials [addon dna-essentials] | network-premier [addon dna-premier] }
  - 仮想プラットフォームの場合: [no] license boot level {network-advantage {addon dna-advantage} | network-essentials {addon dna-essentials} | network-premier {addon dna-premier} }
- 4. exit
- 5. copy running-config startup-config
- 6. reload
- 7. show version
- 8. show license summary
- 9. 完全な使用状況レポート(必要な場合)

#### 手順の詳細

|       | コマンドまたはアクション                                                                                   |                                    | 目的                                                                          |
|-------|------------------------------------------------------------------------------------------------|------------------------------------|-----------------------------------------------------------------------------|
| ステップ1 | show version<br>例:                                                                             |                                    | 現在設定されているブートレベルライセンスを表示<br>します。                                             |
|       | Device# <b>show version</b><br><output truncated=""><br/>Technology Package License 1</output> | Information:                       | 添付の例では、Network Advantage と Cisco DNA<br>Advantage のライセンスがデバイスに設定されてい<br>ます。 |
|       | Technology Type<br>Technology-package<br>Next Reboot                                           | Technology-package<br>Current      |                                                                             |
|       | Smart License Perpetual<br>network-advantage<br>Smart License Subscription<br>dna-advantage    | network-advantage<br>dna-advantage |                                                                             |
|       | Smart License Subscription<br>dna-advantage<br><output truncated=""></output>                  | dna-advantage                      |                                                                             |

|               | コマンドまたはアクション                                                                                                    | 目的                                                                                                    |
|---------------|----------------------------------------------------------------------------------------------------|----------------------------------------------------------------------------------------------------|
| ステップ2         | configure terminal                                                                                                    | グローバル コンフィギュレーション モードを開始                                                                                                    |
|               | 例:                                                                                                    | します。                                                                                                    |
|               | Device# configure terminal                                                                                                    |                                                                                                    |
| ステップ <b>3</b> | デバイスが物理デバイスか仮想デバイスかに応じ<br>て、該当するコマンドを設定します。<br>・物理プラットフォームの場合: [no] license boot                                                                                                    | ブートレベルライセンスを設定します。<br>すべてのプラットフォームで、最初にネットワーク<br>スタックライセンスを設定します。この後にのみ、                                                                           |
|               | level {network-advantage [addon dna-advantage]<br>  network-essentials [addon dna-essentials]  <br>network-premier [addon dna-premier] }<br>• 仮想プラットフォームの場合: [no] license boot<br>level {network-advantage {addon dna-advantage}<br>  network-essentials {addon dna-essentials}  <br>network-premier {addon dna-premier} } | 対応するアドオンライセンスを設定できます。<br>コマンド構文では、Cisco DNA スタックアドオンラ<br>イセンスの設定が物理プラットフォームではオプ<br>ションであり、仮想プラットフォームでは必須であ<br>ることに注意してください。<br>添付の例は、物理プラットフォームである |
|               | 例:<br>Device(config)# license boot level network-premier<br>addon dna-premier<br>% use 'write' command to make license boot config<br>take effect on next boot                                                                                                    | C8300-1N1S-4T2X ルータの設定を示しています。<br>ネットワークスタック ライセンスである Network<br>Premier と、対応するアドオンライセンスである Cisco<br>DNA-Premier が設定されています。                        |
| ステップ4         | exit<br>例:<br>Device# exit                                                                                                    | グローバル コンフィギュレーション モードを終了<br>し、特権 EXEC モードに戻ります。                                                                                                    |
| ステップ5         | copy running-config startup-config<br>例:<br>Device# copy running-config startup-config<br>Destination filename [startup-config]?<br>Building configuration<br>[OK]<br><output truncated=""></output>                                                                                                    | コンフィギュレーションファイルに設定を保存しま<br>す。                                                                                                    |
| ステップ6         | reload<br>例:<br>Device# reload<br>Proceed with reload? [confirm]<br>*Dec 8 01:04:12.287: %SYS-5-RELOAD: Reload<br>requested by console.<br>Reload Reason: Reload Command.<br><output truncated=""></output>                                                                                                    | デバイスがリロードされます。ステップ3で設定さ<br>れたライセンスレベルは、このリロード後にのみ有<br>効になり、表示されます。                                                                                 |
| ステップ1         | show version<br>例:<br>Device# show version<br><output truncated=""><br/>Technology Package License Information:</output>                                                                                                    | 現在設定されているブートレベルライセンスを表示<br>します。<br>添付の例では、出力により、Network Premier および<br>Cisco DNA-Premier ライセンスが設定されていること                                           |
|               |                                                                                                    |                                                                                                    |

|       | コマンドまたはアクション                                                                                                    | 目的                                                                                                    |
|-------|----------------------------------------------------------------------------------------------------|----------------------------------------------------------------------------------------------------|
|       | Technology Type Technology-package<br>Technology-package<br>Current<br>Next Reboot<br>Smart License Perpetual network-premier<br>network-premier<br>Smart License Subscription dna-premier<br>dna-premier<br><output truncated=""></output> |                                                                                                    |
| ステップ8 | show license summary<br>例:<br>Device# show license summary<br>Account Information:<br>Smart Account: Eg-SA As of Dec 08 08:10:33 2021<br>UTC<br>Virtual Account: Eg-VA                                                                      | 使用されているライセンス、カウント、およびス<br>テータスに関する情報を含む、ライセンス使用状況<br>の概要を表示します。                                                                                                    |
|       | License Usage:<br>License Entitlement Tag<br>Count Status<br>network-premier_T2 (NWSTACK_T2_P)<br>1 IN USE<br>dna-premier_T2 (DSTACK_T2_P)<br>1 IN USE                                                                                      |                                                                                                    |
| ステップ9 | 完全な使用状況レポート(必要な場合)                                                                                                    | <ul> <li>ライセンスレベルを設定した後、ライセンス使用情報を報告するために、RUM レポート(リソース使用率測定レポート)をCSSMに送信する必要がある場合があります。レポートが必要かどうかを確認するには、システムメッセージを待つか、show コマンドを使用してポリシーを参照します。</li> <li>レポートが必要であることを示すシステムメッセージ:%SMART_LIC-6-REPORTING_REQUIRED:<br/>A Usage report acknowledgement will be required in [dec] days. [dec] は、レポート要件を満たすために残された時間(日数)です。</li> <li>show コマンドを使用する場合は、show license status 特権 EXEC コマンドの出力を参照し、[Next ACK deadline] フィールドを確認します。これは、この日付までに RUM レポートを送信して CSSM から acknowledgement (ACK)をインストールする必要があることを意味します。</li> </ul> |

| コマンドまたはアクション | 目的                                                                                                    |
|--------------|----------------------------------------------------------------------------------------------------|
|              | RUM レポートの送信方法は、ポリシーを使用した<br>スマートライセンシング環境で実装したトポロジに<br>よって異なります。詳細については、『How to<br>Configure Smart Licensing Using Policy: Workflows by<br>Topology』を参照してください。 |

## HSECK9 ライセンス用の SLAC のインストール

Smart Licensing Authorization Code (SLAC) は、Cisco Smart Software Manager (CSSM) ポータ ルで生成、取得されます。

製品を CSSM に接続して SLAC を取得する方法はいくつかあります。CSSM に接続する各方法 がトポロジと呼ばれます。サポートされているトポロジの1つを実装して、対応するメソッド で SLAC をインストールできるようにする必要があります。

すべてのメソッドの詳細については、『Smart Licensing Using Policy for Cisco Enterprise Routing Platforms』ドキュメントの「Supported Topologies」を参照してください。

#### SLAC のインストール後に必要なタスク

SLAC をインストールした後、プラットフォームに該当する場合のみ、次の必要なタスクを完 了します。

| プラットフォーム                                              | SLAC のインストール後に必要なタスク                                                                                      |
|-------------------------------------------------------|----------------------------------------------------------------------------------------------------|
| Catalyst 8200 および 8300 シ<br>リーズエッジプラットフォー<br>ムの場合     | グローバル コンフィギュレーション モードで license feature<br>hseck9 コマンドを入力します。これにより、これらのプラッ<br>トフォームで HSECK9 ライセンスが有効になります。 |
| Catalyst 8500 シリーズ エッジ<br>プラットフォームの C8500L モ<br>デルの場合 | SLAC のインストール後にデバイスをリロードします。                                                                               |

# 数値のスループットの設定

このタスクでは、物理プラットフォームおよび仮想プラットフォームで数値のスループットレベルを変更する方法を示します。スループットレベルを設定しない場合、プラットフォームの デフォルトのスループットレベルが有効になります。

スループットレベルを設定するには、物理プラットフォーム(Catalyst 8200、8300、および 8500 シリーズ エッジ プラットフォーム)でリロードが必要です。仮想プラットフォーム (Catalyst 8000V エッジソフトウェア)の場合、リロードは必要ありません。 始める前に

- 数値としてのスループット (53ページ)および数値と階層ベースのスループットの設定 (60ページ)のセクションを参照してください。
- デバイスにブートレベルライセンスがすでに設定されていることを確認します。ブートレベルライセンスの設定(64ページ)を参照してください。show version 特権 EXEC コマンドの出力で、ライセンスが [License Level] フィールドに指定されていることを確認します。
- 250 Mbps を超えるスループットを設定する場合は、Smart Licensing Using Policy 環境のト ポロジに適用されるメソッドに従って、Smart Licensing Authorization Code (SLAC) がす でにインストールされていることを確認してください。HSECK9 ライセンス用のSLACの インストール (67 ページ)を参照してください。
- ・使用できるスループットに注意してください。これは、購入した Cisco DNA ライセンス PID に示されています。

#### 手順の概要

- 1. デバイスが物理デバイスか仮想デバイスかに応じて、該当するコマンドを入力します。
  - ・物理プラットフォームの場合: show platform hardware throughput crypto
    ・仮想プラットフォームの場合: show platform hardware throughput level

#### 2. configure terminal

- 3. デバイスが物理デバイスか仮想デバイスかに応じて、該当するコマンドを設定します。
  - 物理プラットフォームの場合: platform hardware throughput crypto {100M | 10M | 15M | 1G | 2.5G | 250M | 25M | 500M | 50M}
  - 仮想プラットフォームの場合: platform hardware throughput level MB {100 | 1000 | 1000 | 15 | 25 | 250 | 2500 | 50 | 500 | 5000 }
- 4. exit
- 5. copy running-config startup-config
- 6. reload
- 7. デバイスが物理デバイスか仮想デバイスかに応じて、該当するコマンドを入力します。
  - 物理プラットフォームの場合: show platform hardware throughput crypto
  - 仮想プラットフォームの場合: show platform hardware throughput level

#### 手順の詳細

|       | コマンドまたはアクション                                                                    | 目的                              |
|-------|---------------------------------------------------------------------------------|---------------------------------|
| ステップ1 | デバイスが物理デバイスか仮想デバイスかに応じ<br>て、該当するコマンドを入力します。                                     | デバイスで現在実行されているスループットを表示<br>します。 |
|       | <ul> <li>物理プラットフォームの場合: show platform<br/>hardware throughput crypto</li> </ul> | 添付の例:                           |

|       | コマンドまたはアクション                                                                                                    | 目的                                                                                                    |
|-------|----------------------------------------------------------------------------------------------------|----------------------------------------------------------------------------------------------------|
|       | <ul> <li>仮想プラットフォームの場合:show platform<br/>hardware throughput level</li> <li>例:</li> <li>Device# show platform hardware throughput crypto</li> <li>Current configured crypto throughput level: 250M<br/>Level is saved, reboot is not required</li> <li>Current enforced crypto throughput level: 250M</li> <li>Crypto Throughput is throttled at 250M</li> <li>Default Crypto throughput level: 10M</li> <li>Current boot level is network-advantage</li> <li>OR</li> <li>Device# show platform hardware throughput level</li> </ul>                                                                                                    | <ul> <li>show platform hardware throughput crypto の出<br/>力例は、物理プラットフォーム<br/>(C8300-2N2S-4T2X)のものです。ここでは、<br/>スループットレベルが 250M にスロットルされ<br/>ています。</li> <li>show platform hardware throughput level の出力<br/>例は、仮想プラットフォーム(C8000V)のもの<br/>です。</li> </ul>                                                                                                    |
| ステップ2 | configure terminal<br>例:<br>Device# configure terminal                                                                                                    | グローバル コンフィギュレーション モードを開始<br>します。                                                                                                    |
| ステップ3 | <pre>デバイスが物理デバイスか仮想デバイスかに応じ<br/>て、該当するコマンドを設定します。<br/>•物理プラットフォームの場合:platform<br/>hardware throughput crypto {100M   10M   15M<br/> 1G   2.5G   250M   25M   500M   50M}<br/>• 仮想プラットフォームの場合:platform<br/>hardware throughput level MB {100   1000   10000<br/> 15   25   250   2500   50   500   5000}<br/>Ø:<br/>Device(config) # platform hardware throughput<br/>crypto ?<br/>100M 100 mbps bidirectional thput<br/>10M 10 mbps bidirectional thput<br/>15M 15 mbps bidirectional thput<br/>1G 2 gbps aggregate thput<br/>2.5G 5 gbps aggregate thput<br/>250M 250 mbps bidirectional thput<br/>50M 1gbps aggregate thput<br/>50M 50 mbps bidirectional thput<br/>Device(config) # platform hardware throughput<br/>crypto 1G</pre> | <ul> <li>スループットレベルを設定します。表示されるス<br/>ループットオプションは、デバイスによって異なり<br/>ます。</li> <li>以下は、物理プラットフォームと仮想プラットフォームの両方に適用されます。</li> <li>・少なくとも、ネットワークスタックライセンスを設定しておく必要があります。そうしない<br/>と、コマンドがコマンドラインインターフェイスで有効なものとして認識されません。</li> <li>・250 Mbpsを超えるスループットを設定する場合<br/>は、SLACをインストールしておく必要があり<br/>ます。250 Mbpsを超えるオプションは、SLAC<br/>がインストールされている場合にのみ表示されます。</li> <li>添付の例:</li> <li>・物理プラットフォームで1Gbpsが設定されています。総スループットのスロットリング(Cisco<br/>IOS XE Cupertino 17.8.1a 以降)が有効です。再<br/>起動後、アップストリームおよびダウンスト<br/>リーム方向のトラフィックの分散に関係なく、<br/>総スループットの2Gbpsの制限が有効になります。</li> </ul> |

|               | コマンドまたはアクション                                                                                                    | 目的                                                     |                                                                                                    |
|---------------|----------------------------------------------------------------------------------------------------|--------------------------------------------------------|----------------------------------------------------------------------------------------------------|
|               | <pre>% These values don't take effect until the next<br/>reboot.<br/>Please save the configuration.<br/>OR<br/>Device(config)# platform hardware throughput level<br/>MB 5000<br/>%Throughput has been set to 5000 Mbps.</pre>                                                                                                    | <ul> <li>仮</li> <li>て</li> <li>お</li> <li>プ</li> </ul> | 想プラットフォームで 5000 Mbps が設定され<br>います。最大 5000 Mbps のアップストリーム<br>よび 5000 Mbps のダウンストリーム スルー<br>ットがサポートされます。                                                                                                    |
| ステップ4         | exit<br>例:<br>Device# exit                                                                                                    | グロー<br>し、特                                             | バル コンフィギュレーション モードを終了<br>権 EXEC モードに戻ります。                                                                                                    |
| ステップ5         | copy running-config startup-config<br>例:<br>Device# copy running-config startup-config                                                                                                    | コンフ.<br>す。                                             | ィギュレーションファイルに設定を保存しま                                                                                                    |
| ステップ6         | reload                                                                                                    | デバイ                                                    | スがリロードされます。                                                                                                    |
|               | 例:<br>Device# <b>reload</b>                                                                                                    | (注)                                                    | スループットを設定しているデバイスが物<br>理プラットフォーム (Catalyst 8200、8300、<br>および 8500 シリーズ エッジ プラット<br>フォーム) である場合にのみ、この手順を<br>実行します。<br>仮想プラットフォーム (Catalyst 8000V エッ<br>ジソフトウェア) でスループットを設定し<br>ている場合は、この手順をスキップしてく<br>ださい。 |
| ステップ <b>1</b> | デバイスが物理デバイスか仮想デバイスかに応じ<br>て、該当するコマンドを入力します。                                                                                                    | デバイ<br>します。                                            | スで現在実行されているスループットを表示                                                                                                    |
|               | <ul> <li>物理プラットフォームの場合:show platform<br/>hardware throughput crypto</li> <li>仮想プラットフォームの場合:show platform<br/>hardware throughput level</li> <li>例:</li> <li>Device# show platform hardware throughput crypto<br/>Current configured crypto throughput level: 1G<br/>Level is saved, reboot is not required</li> <li>Current enforced crypto throughput level: 1G<br/>Crypto Throughput is throttled at 2G(Aggregate)<br/>Default Crypto throughput level: 10M</li> <li>OR</li> </ul> | (注)                                                    | 物理プラットフォームでは、 <b>show platform</b><br><b>hardware qfp active feature ipsec state</b> 特権<br>EXEC コマンドを入力して、設定されてい<br>るスループットレベルを表示することもで<br>きます。                                                           |

| コマンドまたはアクション                                                                                    | 目的 |
|-------------------------------------------------------------------------------------------------|----|
| Device# show platform hardware throughput level<br>The current throughput level is 5000000 kb/s |    |

# 階層ベースのスループットの設定

このタスクでは、物理および仮想プラットフォームで階層ベースのスループットレベルを設定 する方法を示します。スループットレベルを設定しない場合、プラットフォームのデフォルト のスループットレベルが有効になります。

階層ベースのスループットレベルは、Cisco IOS XE Cupertino 17.7.1a 以降でのみサポートされます。

スループットレベルを設定するには、物理プラットフォーム(Catalyst 8200、8300、および 8500 シリーズ エッジ プラットフォーム)でリロードが必要です。仮想プラットフォーム (Catalyst 8000V エッジソフトウェア)の場合、リロードは必要ありません。

#### 始める前に

- ・階層としてのスループット(58ページ)および数値と階層ベースのスループットの設定(60ページ)のセクションを参照してください。
- デバイスにブートレベルライセンスがすでに設定されていることを確認します。ブートレベルライセンスの設定(64ページ)を参照してください。show version 特権 EXEC コマンドの出力で、ライセンスが指定されていることを確認します。
- ・階層3(T3)を設定する場合は、ブートレベルライセンスがNetwork Advantage/Cisco DNA Advantage、またはNetwork Premier/Cisco DNA Premier であることを確認してください。T3 は、Network Essentials および Cisco DNA Essentials ではサポートされていません。
- ・階層2(T2)以上の階層を設定する場合は、Smart Licensing Using Policy 環境のトポロジに 適用されるメソッドに従って、Smart Licensing Authorization Code (SLAC) がすでにイン ストールされていることを確認してください。HSECK9 ライセンス用の SLAC のインス トール (67ページ)を参照してください。
  - ・物理プラットフォームでは、SLACがインストールされていない場合、T2以上の階層 は表示されません。
  - ・仮想プラットフォームでは、SLAC がインストールされていない場合でも、すべての 階層オプションが表示されます。ただし、T2以上の階層を設定する場合は SLAC が 必要です。
- ・使用できるスループットに注意してください。これは、購入した Cisco DNA ライセンス PID に示されています。

#### 手順の概要

1. デバイスが物理デバイスか仮想デバイスかに応じて、該当するコマンドを入力します。

- ・物理プラットフォームの場合: show platform hardware throughput crypto
  ・仮想プラットフォームの場合: show platform hardware throughput level
- **2**. show license authorization
- **3**. configure terminal
- 4. デバイスが物理デバイスか仮想デバイスかに応じて、該当するコマンドを設定します。
  - ・物理プラットフォームの場合: platform hardware throughput crypto {T0 | T1 | T2 | T3}
    ・仮想プラットフォームの場合: platform hardware throughput level MB {T0 | T1 | T2 | T3 }
- 5. exit
- 6. copy running-config startup-config
- 7. reload
- 8. デバイスが物理デバイスか仮想デバイスかに応じて、該当するコマンドを入力します。
  - 物理プラットフォームの場合: show platform hardware throughput crypto
  - ・仮想プラットフォームの場合: show platform hardware throughput level

#### 手順の詳細

|               | コマンドまたはアクション                                                                                                    | 目的                                                                                                    |
|---------------|----------------------------------------------------------------------------------------------------|----------------------------------------------------------------------------------------------------|
| ステップ1         | デバイスが物理デバイスか仮想デバイスかに応じ<br>て、該当するコマンドを入力します。                                                                                                    | デバイスで現在実行されているスループットを表示<br>します。                                                                                                    |
|               | <ul> <li>物理プラットフォームの場合:show platform<br/>hardware throughput crypto</li> <li>仮想プラットフォームの場合:show platform<br/>hardware throughput level</li> <li>例:</li> <li>Device# show platform hardware throughput crypto<br/>show platform hardware throughput crypto</li> <li>Current configured crypto throughput level: 250M<br/>Level is saved, reboot is not required</li> <li>Current enforced crypto throughput level: 250M<br/>Crypto Throughput is throttled at 250M<br/>Default Crypto throughput level: 10M<br/>Current boot level is network-premier</li> </ul> | <ul> <li>添付の例:</li> <li>show platform hardware throughput crypto の出<br/>力例は、物理プラットフォーム<br/>(C8300-2N2S-4T2X)のものです。この例では<br/>スループットは現在 250 Mbps にスロットルさ<br/>れています。</li> <li>show platform hardware throughput level の出力<br/>例は、仮想プラットフォーム(C8000V)のもの<br/>です。この例では現在のスループットレベルは<br/>10 Mbps です。</li> </ul> |
|               | OR<br>Device# show platform hardware throughput level<br>The current throughput level is 10000 kb/s                                                                                                    |                                                                                                    |
| ステップ <b>2</b> | show license authorization<br>何                                                                                                    | (オプション)製品インスタンスの SLAC 情報を表示します。                                                                                                    |
|               | Device# show license authorization<br>Overall status:                                                                                                    | 添付の例:                                                                                                    |

|       | コマンドまたはアクション                                                                                                    | 目的                                                                                               |
|-------|----------------------------------------------------------------------------------------------------|--------------------------------------------------------------------------------------------------|
|       | Active: PID:C8300-2N2S-4T2X,SN:FD02250A0J5<br>Status: SMART AUTHORIZATION INSTALLED on<br>Mar 02 05:05:19 2022 UTC<br>Last Confirmation code: 418b11b3                                                                                                    | <ul> <li>SLAC は物理プラットフォームにインストール<br/>されています。これは、後続の手順で T2 を設<br/>定できるようにするためです。</li> </ul>       |
|       | Authorizations:<br>Router US Export Lic. for DNA (DNA_HSEC):<br>Description: U.S. Export Restriction<br>Compliance license for<br>DNA based Routers<br>Total available count: 1<br>Enforcement type: EXPORT RESTRICTED<br>Term information:<br>Active: PID:C8300-1N1S-4T2X, SN:FD02250A0J5<br>Authorization type: SMART AUTHORIZATION<br>INSTALLED<br>License type: PERPETUAL<br>Term Count: 1<br>Purchased Licenses:<br>No Purchase Information Available<br>OR<br>Device# show license authorization<br>Overall status:<br>Active: PID:C8000V, SN:918GRCH8CMN<br>Status: NOT INSTALLED | <ul> <li>SLAC は仮想プラットフォームでは使用できま<br/>せん。これが後続の手順でスループットの設定<br/>にどのように影響するかに注意してください。</li> </ul>  |
| ステップ3 | configure terminal                                                                                                    | グローバル コンフィギュレーション モードを開始                                                                         |
|       | 例:                                                                                                    | します。                                                                                             |
|       | Device# configure terminal                                                                                                    |                                                                                                  |
| ステップ4 | デバイスが物理デバイスか仮想デバイスかに応じ<br>て、該当するコマンドを設定します。<br>・物理プラットフォームの場合:platform                                                                                                    | 階層ベースのスループットを設定します。表示されるスループットオプションは、デバイスによって異なります。                                              |
|       | hardware throughput crypto {T0   T1   T2   T3}<br>• 仮想プラットフォームの場合: platform<br>hardware throughput level MB {T0   T1   T2   T3<br>}                                                                                                    | <ul> <li>(注) わかりやすくするために、階層のみがコマンドで指定されています。CLIでコマンドを入力すると、添付の例に示すように、数値と階層の値が表示されます。</li> </ul> |
|       | 例:<br>Device(config)# platform hardware throughput<br>crypto ?                                                                                                    | 以下は、物理プラットフォームと仮想プラットフォー<br>ムの両方に適用されます。                                                         |
|       | 100M 100 mbps bidirectional thput<br>10M 10 mbps bidirectional thput                                                                                                    | <ul> <li>・ブートレベルライセンスはすでに設定されてい<br/>ます。そうでなければ、スループットの設定の</li> </ul>                             |
|       | 15M 15 mbps bidirectional thput                                                                                                    | コマンドはコマンド ライン インターフェイス<br>で有効なものとして認識されません。                                                      |
|       | 1G 2 gbps aggregate thput<br>2.5G 5 gbps aggregate thput                                                                                                    | ・T2以上の階層を設定している場合は、SLACが                                                                         |
|       | 250M 250 mbps bidirectional thput                                                                                                    | 1 / Aトールされています。<br>                                                                              |

I

|       | コマンドまたはアクション                                                                                                    | 目的                                                                                                    |
|-------|----------------------------------------------------------------------------------------------------|----------------------------------------------------------------------------------------------------|
|       | 25M 25 mbps bidirectional thput<br>500M 1gbps aggregate thput<br>50M 50 mbps bidirectional thput                                                                                                    | <ul> <li>(注) 物理プラットフォームでは、SLACが<br/>インストールされていない場合、T2<br/>以上の階層を設定することはできません。</li> </ul>                                                                                                    |
|       | T0 T0 (up to 15 mbps) bidirectional thput<br>T1 T1 (up to 100 mbps) bidirectional thput<br>T2 T2 (up to 2 gbps) aggregate thput<br>T3 T3 (up to 5 gbps) aggregate thput<br>Device (config) # platform hardware throughput<br>crypto T2<br>% These values don't take effect until the next<br>reboot.<br>Please save the configuration.<br>*Mar 02 05:06:19.042:<br>% CRYPTO_SL_TP_LEVELS-6-SAVE_CONFIG_AND_RELOAD:<br>New throughput level not applied until reload;                                                                                                    | 仮想プラットフォームで、SLACなし<br>でT2以上の階層を設定すると、製品<br>インスタンスは自動的にCSSMにアク<br>セスしてSLACを要求してインストー<br>ルしようとします。成功した場合、ス<br>ループットは設定された階層に設定さ<br>れます。成功しなかった場合、システ<br>ムはスループットを250 Mbps に設定<br>します。SLACがインストールされて<br>いる場合、スループットは自動的に最<br>後に設定された値に設定されます。                                                                                                    |
|       | <pre>please save config<br/>OR<br/>Device(config)# platform hardware throughput level<br/>MB ?<br/>100 Mbps<br/>1000 Mbps<br/>15 Mbps<br/>25 Mbps<br/>25 Mbps<br/>250 Mbps<br/>50 Mbps<br/>50 Mbps<br/>50 Mbps<br/>50 Mbps<br/>50 Mbps<br/>T0 Tier0(up to 15M throughput)<br/>T1 Tier1(up to 100M throughput)<br/>T2 Tier2(up to 1G throughput)<br/>T3 Tier3(up to 10G throughput)<br/>T4 Tier4(unthrottled)<br/>Device(config)# platform hardware throughput level<br/>MB T2<br/>%Requested throughput will be set once HSEC<br/>authorization<br/>code is installed</pre> | <ul> <li>添付の例:</li> <li>物理プラットフォーム (platform hardware throughput crypto) では、SLAC がインストールされているため、階層 T2 以上が表示されます。SLAC が使用できない場合、表示される最上位の階層は T1 です。</li> <li>さらに、総スループットのスロットリング (Cisco IOS XE Cupertino 17.8.1a以降) が有効です。再起動後、アップストリームおよびダウン ストリーム方向のトラフィックの分散に関係なく、総スループットの2 Gbpsの制限がサポートされます。</li> <li>仮想プラットフォーム (platform hardware throughput level MB) では、すべての階層が表示されます。T2 が設定された後、SLAC がイン ストールされていないために設定が行われていないことを警告するシステムメッセージが表示されます。</li> </ul> |
| ステップ5 | exit<br>例:<br>Device# exit                                                                                                    | グローバル コンフィギュレーション モードを終了<br>し、特権 EXEC モードに戻ります。                                                                                                    |
| ステップ6 | copy running-config startup-config<br>例:                                                                                                    | コンフィギュレーションファイルに設定を保存しま<br>す。                                                                                                    |

|       | コマンドまたはアクション                                                                                                    | 目的                                                                                                    |
|-------|----------------------------------------------------------------------------------------------------|----------------------------------------------------------------------------------------------------|
|       | Device# copy running-config startup-config<br>Destination filename [startup-config]?<br>Building configuration<br>[OK]                                                                                                    |                                                                                                    |
| ステップ7 | reload                                                                                                    | デバイスがリロードされます。                                                                                                    |
|       | 例:<br>Device# <b>reload</b><br>Proceed with reload? [confirm]<br>*Mar 02 05:07:00.979: %SYS-5-RELOAD: Reload<br>requested by console.<br>Reload Reason: Reload Command.                                                                                                    | (注) リロードは、物理プラットフォームでのみ<br>必要です。                                                                                                    |
| ステップ8 | デバイスが物理デバイスか仮想デバイスかに応じ<br>て、該当するコマンドを入力します。                                                                                                    | デバイスで現在実行されているスループットを表示<br>します。                                                                                                    |
|       | <ul> <li>物理プラットフォームの場合:show platform</li> </ul>                                                                                                    | 添付の例:                                                                                                    |
|       | hardware throughput crypto <ul> <li>仮想プラットフォームの場合:show platform</li> <li>hardware throughput level</li> </ul>                                                                                                    | • 物理プラットフォームでは、階層の値は T2 に<br>設定されています。                                                                                                    |
|       | 例:<br>Device# show platform hardware throughput crypto<br>Current configured crypto throughput level: T2<br>Level is saved, reboot is not required<br>Current enforced crypto throughput level: 1G<br>Crypto Throughput is throttled at 2G(Aggregate)<br>Default Crypto throughput level: 10M | <ul> <li>(注) 物理プラットフォームでは、show<br/>platform hardware qfp active feature<br/>ipsec state 特権 EXEC コマンドを入力<br/>して、設定されているスループットレ<br/>ベルを表示することもできます。</li> </ul> |
|       | Current boot level is network-premier<br>OR<br>Device# show platform hardware throughput level<br>The current throughput level is 250000 kb/s                                                                                                    | <ul> <li>仮想プラットフォームでは、スループットは<br/>250 Mbps に設定されています。SLAC がインス<br/>トールされている場合、スループットは自動的<br/>に最後に設定された値である T2 に設定されま<br/>す。</li> </ul>                       |

# 数値のスループット値から階層への変換

このタスクでは、数値のスループット値を階層ベースのスループット値に変換する方法を示し ます。数値のスループット値が階層の値にどのようにマッピングされるかを知るには、階層お よび数値のスループットのマッピングの表を参照してください。

スループットレベルを変換するには、物理プラットフォーム(Catalyst 8200、8300、および 8500 シリーズエッジプラットフォーム)でリロードが必要です。仮想プラットフォーム (Catalyst 8000V エッジソフトウェア)の場合、リロードは必要ありません。

#### 始める前に

・数値と階層ベースのスループットの設定(60ページ)セクションを参照してください。

- 250 Mbps 以上の数値のスループットを変換する場合は、デバイスに SLAC がインストールされていることを確認してください。HSECK9 ライセンス用の SLAC のインストール(67 ページ)を参照してください。
- •この製品インスタンスで実行されているソフトウェアバージョンは、Cisco IOS XE Cupertino 17.7.1 以降のリリースです。

#### 手順の概要

- 1. デバイスが物理デバイスか仮想デバイスかに応じて、該当するコマンドを入力します。
  - ・物理プラットフォームの場合: show platform hardware throughput crypto
    ・仮想プラットフォームの場合: show platform hardware throughput level
- 2. デバイスが物理デバイスか仮想デバイスかに応じて、該当するコマンドを入力します。
  - ・物理プラットフォームの場合: license throughput crypto auto-convert
    ・仮想プラットフォームの場合: license throughput level auto-convert
- **3**. copy running-config startup-config
- 4. reload
- 5. デバイスが物理デバイスか仮想デバイスかに応じて、該当するコマンドを入力します。
  - 物理プラットフォームの場合: show platform hardware throughput crypto
  - 仮想プラットフォームの場合: show platform hardware throughput level
- 6. 変換が完了したことを確認します。
  - 物理プラットフォームの場合: license throughput crypto auto-convert
  - 仮想プラットフォームの場合: license throughput level auto-convert

#### 手順の詳細

|       | コマンドまたはアクション                                                                                                    | 目的                              |
|-------|----------------------------------------------------------------------------------------------------|---------------------------------|
| ステップ1 | デバイスが物理デバイスか仮想デバイスかに応じ<br>て、該当するコマンドを入力します。                                                                                                    | デバイスで現在実行されているスループットを表示<br>します。 |
|       | <ul> <li>・物理プラットフォームの場合: show platform<br/>hardware throughput crypto</li> <li>・仮想プラットフォームの場合: show platform</li> </ul>                                                                                                    |                                 |
|       | hardware throughput level                                                                                                    |                                 |
|       | 例:                                                                                                    |                                 |
|       | Device# show platform hardware throughput crypto<br>Current configured crypto throughput level: 500M<br>Level is saved, reboot is not required<br>Current enforced crypto throughput level: 500M<br>Crypto Throughput is throttled at 500M<br>Default Crypto throughput level: 10M<br>Current boot level is network-premier |                                 |
|       | OR                                                                                                    |                                 |

|       | コマンドまたはアクション                                                                                                    | 目的                                                                                                    |
|-------|----------------------------------------------------------------------------------------------------|----------------------------------------------------------------------------------------------------|
|       | Device# <b>show platform hardware throughput level</b><br>The current throughput level is 100000 kb/s                                                                                                    |                                                                                                    |
| ステップ2 | <ul> <li>デバイスが物理デバイスか仮想デバイスかに応じて、該当するコマンドを入力します。</li> <li>・物理プラットフォームの場合:license throughput crypto auto-convert</li> <li>・仮想プラットフォームの場合:license throughput level auto-convert</li> <li>例:</li> <li>Device# license throughput crypto auto-convert Crypto throughput auto-convert from level 500M to T2</li> <li>* These values don't take effect until the next reboot.</li> <li>Please save the configuration.</li> <li>*Dec 8 03:21:01.401:</li> <li>% CRYPTO_SL_TP_LEVELS-6-SAVE_CONFIG_AND_RELOAD: New throughput level not applied until reload; please save config</li> <li>OR</li> <li>Device# license throughput level auto-convert</li> <li>*Throughput tier set to T1 (100 Mbps)</li> <li>* Tier conversion is successful.</li> <li>Please write memory to save the tier config</li> </ul> | 数値のスループットを階層ベースのスループット値<br>に変換します。変換された階層の値は CLI に表示さ<br>れます。                                                                       |
| ステップ3 | copy running-config startup-config                                                                                                    | コンフィギュレーションファイルに設定を保存しま                                                                                                    |
|       | 例:                                                                                                    | す。                                                                                                    |
|       | Device# copy running-config startup-config<br>Destination filename [startup-config]?<br>Building configuration<br>[OK]                                                                                                    | (注) 数値から階層ベースのスループットへの変換に使用するコマンドは特権EXECコマンドですが、このコマンドは実行コンフィギュレーションを数値から階層ベースの値に変更します。したがって、次のリロードが階層の値とともに表示されるように設定を保存する必要があります。 |
| ステップ4 | reload                                                                                                    | デバイスがリロードされます。                                                                                                    |
|       | 例:<br>Device# <b>reload</b><br>Proceed with reload? [confirm]<br>*Dec 8 03:24:09.534: %SYS-5-RELOAD: Reload<br>requested by console.<br>Reload Reason:<br>Reload Command                                                                                                    | (注) リロードは、物理プラットフォームでのみ<br>必要です。                                                                                                    |

|       | コマンドまたはアクション                                                                                                    | 目的           |                                                                                                    |
|-------|----------------------------------------------------------------------------------------------------|--------------|----------------------------------------------------------------------------------------------------|
| ステップ5 | デバイスが物理デバイスか仮想デバイスかに応じ<br>て、該当するコマンドを入力します。                                                                                                    | デバイス<br>します。 | で現在実行されているスループットを表示                                                                                                  |
|       | <ul> <li>物理プラットフォームの場合: show platform<br/>hardware throughput crypto</li> <li>仮想プラットフォームの場合: show platform<br/>hardware throughput level</li> </ul>                                                                                                    |              |                                                                                                    |
|       | 例:<br>Device# show platform hardware throughput crypto<br>Current configured crypto throughput level: T2<br>Level is saved, reboot is not required<br>Current enforced crypto throughput level: 1G<br>Crypto Throughput is throttled at 1G<br>Default Crypto throughput level: 10M<br>Current boot level is network-premier<br>OR<br>Device# show platform hardware throughput level<br>The current throughput level is 100000 kb/s                                           |              |                                                                                                    |
| ステップ6 | <ul> <li>変換が完了したことを確認します。</li> <li>物理プラットフォームの場合: license throughput crypto auto-convert</li> <li>仮想プラットフォームの場合: license throughput level auto-convert</li> <li>例:</li> <li>Device# license throughput crypto auto-convert</li> <li>Crypto throughput is already tier based, no need to convert.</li> <li>OR</li> <li>Device# license throughput level auto-convert</li> <li>% Tier conversion not possible since the device is already</li> <li>in tier licensing</li> </ul> | ヒント          | 変換が完了したことをクロスチェックする<br>ために、変換コマンドを再度入力すること<br>もできます。数値のスループット値がすで<br>に変換されている場合は、変換されている<br>ことを確認するメッセージが表示されま<br>す。 |

# 数値のスループットをサポートするリリースから階層をサポートする リリースへのアップグレード

Cisco IOS XE Cupertino 17.7.1 以降のリリースにアップグレードし、さらにライセンス PID が階 層ベースの場合、スループットの設定を階層ベースの値に変換するか、数値のスループットの 設定を保持できます。

(注) CSSM に階層ベースのライセンス PID があり、デバイスで数値のスループット値が設定 されている場合、機能への影響はありません。

階層ベースの値に変換する場合は、設定されているスループットレベルに応じて必要なアクションに注意してください。

| アップグレード前のス<br>ループットの設定 | アップグレード前のアクション                                       | <b>17.7.1</b> 以降へのアップグレード後の<br>アクション |
|------------------------|------------------------------------------------------|--------------------------------------|
| 250 Mbps 未満            | 処置は不要です。                                             | 数値のスループット値から階層へ<br>の変換 (75ページ)       |
| 250 Mbps と等しい          | T2に変換する場合は、HSECK9ラ<br>イセンスを取得して SLAC をイン<br>ストールします。 | 数値のスループット値から階層へ<br>の変換 (75ページ)       |
| 250 Mbps より大きい         | 処置は不要です。                                             | 数値のスループット値から階層へ<br>の変換 (75ページ)       |

# 階層をサポートするリリースから数値のスループットのみをサポート するリリースへのダウングレード

数値のスループットの設定のみがサポートされているリリースにダウングレードする場合は、 ダウングレードする前に、階層ベースのスループットの設定を数値のスループット値に変換す る必要があります。これは、ライセンス PID が階層ベースのライセンス PID である場合でも適 用されます。

### ⚠

注意 階層ベースのスループット値がダウングレード前に設定されていて、数値に変更せずに ダウングレードした場合、階層の設定は17.7.1より前のイメージでは認識されず、設定 は失敗します。さらに、スループットがダウングレード前のレベルに復元されない場合 があり、ダウングレード後に数値のスループットレベルを設定する必要があります。

| ダウングレード前のス<br>ループットの設定 | ダウングレード前のアクション          | <b>17.7.1</b> より前のバージョンにダウン<br>グレードした後のアクション |
|------------------------|-------------------------|----------------------------------------------|
| 数值                     | 処置は不要です。                | 処置は不要です。                                     |
| 階層                     | 数値のスループットの設定(67<br>ページ) | 処置は不要です。                                     |

# 使用可能なライセンスモデル

ライセンスモデルは、使用するライセンスをシスコへどのように説明するか、または報告する かを定義します。Cisco Catalyst 8000 エッジ プラットフォーム ファミリでは、次のライセンス モデルを使用できます。

#### ポリシーを使用したスマートライセンス

このライセンスモデルでは、使用するライセンスを購入し、デバイスで設定してから、必要に 応じてライセンスの使用状況を報告します。輸出規制ライセンスおよび適用ライセンスを使用 している場合を除き、ソフトウェアとそれに関連付けられているライセンスの使用を開始する 前に、キーの登録や生成などのライセンス固有の操作を完了する必要はありません。

このライセンスモデルは、Cisco Catalyst 8000 エッジプラットフォーム ファミリのすべての製 品でサポートされています。

詳細については、『Smart Licensing Using Policy for Cisco Enterprise Routing Platforms』を参照し てください。

ペイアズユーゴー (PAYG) ライセンス

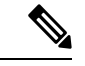

(注) このライセンスモデルは、Catalyst 8000V エッジソフトウェアでのみ使用できます。

Cisco Catalyst 8000V は、自律モードとコントローラモードの両方で、Amazon Web Services (AWS) および Microsoft Azure Marketplace での PAYG ライセンスモデルをサポートします。 Cisco Catalyst 8000V 時間課金 Amazon マシンイメージ (AMI) またはペイアズユーゴーライセ ンスモデルでは、指定された期間インスタンスを使用できます。

- 自律モードでは、AWS または Azure Marketplace から直接インスタンスを起動して使用を 開始できます。ライセンスはイメージに埋め込まれ、インスタンスを起動すると、選択し たライセンスパッケージと設定されたスループットレベルが有効になります。
- Cisco IOS-XE Bengaluru 17.5.1 からサポートされるコントローラモードでは、『Onboard Cisco Catalyst 8000V Edge Software Hosted by a Cloud Service, Using PAYG Licensing』に従っ て、最初にデバイスを Cisco SD-WAN にオンボードする必要があります。この後、AWS からインスタンスを起動すると、無制限のスループットのためにライセンスがすでにイン ストールされたデバイスが表示されます。

#### マネージド サービス ライセンス契約

マネージド サービス ライセンス契約(MSLA)は、シスコのマネージド サービス プロバイ ダー ビジネス向けに設計された消費ベースのソフトウェア ライセンス モデルです。

・Cisco SD-WAN コントローラモードの MSLA

Cisco SD-WAN コントローラモードでは、MSLA は Cisco Catalyst 8000 エッジ プラット フォームファミリのすべての製品でサポートされます。詳細については、以下を参照して ください。

[Managed Service Licensing Agreement (MSLA) for Cisco SD-WAN At-a-Glance]

 $[Cisco SD-WAN Getting Started Guide] \rightarrow [Manage Licenses for Smart Licensing Using Policy]$ 

 $[Cisco vManage How-Tos for Cisco IOS XE SD-WAN Devices] \rightarrow [Manage Licenses for Smart Licensing Using Policy]$ 

#### ・自律のモードの MSLA

自律モードでは、MSLA は Cisco IOS XE Cupertino 17.9.1a 以降の Catalyst 8000V エッジソ フトウェアでのみ使用できます。

ここでは、まずシスコと MSLA を締結し、サブスクリプション ID でライセンスを購入します。

サブスクリプションID 付きのライセンスは、Cisco commerce workspace (CCW) で注文で きます。注文したライセンスは、対応するサブスクリプション ID とともに、CSSM の指 定されたスマートアカウントおよびバーチャルアカウントに保管されます。

ライセンスのワークフローを完了するには、サポートされているトポロジを実装する必要 があります。CSSMがライセンス使用情報を受け取ると、スループットと、アクティブ化 され使用中のCiscoDNAサブスクリプション階層に基づいて課金されます。詳細について は、MSLAおよびユーティリティモードを参照してください。

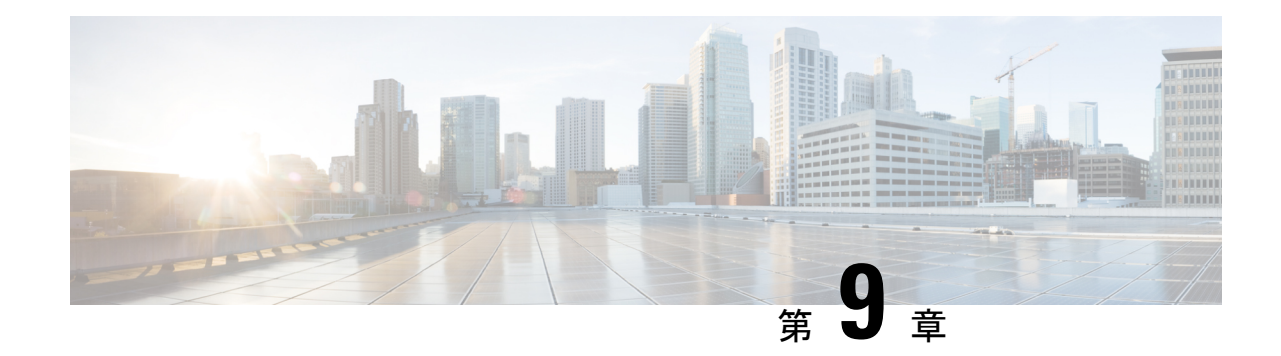

# 統合パッケージの管理

この章では、統合パッケージがどのように管理され、Cisco Catalyst 8500 シリーズ エッジプ ラットフォームを実行するために使用されるかについて説明します。

(注)

このプロセスは、C8500L-8S4X には適用されません。

- ここで説明する内容は、次のとおりです。
  - Cisco Catalyst 8500 シリーズ エッジ プラットフォームの実行:概要 (83 ページ)
  - ・コマンドセットを使用したソフトウェアファイルの管理 (84ページ)
  - ・統合パッケージを使用して実行されるルータの管理および設定 (85ページ)
  - ・インストールコマンドを使用したソフトウェアのインストール (88ページ)

# Cisco Catalyst 8500 シリーズ エッジ プラットフォームの実

# 行:概要

Cisco Catalyst 8500 シリーズ エッジ プラットフォームは、完全な統合パッケージを使用して実行できます。

この項では、次のトピックについて取り上げます。

# 統合パッケージを使用した Cisco Catalyst 8500 シリーズ エッジ プラットフォームの実行:概要

Cisco Catalyst 8500 シリーズ エッジ プラットフォームは、統合パッケージを使用して実行する ように設定できます。

ルータで統合パッケージでの実行が設定されている場合は、統合パッケージファイル全体が ルータにコピーされるか、またはTFTPまたはその他のネットワーク転送方式でルータからア クセスされます。ルータは、統合パッケージファイルを使用して稼働します。 Cisco Catalyst 8500 シリーズ エッジ プラットフォームが統合パッケージファイルを使用して実 行するように設定されている場合、ルータ要求の処理に、より多くのメモリが消費されます。 これは、要求のたびにルータにより、さらに大きなファイルの検索が必要になるためです。 ネットワークトラフィックの転送に使用できるメモリの最大量は、統合パッケージによる実行 が設定されている方が少なくて済みます。

統合パッケージを使用して実行するように設定された Cisco Catalyst 8500 シリーズ エッジプ ラットフォームは、統合パッケージファイルをブートすることで、起動します。

統合パッケージは TFTP またはその他のネットワーク転送方式でブートして使用することができます。特定のネットワーク環境でルータを実行する場合、統合パッケージを使用してルータを実行するのが適切な方法です。

この方式を使用してルータを実行する場合は、統合パッケージをbootflash:、usb[0-1]:、または リモート ファイル システムに保存する必要があります。

## Cisco Catalyst 8500 シリーズ エッジ プラットフォームの実行:概要

ここでは、Cisco Catalyst 8500 シリーズ エッジ プラットフォームの各実行方法の長所と短所について簡単に説明します。

統合パッケージを使用してルータを実行する場合は、次の利点があります。

- インストールを簡素化:複数の個別のイメージではなく、1つのソフトウェアファイルだけが管理されます。
- ストレージ:統合パッケージは、bootflash:、USBフラッシュディスク、ネットワークサーバーのいずれかに保存した状態でルータを実行できます。統合パッケージはTFTPまたはその他のネットワーク転送方式を使用してブートおよび利用できます。

# コマンドセットを使用したソフトウェアファイルの管理

ソフトウェアファイルは、3 つの異なるコマンドセットを使用して Cisco Catalyst 8500 シリー ズエッジプラットフォームで管理できます。ここでは、次のコマンドセットの概要について 説明します。

## request platform コマンドセット

request platform software package コマンドは、Cisco Catalyst 8500 シリーズ エッジ プラット フォームに導入されているより大きな request platform コマンドセットの一部です。各 request platform コマンドと、それぞれのコマンドで使用可能なオプションの詳細については、『Cisco IOS Configuration Fundamentals Command Reference』を参照してください。

request platform software package コマンドは、個別のサブパッケージおよび統合パッケージ全体をアップグレードする場合に使用でき、Cisco Catalyst 8500 シリーズ エッジ プラットフォーム上のソフトウェアのアップグレードに使用されます。request platform software package コマンドは、特に個別のサブパッケージをアップグレードする場合に推奨されます。また、ルー

タが個別のサブパッケージを実行している場合、ルータ上の個別のサブパッケージをダウンタ イムなしでアップグレードできる唯一の方法でもあります。

request platform software package コマンドを使用する場合は、コマンドラインで宛先デバイ スまたはプロセスを指定する必要があるため、このコマンドを使用すると、アクティブまたは スタンバイプロセッサの両方でソフトウェアをアップグレードできます。request platform software package コマンドは、ほとんどのシナリオにおいて、ダウンタイムなしのソフトウェ アのアップグレードを実現します。

このコマンドの基本構文は、request platform software package install rp *rp-slot-number* file file-URL です。ここで、*rp-slot-number* には RP スロットの番号を、file-URL には Cisco Catalyst 8500 シリーズ エッジ プラットフォームのアップグレードに使用するファイルへのパスを指定 します。このコマンドには、その他にもオプションがあります。このコマンドセットで使用で きるすべてのオプションについては、request platform software package コマンドリファレン スを参照してください。

# copy コマンド

Cisco Catalyst 8500 シリーズ エッジ プラットフォーム上の統合パッケージをアップグレードす るには、他のほとんどのCisco ルータの場合と同じように、copy コマンドを使用して統合パッ ケージをルータ上のファイルシステム(通常は bootflash: または usb[0-1]:) にコピーします。 このコピーを行ってから、統合パッケージファイルを使用してブートするようにルータを設定 します。

copy コマンドで使用可能なオプションの一覧については、copy コマンドリファレンスを参照 してください。

# 統合パッケージを使用して実行されるルータの管理およ び設定

ここでは、次の内容について説明します。

# クイック スタート ソフトウェア アップグレード

次の手順では、Cisco Catalyst 8500 シリーズ エッジ プラットフォームを実行するソフトウェア を簡単にアップグレードするための方法について説明します。この手順は、ユーザーが統合 パッケージにアクセスできること、統合パッケージファイルを bootflash: ファイルシステムに 保存すること、およびファイルを格納するための領域が十分にあることを前提とします。

インストールの詳細な例については、この章の他のセクションを参照してください。

クイック スタート バージョンを使用してソフトウェアをアップグレードするには、次の手順 を実行します。

#### 手順の概要

- **1.** copy URL-to-image bootflash: コマンドを使用して、統合パッケージを bootflash: にコピーします。
- **2.** dir bootflash: コマンドを入力して、bootflash: ディレクトリ内の統合パッケージを確認します。
- **3.** ブート用のブート パラメータを設定します。config-register 0x2102 グローバル コンフィ ギュレーションコマンドを入力して、コンフィギュレーションレジスタを0x2に設定し、 boot system flash bootflash:*image-name* を入力します。
- **4.** copy running-config startup-config を入力して設定を保存します。
- 5. reload コマンドを入力して、ルータをリロードし、ブートを終了します。リロード完了時 には、アップグレードされたソフトウェアが実行されています。

#### 手順の詳細

- ステップ1 copy URL-to-image bootflash: コマンドを使用して、統合パッケージを bootflash: にコピーします。
- **ステップ2** dir bootflash: コマンドを入力して、bootflash: ディレクトリ内の統合パッケージを確認します。
- **ステップ3** ブート用のブートパラメータを設定します。config-register 0x2102 グローバル コンフィギュレーション コ マンドを入力して、コンフィギュレーション レジスタを 0x2 に設定し、boot system flash bootflash:*image-name* を入力します。
- ステップ4 copy running-config startup-config を入力して設定を保存します。
- **ステップ5 reload** コマンドを入力して、ルータをリロードし、ブートを終了します。リロード完了時には、アップグ レードされたソフトウェアが実行されています。

## 統合パッケージで実行するルータの管理および設定

ここでは、次の手順について説明します。

## copy コマンドを使用した統合パッケージの管理および設定

**copy** コマンドを使用して Cisco Catalyst 8500 シリーズ エッジ プラットフォーム上の統合パッ ケージをアップグレードするには、他のほとんどの Cisco ルータの場合と同じように、**copy** コマンドを使用して統合パッケージをルータ上の bootflash: ディレクトリにコピーします。こ のコピーを行ってから、統合パッケージファイルを使用してブートするようにルータを設定し ます。

次の例では、統合パッケージファイルを TFTP から bootflash: ファイル システムにコピーして います。さらに、boot system コマンドを使用して起動するようにコンフィギュレーション レ ジスタを設定し、この boot system コマンドにより、bootflash: ファイルシステムに保存されて いる統合パッケージを使用して起動するようルータに指示します。その後、新しい設定は copy running-config startup-config コマンドにより保存され、システムがリロードされてプロセスが 終了します。

```
Router# dir bootflash:
Directory of bootflash:/
             16384 Dec 4 2007 04:32:46 -08:00 lost+found
  11 drwx
86401 drwx
                4096 Dec 4 2007 06:06:24 -08:00 .ssh
14401 drwx
                4096 Dec 4 2007 06:06:36 -08:00 .rollback_timer
28801 drwx
                4096 Mar 18 2008 17:31:17 -07:00 .prst_sync
                4096 Dec 4 2007 04:34:45 -08:00 .installer
43201 drwx
               45977 Apr 9 2008 16:48:46 -07:00 target_support_output.tgz.tgz
  13 -rw-
928862208 bytes total (712273920 bytes free)
Router# copy tftp bootflash:
```

Router# dir bootflash:

Router# **config t** Enter configuration commands, one per line. End with CNTL/Z.

Router# reload

## request platform software package install コマンドを使用した統合パッケージの管理および 設定

次の例では、request platform software package install コマンドを使用して RP0 上で実行され ている統合パッケージをアップグレードしています。また、すべてのプロンプトを無視して (すでに同じ統合パッケージがインストールされている場合など)強制的にアップグレードを 実行する force オプションを使用しています。

Router# request platform software package install rp 0 file bootflash: force

--- Starting installation state synchronization ---Finished installation state synchronization --- Starting file path checking ---Finished file path checking -- Starting image file verification ---Checking image file names Verifying image file locations Locating image files and validating name syntax Inspecting image file types Processing image file constraints Extracting super package content Verifying parameters Validating package type Copying package files Checking and verifying packages contained in super package Creating candidate provisioning file

WARNING: WARNING: Candidate software will be installed upon reboot WARNING:

Finished image file verification --- Starting candidate package set construction ---Verifying existing software set Processing candidate provisioning file Constructing working set for candidate package set Constructing working set for running package set Checking command output

Constructing merge of running and candidate packages Finished candidate package set construction --- Starting compatibility testing ---Determining whether candidate package set is compatible WARNING: WARNING: Candidate software combination not found in compatibility database WARNING: Determining whether installation is valid Determining whether installation is valid ... skipped Checking IPC compatibility with running software Checking IPC compatibility with running software ... skipped Checking candidate package set infrastructure compatibility Checking infrastructure compatibility with running software Checking infrastructure compatibility with running software ... skipped Finished compatibility testing --- Starting commit of software changes ---Updating provisioning rollback files Creating pending provisioning file Committing provisioning file Finished commit of software changes SUCCESS: Software provisioned. New software will load on reboot.

Router# reload

(注)

この手順を終了するには、リロードを行う必要があります。copy コマンドを使用した統 合パッケージの管理および設定(86ページ)には、統合パッケージを使用してルータを ブートするように設定する例と、インストールを終了するためにリロードが実行された 結果の例を示します。

# インストールコマンドを使用したソフトウェアのインス トール

Cisco IOS XE Cupertino 17.7.1a 以降、Cisco Catalyst 8000 エッジプラットフォームはデフォルト でインストールモードで出荷されます。ユーザーは、一連の install コマンドを使用して、プ ラットフォームを起動し、Cisco IOS XE ソフトウェアバージョンにアップグレードまたはダウ ングレードできます。

# インストールコマンドを使用したソフトウェアのインストールに関す る制約事項

• ISSU はこの機能ではカバーされません。

•インストールモードでは、システムの再起動が必要です。

# インストールコマンドを使用したソフトウェアのインストールに関す る情報

Cisco IOS XE Cupertino 17.7.1a リリース以降、インストールモードで出荷されるルータの場合、 一連の install コマンドを使用して、インストールモードでプラットフォームを起動、アップグ レード、およびダウングレードできます。この更新は、Cisco Catalyst 8000 エッジプラット フォームに適用されます。

次の表に、バンドルモードとインストールモードの違いを示します。

| 表 11:バンド/ | レモードとイ | ンストール | レモード |
|-----------|--------|-------|------|
|-----------|--------|-------|------|

| バンドルモード                                                                                                    | インストールモード                                                                                                    |
|----------------------------------------------------------------------------------------------------|----------------------------------------------------------------------------------------------------|
| このモードでは、ローカル (ハードディスク、<br>フラッシュ) またはリモート (TFTP) の .bin<br>イメージを使用して、統合されたブートプロ<br>セスが提供されます。                                   | このモードでは、ブートプロセスにローカル<br>(ブートフラッシュ)の packages.conf ファイ<br>ルを使用します。                                            |
| このモードでは、1 つの .bin ファイルを使用<br>します。                                                                                              | このモードでは、.bin ファイルは拡張された<br>.pkg ファイルに置き換えられます。                                                               |
| CLI :                                                                                                    | CLI :                                                                                                    |
| <pre>#boot system file <filename></filename></pre>                                                                             | <pre>#install add file bootflash: [activate commit]</pre>                                                    |
| このモードでアップグレードするには、ブー<br>トシステムを新しいイメージにポイントしま<br>す。                                                                             | このモードでアップグレードするには、install<br>コマンドを使用します。                                                                     |
| イメージの自動アップグレード:新しいField<br>Replaceable Unit (FRU) がモジュラ型シャー<br>シに挿入された場合、アクティブなFRUと同<br>じバージョンで新しいFRUを実行するには、<br>手動による作業が必要です。 | イメージの自動アップグレード:新しい FRU<br>がモジュラ型シャーシに挿入された場合、結<br>合する FRU は、アクティブな FRU と同期し<br>てイメージバージョンに自動アップグレード<br>されます。 |
| ロールバック:複数のソフトウェアメンテナ<br>ンスの更新(SMU)を使用して以前のイメー<br>ジにロールバックするには、複数回のリロー<br>ドが必要になる場合があります。                                       | ロールバック:1回のリロードで、複数のパッ<br>チを含む、Cisco IOS XE ソフトウェアの以前<br>のバージョンへのロールバックを有効にしま<br>す。                           |

# インストールモードのプロセスフロー

インストールモードのプロセスフローは、プラットフォームでソフトウェアのインストールと アップグレードを実行するための次の3つのコマンドで構成されています。install add、install activate、install commit 次のフローチャートは、install コマンドを使用したインストールプロセスを説明しています。

Process with Install Commit

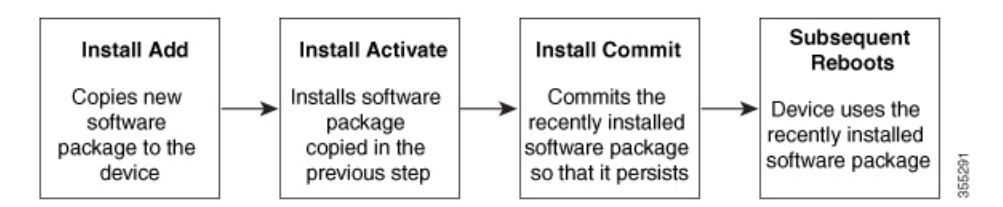

install add コマンドは、ソフトウェアパッケージをローカルまたはリモートの場所からプラットフォームにコピーします。FTP、HTTP、HTTPs、またはTFTPを使用できます。このコマンドは、パッケージファイルの個々のコンポーネントをサブパッケージと packages.conf ファイルに抽出します。またファイルを検証して、イメージファイルがインストールされているプラットフォームに固有であることを確認します。

install activate コマンドは、必要な検証を実行し、install add コマンドを使用して以前に追加さ れたパッケージをプロビジョニングします。また、システムのリロードをトリガーします。

install commit コマンドは、install activate コマンドを使用して以前にアクティブ化されたパッ ケージを確認し、リロード後も更新が持続されるようにします。

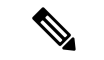

(注) 更新をインストールすると、以前にインストールしたソフトウェアイメージが置換され ます。どんな時でも、1つのデバイスにインストールできるのは1つのイメージのみで す。

次の一連のインストールコマンドが使用できます。

#### 表12:インストールコマンド一覧

| コマンド             | 構文                                        | 目的                                                                                                    |
|------------------|-------------------------------------------|----------------------------------------------------------------------------------------------------|
| install add      | install add file<br>location:filename.bin | <ul> <li>イメージ、パッケージ、およびSMUの内容をソフトウェアリポジトリにコピーします。</li> <li>ファイルの場所はローカルでもリモートでもかまいません。このコマンドは次のことを行います。</li> <li>ファイルのチェックサム、プラットフォームの互換性チェックなどを検証します。</li> <li>パッケージの個々のコンポーネントをサブパッケージとpackages.confに抽出します。</li> <li>イメージをローカルインベントリにコピーし、次の手順で使用できるようにします。</li> </ul>                                                                 |
| install activate | install activate                          | <ul> <li>install add コマンドを使用して<br/>追加されたパッケージをアク<br/>ティブ化します。</li> <li>show install summary コマ<br/>ンドを使用して、非アク<br/>ティブなイメージを確認<br/>します。このイメージが<br/>アクティブ化されます。</li> <li>このコマンドを実行する<br/>と、システムがリロード<br/>されます。アクティベー<br/>ションを続行するかどう<br/>かを確認します。確認プ<br/>ロンプトを自動的に無視<br/>するには、このコマンド<br/>と prompt-level none キー<br/>ワードを使用します。</li> </ul> |

| コマンド                                   | 構文                                             | 目的                                                                                                    |
|----------------------------------------|------------------------------------------------|----------------------------------------------------------------------------------------------------|
| (install activate) auto<br>abort-timer | install activate auto-abort timer<br><30-1200> | auto-abort timer は自動的に開<br>始され、デフォルト値は 120<br>分です。指定された時間内に<br>install commit コマンドが実行<br>されない場合、アクティベー<br>ションプロセスは終了し、シ<br>ステムは最後にコミットされ<br>た状態に戻ります。 |
|                                        |                                                | <ul> <li>install activate コマンドを<br/>実行しながらタイマーの<br/>値を変更できます。</li> </ul>                                                                              |
|                                        |                                                | • install commit コマンドは<br>タイマーを停止し、イン<br>ストールプロセスを続行<br>します。                                                                                          |
|                                        |                                                | <ul> <li>install activate auto-abort<br/>timer stop コマンドは、<br/>パッケージをコミットせ<br/>ずにタイマーを停止しま<br/>す。</li> </ul>                                          |
|                                        |                                                | <ul> <li>確認プロンプトを自動的<br/>に無視するには、このコ<br/>マンドと prompt-level<br/>none キーワードを使用し<br/>ます。</li> </ul>                                                      |
|                                        |                                                | <ul> <li>このコマンドは、3ステップインストールのバリアントでのみ有効です。</li> </ul>                                                                                                 |
| install commit                         | install commit                                 | install activate コマンドを使用<br>してアクティブ化されたパッ<br>ケージをコミットし、リロー<br>ド後も持続するようにしま<br>す。                                                                      |
|                                        |                                                | <ul> <li>show install summary コマンドを使用して、コミットされていないイメージを確認します。このイメージがコミットされます。</li> </ul>                                                              |

| コマンド           | 構文                                                         | 目的                                                                                                    |
|----------------|------------------------------------------------------------|----------------------------------------------------------------------------------------------------|
| install abort  | install abort                                              | インストールを終了し、シス<br>テムを最後にコミットされた<br>状態に戻します。                                                                                          |
|                |                                                            | <ul> <li>このコマンドは、パッ<br/>ケージがアクティブ化さ<br/>れた状態(コミットされ<br/>ていない状態)の場合に<br/>のみ適用されます。</li> </ul>                                        |
|                |                                                            | <ul> <li>install commit コマンドを<br/>使用してイメージをすで<br/>にコミットしている場合<br/>は、install rollback to コマ<br/>ンドを使用して優先バー<br/>ジョンに戻ります。</li> </ul> |
| install remove | install remove {file <filename><br/>  inactive}</filename> | プラットフォームリポジトリ<br>から非アクティブなパッケー<br>ジを削除します。このコマン<br>ドを使用して、スペースを解<br>放します。                                                           |
|                |                                                            | • file : 指定されたファイル<br>を削除します。                                                                                                    |
|                |                                                            | ・inactive:非アクティブな<br>ファイルをすべて削除し<br>ます。                                                                                             |

| コマンド                | 構文                                                     | 目的                                                                                                    |
|---------------------|--------------------------------------------------------|----------------------------------------------------------------------------------------------------|
| install rollback to | install rollback to {base   label  <br>committed   id} | <ul> <li>保存されているインストール<br/>ポイントか、最後にコミット<br/>されたインストールポイント<br/>に、ソフトウェアセットを<br/>ロールバックします。このコ<br/>マンドには次のような特長が<br/>あります。</li> <li>リロードが必要です。</li> <li>パッケージがコミットされたます。</li> <li>確認現するにのみ適<br/>用されます。</li> <li>確認視するには、このコ<br/>マンドと prompt-level<br/>none キーワードを使用します。</li> <li>(注) 以前のイメージへの<br/>インストールのロー<br/>ルバックを実行する<br/>場合は、以前のイ<br/>メージをインストー<br/>ルモードでは SMU<br/>ロールバックのみが<br/>可能です。</li> </ul> |
| install deactivate  | install deactivate file <i><filename></filename></i>   | プラットフォームリポジトリ<br>からパッケージを削除しま<br>す。このコマンドは、SMUで<br>のみサポートされています。<br>・確認プロンプトを自動的<br>に無視するには、このコ<br>マンドと prompt-level<br>none キーワードを使用し<br>ます。                                                                                                    |

次の show コマンドも使用できます。

#### 表 13: show コマンドの一覧

| コマンド                 | 構文                                                    | 目的                                                                                                    |
|----------------------|-------------------------------------------------------|----------------------------------------------------------------------------------------------------|
| show install log     | show install log                                      | プラットフォームがブートさ<br>れた後に実行されたすべての<br>インストール操作の履歴と詳<br>細を提供します。                                                                                                    |
| show install package | <pre>show install package <filename></filename></pre> | 指定された .pkg/.bin ファイル<br>に関する詳細を提供します。                                                                                                    |
| show install summary | show install summary                                  | すべてのFRUのイメージバー<br>ジョンとそれに対応するイン<br>ストール状態の概要を提供し<br>ます。<br>・表示される表には、この<br>情報が適用されるFRUが<br>示されます。<br>・存在するイメージとその<br>状態に関してすべての<br>FRUが同期している場<br>合、1つの表のみが表示さ<br>れます。<br>・ただし、FRU間でイメー<br>ジまたは状態の情報に違<br>いがある場合は、スタッ<br>クの残りの部分と異なる<br>各FRUが個別の表にリス<br>トされます。 |
| show install active  | show install active                                   | すべてのFRUのアクティブな<br>パッケージに関する情報を提<br>供します。<br>FRU間で情報に違いがある場<br>合は、スタックの残りの部分<br>と異なる各FRUが個別の表に<br>示されます。                                                                                                    |

| コマンド                     | 構文                                                                                | 目的                                                                          |
|--------------------------|-----------------------------------------------------------------------------------|-----------------------------------------------------------------------------|
| show install inactive    | show install inactive                                                             | すべてのFRUに非アクティブ<br>なパッケージがあれば、その<br>パッケージに関する情報を提<br>供します。<br>FRU間で情報に違いがある場 |
|                          |                                                                                   | 合は、スタックの残りの部分<br>と異なる各 FRU が個別の表に<br>示されます。                                 |
| show install committed   | show install committed                                                            | すべてのFRUのコミットされ<br>たパッケージに関する情報を<br>提供します。                                   |
|                          |                                                                                   | FRU間で情報に違いがある場合は、スタックの残りの部分<br>と異なる各 FRU が個別の表に<br>示されます。                   |
| show install uncommitted | show install uncommitted                                                          | すべての FRU について、コ<br>ミットされていないパッケー<br>ジがある場合はそのパッケー<br>ジに関する情報を提供しま<br>す。     |
|                          |                                                                                   | FRU 間で情報に違いがある場合は、スタックの残りの部分<br>と異なる各 FRU が個別の表に<br>示されます。                  |
| show install rollback    | show install rollback {point-id  <br>label}                                       | 保存されているインストール<br>ポイントに関連付けられた<br>パッケージを表示します。                               |
| show version             | show version [rp-slot] [installed<br>[user-interface]   provisioned  <br>running] | ハードウェアとプラット<br>フォームの情報とともに、現<br>在のパッケージに関する情報<br>を表示します。                    |

# プラットフォームをインストールモードで起動

単一のコマンド(1ステップインストール)または複数の個別のコマンド(3ステップインストール)を使用してソフトウェアパッケージをインストールして、アクティブ化し、コミットできます。

プラットフォームがバンドルモードで動作している場合、1ステップインストールの手順を使 用して、最初にバンドルモードからインストールモードに変換する必要があります。その後の プラットフォームでのインストールとアップグレードは、1ステップまたは3ステップのバリ アントのいずれかで実行できます。

# 1ステップインストールまたはバンドルモードからインストールモー ドへの変換

# (注) ・すべての CLI アクション(追加、アクティブ化など)は、使用可能なすべての FRU で実行されます。 ・保存されていない設定が検出されると、設定保存プロンプトが表示されます。 ・このワークフローの2番目のステップの後に、リロードプロンプトが表示されます。 ・このワークフローの2番目のステップの後に、リロードプロンプトが表示されます。 ・プロンプトを自動的に無視するには、prompt-level none キーワードを使用します。 ・プロンプトレベルが [None] に設定されていて、保存されていない設定がある場合、 インストールは失敗します。コマンドを再発行する前に、設定を保存する必要があります。

以下で説明する1ステップインストールの手順を使用して、バンドルブートモードで実行され ているプラットフォームをインストールモードに変換します。コマンドの実行後、プラット フォームはインストールブートモードでリブートします。

後で、1 ステップインストールの手順を使用してプラットフォームをアップグレードすること もできます。

この手順では、特権 EXEC モードで install add file activate commit コマンドを使用して、ソフ トウェアパッケージをインストールし、プラットフォームを新しいバージョンにアップグレー ドします。

#### 手順の概要

- 1. enable
- 2. install add file location: *filename* [activate commit]
- 3. exit

#### 手順の詳細

|       | コマンドまたはアクション  | 目的                         |
|-------|---------------|----------------------------|
| ステップ1 | enable        | 特権 EXEC モードを有効にします。プロンプトが表 |
|       | 例:            | 示されたらパスワードを入力します。          |
|       | Device>enable |                            |

|       | コマンドまたはアクション                                                                                                    | 目的                                                                                                    |
|-------|----------------------------------------------------------------------------------------------------|----------------------------------------------------------------------------------------------------|
| ステップ2 | install add file location: <i>filename</i> [activate commit]<br>例:<br>Device#install add file<br>hotflachx8000e-universalWOHDV177_THCTTLE_IATEST_20211021_081123_V17_7_0_117.SAbin<br>activate commit | ソフトウェアインストールパッケージをローカル<br>またはリモートの場所 (FTP、HTTP、HTTPs、また<br>はTFTP 経由)からプラットフォームにコピー<br>し、.packageファイルの個々のコンポーネントをサ<br>ブパッケージおよび packages.confファイルに抽出し<br>ます。プラットフォームおよびイメージバージョン<br>の検証および互換性チェックを実行し、パッケージ<br>をアクティブ化し、そのパッケージをコミットして<br>複数回リロードしても維持されるようにします。<br>このコマンドを実行すると、プラットフォームがリ<br>ロードされます。 |
| ステップ3 | exit<br>例:<br>Device#exit                                                                                                    | 特権 EXEC モードを終了し、ユーザー EXEC モード<br>に戻ります。                                                                                                    |

# 3ステップインストール

- ・すべての CLI アクション(追加、アクティブ化など)は、使用可能なすべての FRU で実行されます。
  - ・保存されていない設定が検出されると、設定保存プロンプトが表示されます。
  - このワークフローの install activate ステップの後に、リロードプロンプトが表示されます。確認プロンプトを自動的に無視するには、prompt-level none キーワードを使用します。

3ステップインストール手順は、プラットフォームがインストールモードになった後でのみ使用できます。このオプションにより、インストール時により多くの柔軟性と制御がもたらされます。

この手順では、個別の install add、install activate、および install commit コマンドを使用して、 ソフトウェアパッケージをインストールし、プラットフォームを新しいバージョンにアップグ レードします。

#### 手順の概要

- 1. enable
- 2. install add file location: *filename*
- **3**. show install summary
- 4. install activate [auto-abort-timer <time>]
- 5. install abort
- 6. install commit
- 7. install rollback to committed
- **8**. **install remove** {**file** *filesystem: filename* | **inactive**}
- **9**. show install summary
- **10**. exit

#### 手順の詳細

|       | コマンドまたはアクション                                                                                                    | 目的                                                                                                    |
|-------|----------------------------------------------------------------------------------------------------|----------------------------------------------------------------------------------------------------|
| ステップ1 | enable<br>例:<br>Device>enable                                                                                                    | 特権 EXEC モードを有効にします。プロンプトが<br>表示されたらパスワードを入力します。                                                                                                    |
| ステップ2 | install add file location: <i>filename</i><br>例:<br>Device#install add file<br>bootflæhrc8000ævnivæsalk9.HDV177THCMTIEIAUST_20211027_030841_V1770120.SSA.bin | ソフトウェアインストール パッケージをリモート<br>の場所 (FTP、HTTP、HTTPs、または TFTP 経由)<br>からプラットフォームにコピーし、.package ファイ<br>ルの個々のコンポーネントをサブパッケージおよび<br>packages.conf ファイルに抽出します。                                                                                                    |
| ステップ3 | <b>show install summary</b><br>例:<br>Device#show install summary                                                                                             | (オプション)すべての FRU のイメージバージョ<br>ンとそれに対応するインストール状態の概要を提供<br>します。                                                                                                    |
| ステップ4 | install activate [auto-abort-timer <time>]<br/>例:<br/>Device# install activate auto-abort-timer 120</time>                                                   | <ul> <li>以前に追加されたパッケージをアクティブ化し、プ<br/>ラットフォームをリロードします。</li> <li>ソフトウェアの完全インストールを実行する場<br/>合は、パッケージファイル名を指定しないで<br/>ください。</li> <li>3 ステップインストールのバリアントでは、<br/>install activate コマンドで auto-abort-timer が<br/>自動的に開始されます。タイマーのデフォルト<br/>は 120 分です。タイマーの期限が切れる前に<br/>install commit コマンドが実行されない場合、<br/>インストールプロセスは自動的に終了します。<br/>プラットフォームがリロードされ、最後にコ<br/>ミットされたバージョンで起動します。</li> </ul> |
| ステップ5 | <b>install abort</b><br>例:<br>Device#install abort                                                                                                    | <ul> <li>(オプション) ソフトウェアインストールのアク<br/>ティブ化を終了し、プラットフォームを最後にコ<br/>ミットされたバージョンに戻します。</li> <li>・このコマンドは、イメージがアクティブ化され<br/>ている状態でのみ使用できます。イメージがコ<br/>ミットされた状態の場合は使用できません。</li> </ul>                                                                                                    |

|               | コマンドまたはアクション                                                                                  | 目的                                                                                                    |
|---------------|-----------------------------------------------------------------------------------------------|----------------------------------------------------------------------------------------------------|
| ステップ6         | install commit<br>例:<br>Device#install commit                                                 | 新しいパッケージのインストールをコミットし、リ<br>ロード後も変更が持続されるようにします。                                                                                                |
| ステップ <b>1</b> | install rollback to committed<br>例:<br>Device#install rollback to committed                   | (オプション)最後にコミットした状態にプラット<br>フォームをロールバックします。                                                                                                    |
| ステップ8         | install remove {file filesystem: filename   inactive}<br>例:<br>Device#install remove inactive | <ul> <li>(オプション) ソフトウェア インストール ファイ<br/>ルを削除します。</li> <li>file:特定のファイルを削除します</li> <li>inactive:未使用および非アクティブ状態のイ<br/>ンストールファイルを削除します。</li> </ul> |
| ステップ9         | show install summary<br>例:<br>Device#show install summary                                     | (オプション)現在のシステムの状態に関する情報<br>を表示します。このコマンドの出力は、このコマン<br>ドよりも先に実行された install コマンドに応じて<br>変化します。                                                   |
| ステップ10        | exit<br>例:<br>Device#exit                                                                     | 特権 EXEC モードを終了し、ユーザー EXEC モードに戻ります。                                                                                                    |

# インストール モードでのアップグレード

1 ステップインストールまたは3 ステップインストールを使用して、インストールモードでプ ラットフォームをアップグレードします。

# インストールモードでのダウングレード

ダウングレード先のイメージがインストールモードでインストールされている場合、install rollback コマンドを使用して、プラットフォームを適切なイメージにポイントすることによ り、プラットフォームを以前のバージョンにダウングレードします。

この install rollback コマンドはプラットフォームをリロードし、前のイメージで起動します。

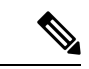

 (注) install remove inactive コマンドを使用して前のファイルを削除していない場合にのみ、 install rollback コマンドは成功します。 または、install コマンドを使用して古いイメージをインストールすることでダウングレードす ることもできます。

### ソフトウェアインストールの終了

ソフトウェアパッケージのアクティブ化は次の方法で終了できます。

 新しいイメージをアクティブ化した後にプラットフォームをリロードすると、3ステップ インストールのバリアントでは auto-abort-timer がトリガーされます。install commit コマ ンドを発行する前にタイマーが期限切れになった場合、インストールプロセスが終了しま す。プラットフォームはリロードし、最後にコミットしたバージョンのソフトウェアイ メージで起動します。

または、install commitコマンドを使用せずに、install auto-abort-timer stop コマンドを使 用してこのタイマーを停止します。このプロセスでは、新しいイメージはコミットされて いないままです。

 install abort コマンドを使用して、新しいソフトウェアのインストール前に実行していた バージョンにプラットフォームを戻します。このコマンドは、install commit コマンドを 発行する前に使用します。

### インストールコマンドを使用したソフトウェアインストールの設定例

以下は、1 ステップインストールまたはバンドルモードからインストールモードへの 変換の例です。

Router# install add file bootflash:c8000be-universalk9.BLD\_V177\_THROTTLE\_LATEST\_20211021\_031123\_V17\_7\_0\_117.SSA.bin activate commit install add activate commit: START Thu Oct 28 21:57:21 UTC 2021

System configuration has been modified. Press Yes(y) to save the configuration and proceed. Press No(n) for proceeding without saving the configuration. Press Quit(q) to exit, you may save configuration and re-enter the command. [y/n/q]yBuilding configuration...

[OK]Modified configuration has been saved

Add: Passed on [R0] Finished Add

\*Oct 28 21:57:39.818: %SYS-6-PRIVCFG\_ENCRYPT\_SUCCESS: Successfully encrypted private config file \*Oct 28 21:57:39.925: %INSTALL-5-INSTALL\_START\_INFO: R0/0: install\_engine: Started install one-shot bootflash:c8000be-universalk9.BLD\_V177\_THFOTTIE\_IATEST\_20211021\_031123\_V17\_7\_0\_117.SSA.bininstall\_add\_activate\_commit: Adding PACKAGE install\_add\_activate\_commit: Checking whether new add is allowed .... ---- Starting Add ---Performing Add on Active/Standby [1] Add package(s) on R0 [1] Finished Add on R0 Checking status of Add on [R0] Image added. Version: 17.07.01.0.1515 install add activate commit: Activating PACKAGE Following packages shall be activated: /bootflash/c8000be-rpboot.BLD V177 THROTTLE LATEST 20211021 031123 V17 7 0 117.SSA.pkg /bootflash/c8000be-mono-universalk9.BLD\_V177\_THROTTLE\_LATEST\_20211021\_031123\_V17\_7\_0\_117.SSA.pkg /bootflash/c8000be-firmware sm nim adpt.BLD V177 THROTTLE LATEST 20211021 031123 V17 7 0 117.SSA.pkg /bootflash/c8000be-firmware sm dsp sp2700.BLD V177 THROTTLE LATEST 20211021 031123 V17 7 0 117.SSA.pkg /bootflash/c8000be-firmware sm async.BLD V177 THROTTLE LATEST 20211021 031123 V17 7 0 117.SSA.pkg /bootflash/c8000be-firmware\_sm\_1t3e3.BLD\_V177\_THROTTLE\_LATEST\_20211021\_031123\_V17\_7\_0\_117.SSA.pkg /bootflash/c8000be-firmware\_sm\_10g.BLD\_V177\_THROTTLE\_LATEST\_20211021\_031123\_V17\_7\_0\_117.SSA.pkg /bootflash/c8000be-firmware\_prince.BLD\_V177\_THROTTLE\_LATEST\_20211021\_031123\_V17\_7\_0\_117.SSA.pkg /bootflash/c8000be-firmware\_nim\_xdsl.BLD\_V177\_THROTTLE\_LATEST\_20211021\_031123\_V17\_7\_0\_117.SSA.pkg /bootflash/c8000be-firmware nim ssd.BLD V177 THROTTLE LATEST 20211021 031123 V17 7 0 117.SSA.pkg /bootflash/c8000be-firmware nim shdsl.BLD V177 THROTTLE LATEST 20211021 031123 V17 7 0 117.SSA.pkg /bootflash/c8000be-firmware nim ge.BLD V177 THROTTLE LATEST 20211021 031123 V17 7 0 117.SSA.pkg /bootflash/c8000be-firmware nim cwan.BLD\_V177\_THROTTLE\_LATEST\_20211021\_031123\_V17\_7\_0\_117.SSA.pkg /bootflash/c8000be-firmware nim bri st fw.BLD V177 THROTTLE LATEST 20211021 031123 V17 7 0 117.SSA.pkg /bootflash/c8000be-firmware nim async.BLD V177 THROTTLE LATEST 20211021 031123 V17 7 0 117.SSA.pkg /bootflash/c8000be-firmware ngwic t1e1.BLD V177 THROTTLE LATEST 20211021 031123 V17 7 0 117.SSA.pkg /bootflash/c8000be-firmware dsp tilegx.BLD V177 THROTTLE LATEST 20211021 031123 V17 7 0 117.SSA.pkg /bootflash/c8000be-firmware\_dsp\_sp2700.BLD\_V177\_THROTTLE\_LATEST\_20211021\_031123\_V17\_7\_0\_117.SSA.pkg /bootflash/c8000be-firmware dsp analogbri.BLD V177 THROTTLE LATEST 20211021 031123 V17 7 0 117.SSA.pkg /bootflash/c8000be-firmware dreamliner.BLD V177 THROTTLE LATEST 20211021 031123 V17 7 0 117.SSA.pkg

This operation may require a reload of the system. Do you want to proceed? [y/n]y --- Starting Activate ---Performing Activate on Active/Standby

\*Oct 28 22:05:49.484: %INSTALL-5-INSTALL\_AUTO\_ABORT\_TIMER\_PROGRESS: R0/0: rollback\_timer: Install auto abort timer will expire in 7200 seconds [1] Activate package(s) on R0 [1] Finished Activate on R0 Checking status of Activate on [R0] Activate: Passed on [R0] Finished Activate

--- Starting Commit ---Performing Commit on Active/Standby [1] Commit package(s) on R0

Building configuration... [1] Finished Commit on R0 Checking status of Commit on [R0] Commit: Passed on [R0] Finished Commit

#### [OK]

\*Oct 28 22:06:55.375: %SYS-6-PRIVCFG\_ENCRYPT\_SUCCESS: Successfully encrypted private config fileSend model notification for install\_add\_activate\_commit before reload Install will reload the system now! SUCCESS: install add activate commit Thu Oct 28 22:07:22 UTC 2021

#### Router#

\*Oct 28 22:07:22.661: %INSTALL-5-INSTALL\_COMPLETED\_INFO: R0/0: install\_engine: Completed install one-shot PACKAGE bootflash:c8000be-universalk9.BLD\_V177\_THROTTLE\_LATEST\_20211021\_031123\_V17\_7\_0\_117.SSA.binOct 28 22:07:26.864: %PMAN-5-EXITACTION: R0/0: pvp: Process manager is exiting: reload action requested

Press RETURN to get started!

```
以下は、3ステップインストールの例です。
Router# install add file
bootflash:c8000be-universalk9.BLD V177 THROTTLE LATEST 20211027 030841 V17 7 0 120.SSA.bin
install add: START Thu Oct 28 22:36:43 UTC 2021
*Oct 28 22:36:44.526: %INSTALL-5-INSTALL START INFO: R0/0: install engine: Started install
add
bootflash:c8000be-universalk9.BLD V177 THROTTLE LATEST 20211027 030841 V17 7 0 120.SSA.bininstall add:
Adding PACKAGE
install add: Checking whether new add is allowed ....
--- Starting Add ---
Performing Add on Active/Standby
  [1] Add package(s) on R0
  [1] Finished Add on R0
Checking status of Add on [R0]
Add: Passed on [R0]
Finished Add
Image added. Version: 17.07.01.0.1601
SUCCESS: install_add Thu Oct 28 22:40:25 UTC 2021
Router#
*Oct 28 22:40:25.971: %INSTALL-5-INSTALL COMPLETED INFO: R0/0: install engine: Completed
install add PACKAGE
bootflash:c8000be-universalk9.BLD_V177_THROTTLE_LATEST_20211027_030841 V17 7 0 120.SSA.bin
Router# show install log
[0|install op boot]: START Thu Oct 28 22:09:29 Universal 2021
[0|install op boot(INFO, )]: Mount IMG INI state base image
[0|install op boot]: END SUCCESS Thu Oct 28 22:09:30 Universal 2021
[0|install_op_boot(INFO, )]: cleanup_trap remote_invocation 0 operation install_op_boot
.. 0 .. 0
[1|display install log]: START Thu Oct 28 22:12:11 UTC 2021
[2|install_add]: START Thu Oct 28 22:36:43 UTC 2021
[2|install add(INFO, )]: Set INSTALL TYPE to PACKAGE
[2|install add(CONSOLE, )]: Adding PACKAGE
[2|install_add(CONSOLE, )]: Checking whether new add is allowed ....
[2|install add(INFO, )]: check add op allowed: Install type PACKAGE
[remote|install_add]: START Thu Oct 28 22:37:12 UTC 2021
[remote|install add]: END SUCCESS Thu Oct 28 22:40:10 UTC 2021
[remote|install add(INFO, )]: cleanup trap remote invocation 1 operation install add
.. 0 .. 0
[2|install_add(INFO, )]: Remote output from R0
[2|install add(INFO, )]: install add: START Thu Oct 28 22:37:12 UTC 2021
Expanding image file:
bootflash:c8000be-universalk9.BLD V177 THROTTLE LATEST 20211027 030841 V17 7 0 120.SSA.bin
Verifying parameters
Expanding superpackage
bootflash:c8000be-universalk9.BLD V177 THROTTLE LATEST 20211027 030841 V17 7 0 120.SSA.bin
... parameters verified
Validating package type
... package type validated
Copying package files
c8000be-firmware dreamliner.BLD V177 THROTTLE LATEST 20211027 030841 V17 7 0 120.SSA.pkg
c8000be-firmware dsp analogbri.BLD V177 THROTTLE LATEST 20211027 030841 V17 7 0 120.SSA.pkg
c8000be-firmware dsp sp2700.BLD V177 THROTTLE LATEST 20211027 030841 V17 7 0 120.SSA.pkg
```

c8000be-firmware\_dsp\_tilegx.BLD\_V177\_THROTTLE\_LATEST\_20211027\_030841\_V17\_7\_0\_120.SSA.pkg

c8000be-firmware\_ngwic\_tle1.BLD\_V177\_THROTTLE\_LATEST\_20211027\_030841\_V17\_7\_0\_120.SSA.pkg c8000be-firmware\_nim\_async.BLD\_V177\_THROTTLE\_LATEST\_20211027\_030841\_V17\_7\_0\_120.SSA.pkg

c8000be-firmware\_nim\_bri\_st\_fw.BLD\_V177\_THROTTLE\_LATEST\_20211027\_030841\_V17\_7\_0\_120.SSA.pkg c8000be-firmware\_nim\_cwan.BLD\_V177\_THROTTLE\_LATEST\_20211027\_030841\_V17\_7\_0\_120.SSA.pkg c8000be-firmware\_nim\_ge.BLD\_V177\_THROTTLE\_LATEST\_20211027\_030841\_V17\_7\_0\_120.SSA.pkg c8000be-firmware\_nim\_shdsl.BLD\_V177\_THROTTLE\_LATEST\_20211027\_030841\_V17\_7\_0\_120.SSA.pkg c8000be-firmware\_nim\_ssd.BLD\_V177\_THROTTLE\_LATEST\_20211027\_030841\_V17\_7\_0\_120.SSA.pkg c8000be-firmware\_nim\_xdsl.BLD\_V177\_THROTTLE\_LATEST\_20211027\_030841\_V17\_7\_0\_120.SSA.pkg c8000be-firmware\_nim\_xdsl.BLD\_V177\_THROTTLE\_LATEST\_20211027\_030841\_V17\_7\_0\_120.SSA.pkg c8000be-firmware\_prince.BLD\_V177\_THROTTLE\_LATEST\_20211027\_030841\_V17\_7\_0\_120.SSA.pkg c8000be-firmware\_sm\_10g.BLD\_V177\_THROTTLE\_LATEST\_20211027\_030841\_V17\_7\_0\_120.SSA.pkg c8000be-firmware\_sm\_113e3.BLD\_V177\_THROTTLE\_LATEST\_20211027\_030841\_V17\_7\_0\_120.SSA.pkg c8000be-firmware\_sm\_113e3.BLD\_V177\_THROTTLE\_LATEST\_20211027\_030841\_V17\_7\_0\_120.SSA.pkg c8000be-firmware\_sm\_120.BLD\_V177\_THROTTLE\_LATEST\_20211027\_030841\_V17\_7\_0\_120.SSA.pkg c8000be-firmware\_sm\_113e3.BLD\_V177\_THROTTLE\_LATEST\_20211027\_030841\_V17\_7\_0\_120.SSA.pkg c8000be-firmware\_sm\_120.BLD\_V177\_THROTTLE\_LATEST\_20211027\_030841\_V17\_7\_0\_120.SSA.pkg c8000be-firmware\_sm\_200.BLD\_V177\_THROTTLE\_LATEST\_20211027\_030841\_V17\_7\_0\_120.SSA.pkg c8000be-firmware\_sm\_200.BLD\_V177\_THROTTLE\_LATEST\_20211027\_030841\_V17\_7\_0\_120.SSA.pkg

c8000be-firmware sm dsp sp2700.BLD V177 THROTTLE LATEST 20211027 030841 V17 7 0 120.SSA.pkg

c8000be-firmware sm nim adpt.BLD V177 THROTTLE LATEST 20211027 030841 V17 7 0 120.SSA.pkg c8000be-mono-universalk9.BLD V177 THROTTLE LATEST 20211027 030841 V17 7 0 120.SSA.pkg c8000be-rpboot.BLD V177 THROTTLE LATEST 20211027 030841 V17 7 0 120.SSA.pkg WARNING: A different version of provisioning file packages.conf already exists in bootflash: WARNING: The provisioning file from the expanded bundle will be saved as WARNING: bootflash:c8000be-universalk9.BLD V177 THROTTLE LATEST 20211027 0.conf ... package files copied SUCCESS: Finished expanding all-in-one software package. Image file expanded SUCCESS: install add Thu Oct 28 22:40:10 UTC 2021 [2|install add]: END SUCCESS Thu Oct 28 22:40:25 UTC 2021 [2|install\_add(INFO, )]: cleanup\_trap remote\_invocation 0 operation install\_add .. 0 .. 0 [3|COMP CHECK]: START Thu Oct 28 22:40:26 UTC 2021 [3|COMP CHECK]: END FAILED exit(1) Thu Oct 28 22:40:27 UTC 2021 [3|COMP CHECK(INFO, )]: cleanup trap remote invocation 0 operation COMP CHECK .. 1 .. 1 [4|install activate]: START Thu Oct 28 22:42:53 UTC 2021 [4|install activate(INFO, require user prompt)]: install cli [4|install activate(CONSOLE, )]: Activating PACKAGE [4|install activate(INFO, )]: Acquiring transaction lock... [4|install activate(INFO, )]: global trans lock: /bootflash/.installer/install\_global\_trans\_lock [4|install\_activate(INFO, )]: tmp\_global\_trans\_lock: /tmp/tmp\_install\_global\_trans\_lock [4|install activate(INFO, )]: tmp lock does not exist: /tmp/tmp install global trans lock [4|install\_activate(INFO, )]: global\_trans\_lock: /bootflash/.installer/install\_global\_trans\_lock

[4|install activate(INFO, )]: tmp global trans lock: /tmp/tmp install global trans lock [4|install activate(INFO, )]: local trans lock: /bootflash/.installer/install local trans lock [4|install activate(INFO, )]: global trans lock: /bootflash/.installer/install\_global\_trans\_lock [4|install\_activate(INFO, )]: validate\_lock: lock\_duration is 7200 [4|install activate(INFO, )]: install type stored in lock PACKAGE, install type PACKAGE, install operation install\_activate [4|install\_activate(INFO, )]: lock duration: 7200 [4|install activate(INFO, )]: extend trans lock done. /bootflash/.installer/install\_global\_trans\_lock [4|install activate(INFO, require user prompt)]: install cli [4|install activate( FATAL)]: Cannot proceed activate because of user input [4|install\_activate(INFO, )]: cleanup\_trap remote\_invocation 0 operation install activate .. 6 .. 0 [5|install add]: START Thu Oct 28 22:45:48 UTC 2021 [5|install\_add(INFO, )]: Set INSTALL\_TYPE to PACKAGE [5|install add(CONSOLE, )]: Adding PACKAGE [5|install\_add(CONSOLE, )]: Checking whether new add is allowed .... [5]install add(INFO, )]: check add op allowed: Install type PACKAGE [5|install add( FATAL)]: Super package already added. Add operation not allowed. install remove inactive can be used to discard added packages Router# install activate install activate: START Thu Oct 28 23:57:57 UTC 2021 \*Oct 28 23:57:57.823: %INSTALL-5-INSTALL START INFO: R0/0: install engine: Started install activateFollowing packages shall be activated: /bootflash/c8000be-rpboot.BLD V177 THROTTLE LATEST 20211027 030841 V17 7 0 120.SSA.pkg

install activate: Activating PACKAGE

/bootflash/c8000be-mono-universalk9.BLD V177 THROTTLE LATEST 20211027 030841 V17 7 0 120.SSA.pkg /bootflash/c8000be-firmware sm nim adpt.BLD V177 THROTTLE LATEST 20211027 030841 V17 7 0 120.SSA.pkg /bootflash/c8000be-firmware sm dsp sp2700.BLD\_V177\_THROTTLE\_LATEST\_20211027\_030841\_V17\_7\_0\_120.SSA.pkg /bootflash/c8000be-firmware sm async.BLD V177 THROTTLE LATEST 20211027 030841 V17 7 0 120.SSA.pkg /bootflash/c8000be-firmware sm 1t3e3.BLD V177 THROTTLE LATEST 20211027 030841 V17 7 0 120.SSA.pkg /bootflash/c8000be-firmware sm 10g.BLD V177 THROTTLE LATEST 20211027 030841 V17 7 0 120.SSA.pkg /bootflash/c8000be-firmware prince.BLD V177 THROTTLE LATEST 20211027 030841 V17 7 0 120.SSA.pkg /bootflash/c8000be-firmware\_nim\_xdsl.BLD\_V177\_THROTTLE\_LATEST\_20211027\_030841\_V17\_7\_0\_120.SSA.pkg /bootflash/c8000be-firmware\_nim\_ssd.BLD\_V177\_THROTTLE\_LATEST\_20211027\_030841\_V17\_7\_0\_120.SSA.pkg /bootflash/c8000be-firmware\_nim\_shdsl.BLD V177 THROTTLE LATEST 20211027 030841 V17 7 0 120.SSA.pkg /bootflash/c8000be-firmware\_nim\_ge.BLD\_V177\_THROTTLE\_LATEST\_20211027\_030841\_V17\_7\_0\_120.SSA.pkg /bootflash/c8000be-firmware nim cwan.BLD V177 THROTTLE LATEST 20211027 030841 V17 7 0 120.SSA.pkg /bootflash/c8000be-firmware nim bri st fw.BLD V177 THROTTLE LATEST 20211027 030841 V17 7 0 120.SSA.pkg /bootflash/c8000be-firmware\_nim\_async.BLD\_V177\_THROTTLE\_LATEST\_20211027\_030841\_V17\_7\_0\_120.SSA.pkg /bootflash/c8000be-firmware\_ngwic\_tle1.BLD\_V177\_THROTTLE\_LATEST\_20211027\_030841\_V17\_7\_0\_120.SSA.pkg /bootflash/c8000be-firmware\_dsp\_tilegx.BLD\_V177\_THROTTLE\_LATEST\_20211027\_030841\_V17\_7\_0\_120.SSA.pkg /bootflash/c8000be-firmware dsp sp2700.BLD V177 THROTTLE LATEST 20211027 030841 V17 7 0 120.SSA.pkg /bootflash/c8000be-firmware dsp analogbri.BLD V177 THROTTLE LATEST 20211027 030841 V17 7 0 120.SSA.pkg /bootflash/c8000be-firmware\_dreamliner.BLD\_V177\_THROTTLE\_LATEST\_20211027\_030841\_V17\_7\_0\_120.SSA.pkg

This operation may require a reload of the system. Do you want to proceed? [y/n]y--- Starting Activate ---Performing Activate on Active/Standby

\*Oct 29 00:04:19.400: %INSTALL-5-INSTALL AUTO ABORT TIMER PROGRESS: R0/0: rollback timer: Install auto abort timer will expire in 7200 seconds [1] Activate package(s) on R0 --- Starting list of software package changes ---Old files list: Modified

c8000be-firmware dreamliner.BLD V177 THROTTLE LATEST 20211021 031123 V17 7 0 117.SSA.pkg

Modified

c8000be-firmware dsp analogbri.BLD V177 THROTTLE LATEST 20211021 031123 V17 7 0 117.SSA.pkg

Modified c8000be-firmware dsp sp2700.BLD V177 THROTTLE LATEST 20211021 031123 V17 7 0 117.SSA.pkg Modified c8000be-firmware\_dsp\_tilegx.BLD\_V177\_THROTTLE\_LATEST\_20211021\_031123 V17 7 0 117.SSA.pkg Modified c8000be-firmware ngwic t1e1.BLD V177 THROTTLE LATEST 20211021 031123 V17 7 0 117.SSA.pkg Modified c8000be-firmware nim async.BLD V177 THROTTLE LATEST 20211021 031123 V17 7 0 117.SSA.pkg Modified c8000be-firmware nim bri st fw.BLD V177 THROTTLE LATEST 20211021 031123 V17 7 0 117.SSA.pkg Modified c8000be-firmware nim cwan.BLD V177 THROTTLE LATEST 20211021 031123 V17 7 0 117.SSA.pkg Modified c8000be-firmware nim ge.BLD V177 THROTTLE LATEST 20211021 031123 V17 7 0 117.SSA.pkg Modified c8000be-firmware nim shdsl.BLD V177 THROTTLE LATEST 20211021 031123 V17 7 0 117.SSA.pkg Modified c8000be-firmware nim ssd.BLD V177 THROTTLE LATEST 20211021 031123 V17 7 0 117.SSA.pkg Modified c8000be-firmware nim xdsl.BLD V177 THROTTLE LATEST 20211021 031123 V17 7 0 117.SSA.pkg Modified c8000be-firmware prince.BLD V177 THROTTLE LATEST 20211021 031123 V17 7 0 117.SSA.pkg Modified c8000be-firmware sm 10g.BLD V177 THROTTLE LATEST 20211021 031123 V17 7 0 117.SSA.pkg Modified c8000be-firmware\_sm\_1t3e3.BLD\_V177\_THROTTLE\_LATEST\_20211021\_031123 V17 7 0 117.SSA.pkg Modified c8000be-firmware sm async.BLD V177 THROTTLE LATEST 20211021 031123 V17 7 0 117.SSA.pkg Modified c8000be-firmware sm dsp sp2700.BLD V177 THROTTLE LATEST 20211021 031123 V17 7 0 117.SSA.pkg Modified c8000be-firmware sm nim adpt.BLD V177 THROTTLE LATEST 20211021 031123 V17 7 0 117.SSA.pkg Modified c8000be-mono-universalk9.BLD V177 THROTTLE LATEST 20211021 031123 V17 7 0 117.SSA.pkg Modified c8000be-rpboot.BLD\_V177\_THROTTLE\_LATEST\_20211021\_031123\_V17\_7\_0\_117.SSA.pkg New files list: Added c8000be-firmware dreamliner.BLD V177 THROTTLE LATEST 20211027 030841 V17 7 0 120.SSA.pkg Added c8000be-firmware dsp analogbri.BLD V177 THROTTLE LATEST 20211027 030841 V17 7 0 120.SSA.pkg Added c8000be-firmware dsp sp2700.BLD V177 THROTTLE LATEST 20211027 030841 V17 7 0 120.SSA.pkg Added c8000be-firmware dsp tilegx.BLD V177 THROTTLE LATEST 20211027 030841 V17 7 0 120.SSA.pkg Added c8000be-firmware ngwic t1e1.BLD V177 THROTTLE LATEST 20211027 030841 V17 7 0 120.SSA.pkg Added c8000be-firmware nim async.BLD V177 THROTTLE LATEST 20211027 030841 V17 7 0 120.SSA.pkg Added c8000be-firmware nim bri st fw.BLD V177 THROTTLE LATEST 20211027 030841 V17 7 0 120.SSA.pkg Added

```
c8000be-firmware nim cwan.BLD V177 THROTTLE LATEST 20211027 030841 V17 7 0 120.SSA.pkg
      Added
c8000be-firmware nim ge.BLD V177 THROTTLE LATEST 20211027 030841 V17 7 0 120.SSA.pkg
      Added
c8000be-firmware nim shdsl.BLD V177 THROTTLE LATEST 20211027 030841 V17 7 0 120.SSA.pkg
      Added
c8000be-firmware nim ssd.BLD V177 THROTTLE LATEST 20211027 030841 V17 7 0 120.SSA.pkg
      Added
c8000be-firmware nim xdsl.BLD V177 THROTTLE LATEST 20211027 030841 V17 7 0 120.SSA.pkg
      Added
c8000be-firmware prince.BLD V177 THROTTLE LATEST 20211027 030841 V17 7 0 120.SSA.pkg
      Added
c8000be-firmware sm 10g.BLD V177 THROTTLE LATEST 20211027 030841 V17 7 0 120.SSA.pkg
      Added
c8000be-firmware sm 1t3e3.BLD V177 THROTTLE LATEST 20211027 030841 V17 7 0 120.SSA.pkg
      Added
c8000be-firmware sm async.BLD V177 THROTTLE LATEST 20211027 030841 V17 7 0 120.SSA.pkg
      Added
c8000be-firmware sm dsp sp2700.BLD V177 THROTTLE LATEST 20211027 030841 V17 7 0 120.SSA.pkg
      Added
c8000be-firmware sm nim adpt.BLD V177 THROTTLE LATEST 20211027 030841 V17 7 0 120.SSA.pkg
      Added
c8000be-mono-universalk9.BLD V177 THROTTLE LATEST 20211027 030841 V17 7 0 120.SSA.pkg
      Added c8000be-rpboot.BLD V177 THROTTLE LATEST 20211027 030841 V17 7 0 120.SSA.pkg
   Finished list of software package changes
  [1] Finished Activate on R0
Checking status of Activate on [R0]
Activate: Passed on [R0]
Finished Activate
Send model notification for install_activate before reload
Install will reload the system now!
SUCCESS: install activate Fri Oct 29 00:05:09 UTC 2021
Router#
*Oct 29 00:05:09.504: %INSTALL-5-INSTALL COMPLETED INFO: R0/0: install engine: Completed
install activate PACKAGEOct 29 00:05:14.494: %PMAN-5-EXITACTION: R0/0: pvp: Process
manager is exiting: reload action requested
Initializing Hardware ...
Checking for PCIe device presence...done
System integrity status: 0x610
System Bootstrap, Version 17.3(4.1r), RELEASE SOFTWARE
Copyright (c) 1994-2021 by cisco Systems, Inc.
Current image running : Boot ROM1
Last reset cause
                        : LocalSoft
C8300-2N2S-6T platform with 8388608 Kbytes of main memory
Press RETURN to get started!
Router# install commit
install commit: START Fri Oct 29 00:13:58 UTC 2021
install commit: Committing PACKAGE
--- Starting Commit ---
```

Performing Commit on Active/Standby

```
*Oct 29 00:13:59.552: %INSTALL-5-INSTALL_START_INFO: R0/0: install_engine: Started install
commit [1] Commit package(s) on R0
[1] Finished Commit on R0
Checking status of Commit on [R0]
Commit: Passed on [R0]
Finished Commit
```

SUCCESS: install commit Fri Oct 29 00:14:03 UTC 2021

#### Router#

\*Oct 29 00:14:03.712: %INSTALL-5-INSTALL\_COMPLETED\_INFO: R0/0: install\_engine: Completed install commit PACKAGE

#### 以下は、インストールモードでのダウングレードの例です。

ROUTER# install activate file bootflash:c8000be-universalk9.17.06.01a.SPA.bin activate commit

install add activate commit: START Fri Dec 10 18:07:17 GMT 2021

\*Dec 10 18:07:18.405 GMT: %INSTALL-5-INSTALL\_START\_INFO: R0/0: install\_engine: Started install one-shot bootflash:c8000be-universalk9.17.06.01a.SPA.bininstall\_add\_activate\_commit: Adding PACKAGE install add activate commit: Checking whether new add is allowed ....

--- Starting Add ---Performing Add on Active/Standby [1] Add package(s) on R0 [1] Finished Add on R0 Checking status of Add on [R0] Add: Passed on [R0] Finished Add

```
Image added. Version: 17.06.01a.0.298
install add activate commit: Activating PACKAGE
Following packages shall be activated:
/bootflash/c8000be-rpboot.17.06.01a.SPA.pkg
/bootflash/c8000be-mono-universalk9.17.06.01a.SPA.pkg
/bootflash/c8000be-firmware sm nim adpt.17.06.01a.SPA.pkg
/bootflash/c8000be-firmware sm dsp sp2700.17.06.01a.SPA.pkg
/bootflash/c8000be-firmware_sm_async.17.06.01a.SPA.pkg
/bootflash/c8000be-firmware_sm_1t3e3.17.06.01a.SPA.pkg
/bootflash/c8000be-firmware_sm_10g.17.06.01a.SPA.pkg
/bootflash/c8000be-firmware_prince.17.06.01a.SPA.pkg
/bootflash/c8000be-firmware nim xdsl.17.06.01a.SPA.pkg
/bootflash/c8000be-firmware nim ssd.17.06.01a.SPA.pkg
/bootflash/c8000be-firmware_nim_shdsl.17.06.01a.SPA.pkg
/bootflash/c8000be-firmware_nim_ge.17.06.01a.SPA.pkg
/bootflash/c8000be-firmware nim cwan.17.06.01a.SPA.pkg
/bootflash/c8000be-firmware nim bri st fw.17.06.01a.SPA.pkg
/bootflash/c8000be-firmware nim async.17.06.01a.SPA.pkg
/bootflash/c8000be-firmware_ngwic_tle1.17.06.01a.SPA.pkg
/bootflash/c8000be-firmware_dsp_tilegx.17.06.01a.SPA.pkg
/bootflash/c8000be-firmware_dsp_sp2700.17.06.01a.SPA.pkg
/bootflash/c8000be-firmware_dsp_analogbri.17.06.01a.SPA.pkg
/bootflash/c8000be-firmware dreamliner.17.06.01a.SPA.pkg
```

This operation may require a reload of the system. Do you want to proceed? [y/n]y --- Starting Activate ---

Performing Activate on Active/Standby [1] Activate package(s) on R0

[1] Finished Activate on R0 Checking status of Activate on [R0] Activate: Passed on [R0] Finished Activate --- Starting Commit ---Performing Commit on Active/Standby [1] Commit package(s) on R0 Building configuration ... [1] Finished Commit on R0 Checking status of Commit on [R0] Commit: Passed on [R0] Finished Commit [OK] \*Dec 10 18:14:57.782 GMT: %SYS-6-PRIVCFG ENCRYPT SUCCESS: Successfully encrypted private config fileSend model notification for install add activate commit before reload /usr/binos/conf/install\_util.sh: line 164: /bootflash/.prst\_sync/reload\_info: No such file or directory /usr/binos/conf/install util.sh: line 168: /bootflash/.prst sync/reload info: No such file or directory cat: /bootflash/.prst sync/reload info: No such file or directory Install will reload the system now! SUCCESS: install add activate commit Fri Dec 10 18:15:23 GMT 2021 ROUTER# \*Dec 10 18:15:23.955 GMT: %INSTALL-5-INSTALL COMPLETED INFO: R0/0: install engine: Completed install one-shot PACKAGE bootflash:c8000be-universalk9.17.06.01a.SPA.binDec 10 18:15:27.708: %PMAN-5-EXITACTION: R0/0: pvp: Process manager is exiting: reload action requested Initializing Hardware ... Checking for PCIe device presence...done System integrity status: 0x610 Rom image verified correctly System Bootstrap, Version 17.3(5r), RELEASE SOFTWARE Copyright (c) 1994-2021 by cisco Systems, Inc. Current image running: Boot ROMO Last reset cause: LocalSoft ROUTER platform with 8388608 Kbytes of main memory Press RETURN to get started! ROUTER# ROUTER# show version Cisco IOS XE Software, Version 17.06.01a Cisco IOS Software [Bengaluru], c8000be Software (X86 64 LINUX IOSD-UNIVERSALK9-M), Version 17.6.1a, RELEASE SOFTWARE (fc2) Technical Support: http://www.cisco.com/techsupport Copyright (c) 1986-2021 by Cisco Systems, Inc. Compiled Sat 21-Aug-21 03:27 by mcpre Cisco IOS-XE software, Copyright (c) 2005-2021 by cisco Systems, Inc. All rights reserved. Certain components of Cisco IOS-XE software are licensed under the GNU General Public License ("GPL") Version 2.0. The

software code licensed under GPL Version 2.0 is free software that comes with ABSOLUTELY NO WARRANTY. You can redistribute and/or modify such GPL code under the terms of GPL Version 2.0. For more details, see the documentation or "License Notice" file accompanying the IOS-XE software, or the applicable URL provided on the flyer accompanying the IOS-XE software.

ROM: 17.3(5r)

ROUTER uptime is 0 minutes Uptime for this control processor is 2 minutes System returned to ROM by LocalSoft System image file is "bootflash:packages.conf" Last reload reason: LocalSoft

This product contains cryptographic features and is subject to United States and local country laws governing import, export, transfer and use. Delivery of Cisco cryptographic products does not imply third-party authority to import, export, distribute or use encryption. Importers, exporters, distributors and users are responsible for compliance with U.S. and local country laws. By using this product you agree to comply with applicable laws and regulations. If you are unable to comply with U.S. and local laws, return this product immediately.

A summary of U.S. laws governing Cisco cryptographic products may be found at: http://www.cisco.com/wwl/export/crypto/tool/stqrg.html

If you require further assistance please contact us by sending email to export@cisco.com.

Technology Package License Information:

| Technology    | Туре         | Technology-package<br>Current | Technology-package<br>Next Reboot |  |  |
|---------------|--------------|-------------------------------|-----------------------------------|--|--|
| Smart License | Perpetual    | None                          | None                              |  |  |
| Smart License | Subscription | None                          | None                              |  |  |

The current crypto throughput level is 250000 kbps

Smart Licensing Status: Registration Not Applicable/Not Applicable

cisco ROUTER (1RU) processor with 3747220K/6147K bytes of memory. Processor board ID FD02521M27S Router operating mode: Autonomous 5 Gigabit Ethernet interfaces 2 2.5 Gigabit Ethernet interfaces 2 Cellular interfaces 32768K bytes of non-volatile configuration memory. 8388608K bytes of physical memory. 7573503K bytes of flash memory at bootflash:. 1875361792K bytes of NVMe SSD at harddisk:. 16789568K bytes of USB flash at usb0:.

Configuration register is 0x2102

以下は、ソフトウェアのインストールを終了する例です。

Router# install abort install abort: START Fri Oct 29 02:42:51 UTC 2021

This install abort would require a reload. Do you want to proceed? [y/n]\*Oct 29 02:42:52.789: %INSTALL-5-INSTALL START INFO: R0/0: install engine: Started install aborty --- Starting Abort ---Performing Abort on Active/Standby [1] Abort package(s) on R0 [1] Finished Abort on R0 Checking status of Abort on [R0] Abort: Passed on [R0] Finished Abort Send model notification for install abort before reload Install will reload the system now! SUCCESS: install abort Fri Oct 29 02:44:47 UTC 2021 Router# \*Oct 29 02:44:47.866: %INSTALL-5-INSTALL COMPLETED INFO: R0/0: install engine: Completed install abort PACKAGEOct 29 02:44:51.577: %PMAN-5-EXITACTION: R0/0: pvp: Process manager is exiting: reload action requested Initializing Hardware ... Checking for PCIe device presence...done System integrity status: 0x610 System Bootstrap, Version 17.3(4.1r), RELEASE SOFTWARE Copyright (c) 1994-2021 by cisco Systems, Inc. Current image running : Boot ROM1 Last reset cause : LocalSoft C8300-2N2S-6T platform with 8388608 Kbytes of main memory Press RETURN to get started!

以下は、show コマンドの出力例です。

#### show install log

Device# show install log
[0|install\_op\_boot]: START Thu Oct 28 22:09:29 Universal 2021
[0|install\_op\_boot(INFO, )]: Mount IMG INI state base image
[0|install\_op\_boot]: END SUCCESS Thu Oct 28 22:09:30 Universal 2021

#### show install summary

```
Device# show install summary

[ R0 ] Installed Package(s) Information:

State (St): I - Inactive, U - Activated & Uncommitted,

C - Activated & Committed, D - Deactivated & Uncommitted

Type St Filename/Version

IMG C 17.07.01.0.1515

Auto abort timer: inactive
```

#### show install package filesystem: filename

```
Device# show install package
bootflash:c8000be-universalk9.BLD_V177_THROTTLE_LATEST_20211021_031123_V17_7_0_117.SSA.bin
Package: c8000be-universalk9.BLD V177 THROTTLE LATEST 20211021 031123 V17 7 0 117.SSA.bin
 Size: 831447859
 Timestamp: 2021-10-23 17:08:14 UTC
  Canonical path:
/bootflash/c8000be-universalk9.BLD V177 THROTTLE LATEST 20211021 031123 V17 7 0 117.SSA.bin
 Raw disk-file SHA1sum:
   5c4e7617a6c71ffbcc73dcd034ab58bf76605e3f
  Header size: 1192 bytes
                  30000
  Package type:
  Package flags: 0
 Header version: 3
  Internal package information:
   Name: rp_super
   BuildTime: 2021-10-21 13.00
   ReleaseDate: 2021-10-21 03.11
   BootArchitecture: i686
   RouteProcessor: radium
   Platform: C8000BE
   User: mcpre
   PackageName: universalk9
   Build: BLD_V177_THROTTLE_LATEST_20211021_031123_V17_7_0_117
   CardTypes:
  Package is bootable from media and tftp.
  Package contents:
  Package:
c8000be-firmware nim ge.BLD V177 THROTTLE LATEST 20211021 031123 V17 7 0 117.SSA.pkg
   Size: 2966620
   Timestamp: 2021-10-21 20:10:44 UTC
   Raw disk-file SHA1sum:
     501d59d5f152ca00084a0da8217bf6f6b95dddb1
   Header size:
                   1116 bytes
                    40000
   Package type:
                   0
    Package flags:
   Header version: 3
   Internal package information:
     Name: firmware_nim_ge
     BuildTime: 2021-10-21 13.00
     ReleaseDate: 2021-10-21 03.11
     BootArchitecture: none
     RouteProcessor: radium
     Platform: C8000BE
     User: mcpre
      PackageName: firmware nim ge
     Build: BLD_V177_THROTTLE_LATEST_20211021_031123_V17_7_0_117
     CardTypes:
   Package is not bootable.
  Package:
c8000be-firmware_prince.BLD_V177_THROTTLE_LATEST_20211021_031123 V17 7 0 117.SSA.pkg
   Size: 10204252
   Timestamp: 2021-10-21 20:10:43 UTC
```

```
Raw disk-file SHA1sum:
 a57bed4ddecfd08af3b456f69d11aaeb962865ea
Header size: 1116 bytes
Package type: 40000
Package flags: 0
Header version: 3
Internal package information:
 Name: firmware prince
 BuildTime: 2021-10-21 13.00
 ReleaseDate: 2021-10-21 03.11
 BootArchitecture: none
 RouteProcessor: radium
 Platform: C8000BE
 User: mcpre
 PackageName: firmware prince
 Build: BLD V177 THROTTLE LATEST 20211021 031123 V17 7 0 117
  CardTypes:
```

Package is not bootable.

#### show install active

```
Device# show install active

[ R0 ] Active Package(s) Information:

State (St): I - Inactive, U - Activated & Uncommitted,

C - Activated & Committed, D - Deactivated & Uncommitted

Type St Filename/Version

IMG C 17.07.01.0.1515

Auto abort timer: inactive
```

#### show install inactive

```
Device# show install inactive

[ R0 ] Inactive Package(s) Information:

State (St): I - Inactive, U - Activated & Uncommitted,

C - Activated & Committed, D - Deactivated & Uncommitted

Type St Filename/Version
```

No Inactive Packages

#### show install committed

```
Device# show install committed

[ R0 ] Committed Package(s) Information:

State (St): I - Inactive, U - Activated & Uncommitted,

C - Activated & Committed, D - Deactivated & Uncommitted

Type St Filename/Version

IMG C 17.07.01.0.1515

Auto abort timer: inactive
```

#### show install uncommitted

```
Device# show install uncommitted
[ R0 ] Uncommitted Package(s) Information:
```

# インストールコマンドを使用したソフトウェアインストールのトラブ ルシューティング

問題 ソフトウェアインストールのトラブルシューティング

解決法 インストールの概要、ログ、およびソフトウェアバージョンを表示するには、次の show コマンドを使用します。

- show install summary
- show install log
- show version
- show version running

問題 インストールに関するその他の問題

解決法 インストールに関する問題を解決するには、次のコマンドを使用します。

- dir <install directory>
- more location:packages.conf
- show tech-support install: このコマンドはインストール情報に固有の情報を表示する show コマンドを自動的に実行します。
- request platform software trace archive target bootflash <location>: このコマンドは、最後のリロード以降にシステム上で実行されているすべてのプロセスに関連するすべてのトレースログをアーカイブし、この情報を指定された場所に保存します。

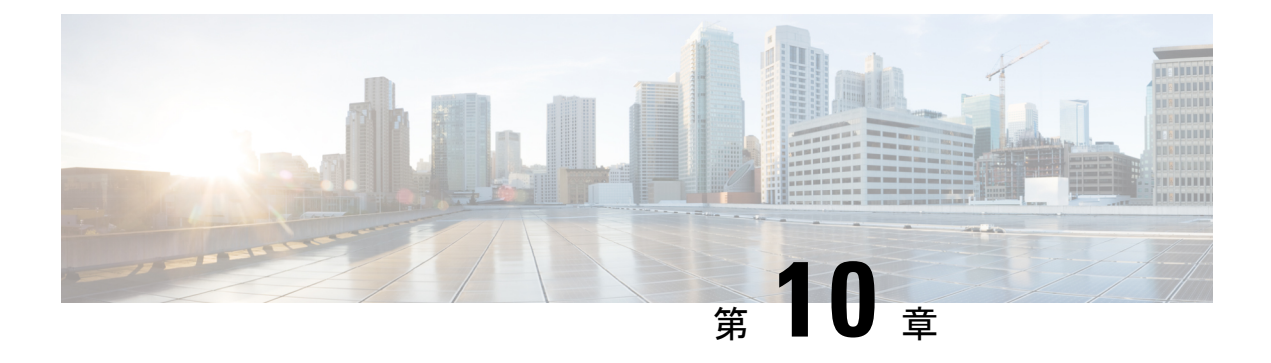

# ソフトウェア アップグレード プロセス

ROMMON と IOS を同時にアップグレードする場合は、次の手順を実行します。

- •XE イメージをルータにコピーし、新しいイメージをポイントするようにブートシステム を設定します。
- ROMMON パッケージをルータにコピーし、ROMMON アップグレードを実行します。
- ルータをリロードし、新しい XE イメージの IOS プロンプトで起動することを確認します。
- show platform を使用して、新しい ROMMON イメージが正常にインストールされたことを 確認します。

I

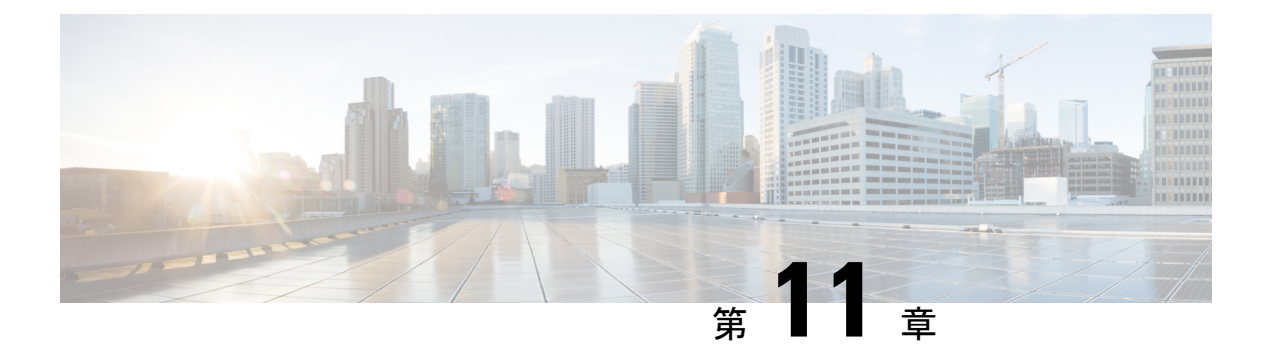

# 高可用性の概要

Cisco HA(ハイアベイラビリティ)により、ネットワークのどの場所でも発生する障害からの 高速回復が可能になり、ネットワーク規模での保護が実現されます。Cisco HAを使用すると、 ネットワークのハードウェアおよびソフトウェアが連携し、中断からの高速回復が可能となる ため、ユーザおよびネットワークアプリケーションへの障害の透過性が保証されます。

Cisco Catalyst 8500 シリーズエッジプラットフォームの独自のハードウェアおよびソフトウェ アアーキテクチャは、あらゆるネットワークイベント時にルータのアップタイムを最大化する ように設計されているため、すべてのネットワークシナリオで最大アップタイムと復元力が実 現します。

このガイドでは、Cisco 8500 シリーズ Catalyst エッジプラットフォーム独自のハイアベイラビ リティの特徴について説明します。このマニュアルには、ハイアベイラビリティに関する総合 的な説明は記載されていません。また、Cisco 8500 シリーズ Catalyst エッジプラットフォーム 上と同様に設定され、実装されている他の Cisco ルータで使用できるハイアベイラビリティ機 能の説明も掲載していません。この章のほかに、Cisco IOS 機能に関する資料およびマニュア ルを参照して、複数のシスコのプラットフォームで使用でき、Cisco 8500 シリーズ Catalyst エッ ジプラットフォーム上でも同様に動作するハイアベイラビリティ機能に関する情報を入手して ください。

- ・この章で紹介する機能情報の入手方法(117ページ)
- ・目次 (118ページ)
- ・Cisco 8500 シリーズ Catalyst エッジプラットフォームのソフトウェア冗長性(118ページ)
- •ステートフルスイッチオーバー (120ページ)
- IPsec フェールオーバー (120 ページ)
- •双方向フォワーディング検出 (121ページ)

# この章で紹介する機能情報の入手方法

ご使用のソフトウェアリリースで、このモジュールで説明されるすべての機能がサポートされ ているとは限りません。最新の機能情報と注意事項については、ご使用のプラットフォームと ソフトウェアリリースに対応したリリースノートを参照してください。 プラットフォームのサポートおよびシスコ ソフトウェア イメージのサポートに関する情報を 検索するには、Cisco Feature Navigator を使用します。Cisco Feature Navigator には、 http://www.cisco.com/go/cfn からアクセスします。Cisco.com のアカウントは必要ありません。

# 目次

ここでは、Cisco 8500 シリーズ Catalyst エッジプラットフォーム上のさまざまなハイアベイラ ビリティの特徴について説明します。内容は、次のとおりです。

# Cisco 8500 シリーズ Catalyst エッジプラットフォームのソ フトウェア冗長性

この項では、次のトピックについて取り上げます。

### ソフトウェア冗長性の概要

Cisco 8500 シリーズ Catalyst エッジプラットフォームでは、IOS はオペレーティングシステム 内の多くのプロセスの1つとして実行されます。この点は、Cisco IOS 内ですべてのプロセス が実行されている従来の Cisco IOS とは異なります。Cisco 8500 シリーズ Catalyst エッジプラッ トフォームのプロセスとしての IOS の詳細については、「IOS as a Process」セクション(2~ 7ページ)を参照してください。

このアーキテクチャにより、Cisco IOS ソフトウェアを稼働するその他のプラットフォームで は使用できないソフトウェアの冗長性が実現します。スタンバイ IOS プロセスを、アクティブ IOS プロセスと同じ RP 上で使用することができます。このスタンバイ IOS プロセスは、IOS に障害が発生した場合に切り替えることができます。

Cisco 8500 シリーズ Catalyst エッジプラットフォームでは、2番目の IOS プロセスはスタンバ イルートプロセッサでのみ実行できます。

### 2 つの Cisco IOS プロセスの設定

Cisco 8500 シリーズ Catalyst エッジプラットフォームでは、Cisco IOS が多くのプロセスの1つ として実行されます。このアーキテクチャは、ソフトウェアの冗長性の機会をサポートしま す。具体的には、スタンバイ Cisco IOS プロセスをアクティブ Cisco IOS プロセスと同じルー トプロセッサで使用することができます。Cisco IOS で障害が発生した場合、システムはスタ ンバイ Cisco IOS プロセスに切り替わります。

#### 手順の概要

- **1**. enable
- **2**. configure terminal
- **3.** redundancy

- **4.** mode SSO
- 5. exit
- 6. reload

#### 手順の詳細

|              | コマンドまたはアクション               | 目的                                        |
|--------------|----------------------------|-------------------------------------------|
| ステップ1        | enable                     | 特権 EXEC モードを有効にします。                       |
|              | 例:                         | <ul> <li>パスワードを入力します(要求された場合)。</li> </ul> |
|              | Router> enable             |                                           |
| ステップ2        | configure terminal         | グローバル コンフィギュレーション モードを開始                  |
|              | 例:                         | します。                                      |
|              | Router# configure terminal |                                           |
| ステップ3        | redundancy                 | 冗長コンフィギュレーションモードを開始します。                   |
|              | 例:                         |                                           |
|              | Router(config)# redundancy |                                           |
| ステップ4        | mode SSO                   | SSOを設定します。このコマンドが入力されると、                  |
|              | 例:                         | 冗長スーパーバイザエンジンがリロードされ、SSO<br>モードで動作を開始します。 |
|              | Router(config)# mode SSO   |                                           |
| ステップ5        | exit                       | コンフィギュレーションモードを終了して、グロー                   |
|              | 例:                         | バル コンフィギュレーション モードに戻ります。                  |
|              | Router(config)# exit       |                                           |
|              | 例:                         |                                           |
|              | Router #                   |                                           |
| °c           | roload                     |                                           |
| <b>ステッノ6</b> |                            | IOS をリロードします。                             |
|              | 19月:                       |                                           |
|              | Router # reload            |                                           |

例

I

Router# configure terminal Router(config)# redundancy Router(config)# mode SSO Router(config)# exit Router# reload

# ステートフル スイッチオーバー

Cisco 8500 シリーズ Catalyst エッジプラットフォームでは、ステートフル スイッチオーバー (SSO)を使用して、2番目の IOS プロセスを有効にすることができます。

SSO は、NSF と連携すると、さらに威力を発揮します。SSO により、デュアル IOS プロセス は常にステートを維持できます。また、スイッチオーバーが発生すると、ノンストップフォ ワーディングによってスイッチオーバーがシームレスに実行されます。

NSF/SSO の詳細については、『Cisco Nonstop Forwarding』マニュアルを参照してください。

# **SSO** 認識プロトコルおよびアプリケーション

SSO によってサポートされるラインプロトコルとアプリケーションは、SSO 認識である必要 があります。機能やプロトコルが、RP スイッチオーバーを経ても、一部または全体が問題な く動作し続ける場合、その機能やプロトコルは SSO 認識です。SSO 認識プロトコルおよびア プリケーションのステート情報をアクティブからスタンバイに同期することにより、これらの プロトコルおよびアプリケーションでの SSO が実現されます。

SSO非認識のプロトコルおよびアプリケーションの場合、ステートをダイナミックに作成して も、スイッチオーバー時に失われるため、スイッチオーバーの際に再初期化と再起動が必要に なります。

ルータ上のどのプロトコルがSSO対応であるかを確認するには、次のコマンドを使用します。 show redundancy client または show redundancy history

# IPsec フェールオーバー

IPSec フェールオーバーは、カスタマーのIPsec ネットワークの合計稼働時間(または可用性) を増やす機能です。従来、これは元の(アクティブな)ルータに加えて冗長(スタンバイ) ルータを使用することで実現されています。アクティブルータが何らかの理由で使用できなく なると、スタンバイルータは、IKE および IPsec の処理を引き継ぎます。IPSec フェールオー バーは、ステートスレスフェールオーバーおよびステートフルフェールオーバーの2種類の カテゴリに分類されます。

Cisco 8500 シリーズ Catalyst エッジプラットフォームの IPsec は、ステートレス フェールオー バーのみをサポートします。ステートレス フェールオーバーは、ホット スタンバイ ルータ プ ロトコル (HSRP) のようなプロトコルを使用して、プライマリからセカンダリへのカットオー バーを行い、さらにアクティブおよびスタンバイの VPN ゲートウェイを許可して、共通の仮 想 IP アドレスを共有することができます。

# 双方向フォワーディング検出

双方向フォワーディング検出(BFD)は、すべてのメディアタイプ、カプセル化、トポロジ、 およびルーティングプロトコルのために短時間での転送パス障害検出を提供するために設計さ れた検出プロトコルです。高速転送パス障害検出に加えて、BFDはネットワーク管理者に整合 性のある障害検出方法を提供します。ネットワーク管理者はBFDを使用することで、さまざ まなルーティングプロトコルのHELLOメカニズムにより、変動速度ではなく一定速度で転送 パス障害を検出できるため、ネットワークプロファイリングおよびプランニングが容易になり ます。また、再収束時間の整合性が保たれ、予測可能になります。

Cisco 8500 シリーズ Catalyst エッジプラットフォームでは、IPv4 スタティックルート用の BFD とボーダー ゲートウェイ プロトコル (BGP) 用の BFD がサポートされます。

BFDの詳細については、『Bidirectional Forwarding Detection』マニュアルを参照してください。

I

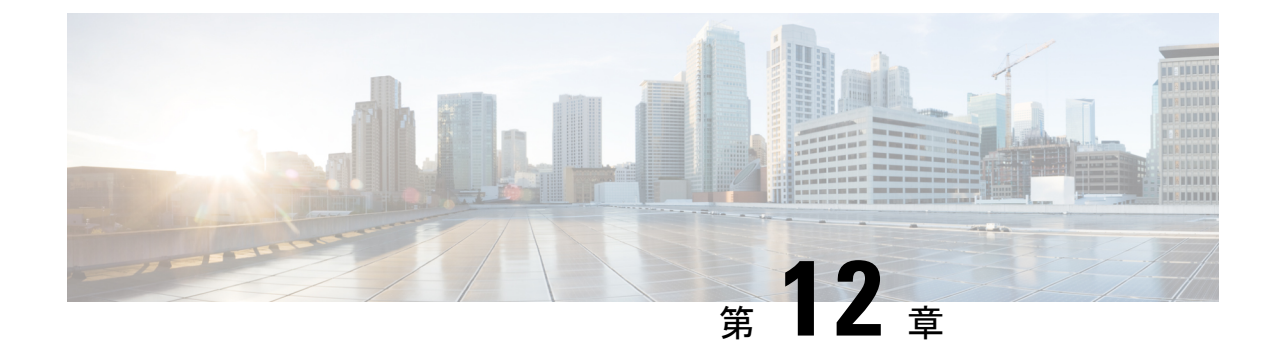

# 管理イーサネット インターフェイスの使 用

Cisco 8500 シリーズ Catalyst エッジプラットフォームには、1 つのギガビットイーサネットの 管理イーサネット インターフェイスがあります。

- ・この章で紹介する機能情報の入手方法(123ページ)
- ・目次 (123ページ)
- ギガビット イーサネット管理インターフェイスの概要 (124 ページ)
- ・ギガビット イーサネット ポートの番号 (124ページ)
- ROMmon および管理イーサネットポートの IP アドレス処理 (124 ページ)
- ・ギガビットイーサネット管理インターフェイスの VRF (125 ページ)
- 共通のイーサネット管理タスク (125 ページ)

# この章で紹介する機能情報の入手方法

ご使用のソフトウェアリリースで、このモジュールで説明されるすべての機能がサポートされ ているとは限りません。最新の機能情報と注意事項については、ご使用のプラットフォームと ソフトウェアリリースに対応したリリースノートを参照してください。

プラットフォームのサポートおよびシスコ ソフトウェア イメージのサポートに関する情報を 検索するには、Cisco Feature Navigator を使用します。Cisco Feature Navigator には、 http://www.cisco.com/go/cfn からアクセスします。Cisco.com のアカウントは必要ありません。

# 目次

このマニュアルは、次の内容で構成されています。

# ギガビットイーサネット管理インターフェイスの概要

このインターフェイスの目的は、ユーザがルータ上で管理タスクを実行できるようにすることです。基本的には、インターフェイスが原因で不要にネットワークトラフィックが転送されたり、また、ほとんどの場合は転送できなかったりしますが、Telnet およびセキュアシェル (SSH)を経由すれば、ルータへのアクセスが可能となり、ルータ上のほとんどの管理タスクを実行することができます。このインターフェイスは、ルータがルーティングを開始する前か、または SPA インターフェイスが非アクティブ時にトラブルシューティングを行う場合に 有用な機能を提供します。

管理イーサネットインターフェイスでは、次の点に注意してください。

- ・インターフェイスでサポートされるルーテッドプロトコルは、IPv4、IPv6、および ARP だけです。
- イーサネット管理インターフェイスは、合法的傍受の MD ソース インターフェイスとしては使用できません。
- ・管理イーサネットインターフェイスは、自身のVPNルーティングおよび転送(VRF)の一部です。詳細については、ギガビットイーサネット管理インターフェイスのVRF(125ページ)を参照してください。

# ギガビット イーサネット ポートの番号

ギガビットイーサネット管理ポートは、常に GigabitEthernet0 です。

ポートには、Cisco 8500 シリーズ Catalyst エッジプラットフォームの他のポートと同様に、設 定モードでアクセスできます。

#### Router#config t

```
Enter configuration commands, one per line. End with CNTL/Z.
Router(config)#interface gigabitethernet0
Router(config-if)#
```

# ROMmonおよび管理イーサネットポートのIPアドレス処理

Cisco 8500 シリーズ Catalyst エッジプラットフォームでは、IP アドレスを ROMmon (IP\_ADDRESS= および IP\_SUBNET\_MASK= コマンド) に、IOS コマンドラインインター フェイス (インターフェイス コンフィギュレーション モードの ip address コマンド) を使用 して設定できます。

Cisco 8500 シリーズ Catalyst エッジプラットフォーム上で IOS プロセスが開始しない場合、 ROMmon に設定された IP アドレスが管理イーサネット インターフェイスの IP アドレスとし て動作します。IOS プロセスが稼働中で、管理イーサネットインターフェイスを制御している 場合は、IOS CLI のインターフェイス Gigabit Ethernet 0 の設定時に指定した IP アドレスが、管理イーサネットインターフェイスの IP アドレスとなります。ROMmon で定義された IP アドレスは、IOS プロセスが非アクティブな場合にだけインターフェイスアドレスとして使用されます。

このため、ROMmon と IOS CLI で指定された IP アドレスは同一になり、管理イーサネットインターフェイスはシングル RP 構成で適切に機能します。

# ギガビット イーサネット管理インターフェイスの VRF

ギガビットイーサネット管理インターフェイスは、自動的に自身の VRF の一部となっていま す。「Mgmt-intf」という名前の VRF は Cisco 8500 シリーズ Catalyst エッジプラットフォーム 上で自動的に設定され、管理イーサネットインターフェイス専用となります。他のインター フェイスはこの VRF に加入できません。したがって、この VRF はマルチプロトコル ラベル スイッチング (MPLS) VPN VRF またはその他のネットワーク規模の VRF には参加できません。 Mgmt-intf VRF は、ループバック インターフェイスをサポートします。

管理イーサネットインターフェイスを自身の VRF 内に配置すると、管理イーサネットイン ターフェイスに次のような影響が発生します。

- VRF内では多数の機能を設定して使用する必要があるため、特定の管理イーサネット機能 に関して、CLI が Cisco 8500 シリーズ Catalyst エッジプラットフォーム上と他のルータの 管理イーサネット インターフェイス上とで異なる可能性があります。
- トラフィックが、ルータを中継して通過できなくなります。すべての内蔵ポートと管理 イーサネットインターフェイスはそれぞれ異なるVRFに配置されるため、中継トラフィッ クは管理イーサネットインターフェイスに着信できず、内蔵ポートから発信することがで きなくなります。また、その逆のことも発生します。
- インターフェイスのセキュリティが改善されます。Mgmt-intfVRFは自身のVRF内に属することで、独自のルーティングテーブルがあるため、ユーザが明示的に管理イーサネットインターフェイスを開始した場合にだけ、ルートを管理イーサネットインターフェイスのルーティングテーブルに追加できます。

管理イーサネットインターフェイスの VRF では、IPv4 と IPv6 の両方のアドレス ファミリが サポートされます。

## 共通のイーサネット管理タスク

ユーザは管理イーサネットインターフェイスを介してルータ上のほとんどのタスクを実行でき ます。

ここでは、Cisco 8500 シリーズ Catalyst エッジプラットフォーム上で共通のタスクまたは少し 注意が必要なタスクについて説明します。ただし、管理イーサネットインターフェイスで実行 できるすべてのタスクを包括的に説明するわけではありません。

ここでは、次のプロセスについて説明します。

### **VRF** 設定の表示

管理イーサネットインターフェイスの VRF 設定は、show running-config vrf コマンドを使用 して、表示できます。

次に、デフォルトの VRF 設定の例を示します。

```
Router# show running-config vrf
Building configuration...
Current configuration : 351 bytes
vrf definition Mgmt-intf
!
address-family ipv4
exit-address-family
!
address-family ipv6
exit-address-family
!
(some output removed for brevity)
```

### 管理イーサネット VRF の詳細な VRF 情報の表示

管理イーサネット VRF の詳細情報を表示するには、 show vrf detail Mgmt-intf コマンドを入力 します。

Router# show vrf detail Mgmt-intf

# 管理イーサネット インターフェイス VRF でのデフォルト ルートの設 定

管理イーサネットインターフェイス VRF でデフォルトルートを設定するには、次のコマンド を入力します。

ip route vrf Mgmt-intf 0.0.0.0 0.0.0.0 next-hop-IP-address

### 管理イーサネット IP アドレスの設定

管理イーサネットポートのIPアドレスは、その他のインターフェイス上のIPアドレスと同じように設定します。

次に、管理イーサネットインターフェイス上で IPv4 アドレスおよび IPv6 アドレスを設定する 簡単な例を2つ示します。

#### IPv4 の例

```
Router(config)# interface GigabitEthernet 0
Router(config-if)# ip address
A.B.C.D A.B.C.D
```

#### IPv6 の例

Router(config) # interface GigabitEthernet 0
Router(config-if)# ipv6 address X:X:X:X:X

# 管理イーサネット インターフェイス上での Telnet 接続

Telnet 接続は、管理イーサネットインターフェイスを使用して VRF 経由で行うことができます。

次の例では、ルータは管理イーサネットインターフェイスの VRF を介して 172.17.1.1 に Telnet 接続します。

Router# telnet 172.17.1.1 /vrf Mgmt-intf

# 管理イーサネットインターフェイス上での PING の実行

他のインターフェイスへの PING の実行は、管理イーサネット インターフェイスを使用して VRF 経由で行うことができます。

次の例では、ルータは管理イーサネットインターフェイスを介して、172.17.1.1のIPアドレス が設定されたインターフェイスに PING を送信します。

Router# ping vrf Mgmt-intf 172.17.1.1

Type escape sequence to abort. Sending 5, 100-byte ICMP Echos to 172.17.1.1, timeout is 2 seconds: .!!!! Success rate is 80 percent (4/5), round-trip min/avg/max = 1/1/1 ms

### TFTP または FTP を使用したコピー

管理イーサネットインターフェイスにより TFTP を使用してファイルをコピーする場合、copy tftp コマンドには VRF 名を指定するオプションがないため、copy tftp コマンドを入力する前 に ip tftp source-interface GigabitEthernet 0 コマンドを入力する必要があります。

同様に、管理イーサネットインターフェイスにより FTP を使用してファイルをコピーする場合、copy ftp コマンドには VRF 名を指定するオプションがないため、copy ftp コマンドを入力 する前に ip ftp source-interface GigabitEthernet 0 コマンドを入力する必要があります。

#### TFTP の例

Router(config) # ip tftp source-interface gigabitethernet 0

#### FTP の例

Router(config) # ip ftp source-interface gigabitethernet 0

### NTP サーバー

管理イーサネットインターフェイスを通じて Network Time Protocol (NTP) タイムサーバーと 同期をとれるようにソフトウェアクロックを設定するには、**ntp server vrf Mgmt-intf** コマンド を入力し、アップデートを提供するデバイスの IP アドレスを指定します。

次の CLI では、このプロシージャの例を示します。

Router(config) # ntp server vrf Mgmt-intf 172.17.1.1

# SYSLOG サーバー

送信元の IP または IPv6 アドレスとして管理イーサネットインターフェイスをログに記録され るように指定するには、logging host <ip-address> vrf Mgmt-intf コマンドを入力します。 次の CLI では、このプロシージャの例を示します。

Router(config) # logging host <ip-address> vrf Mgmt-intf

### SNMP 関連サービス

管理イーサネットインターフェイスをすべての SNMP トラップメッセージのソースとして指 定するには、snmp-server source-interface traps gigabitEthernet 0 コマンドを入力します。 次の CLI では、このプロシージャの例を示します。

Router(config) # snmp-server source-interface traps gigabitEthernet 0

# ドメイン名の割り当て

管理イーサネットインターフェイスへのドメイン名の割り当ては、VRF を介して実行されます。

デフォルトのドメイン名を管理イーサネット VRF インターフェイスとして定義するには、ip domain-name vrf Mgmt-intf *domain* コマンドを入力します。

Router(config) # ip domain-name vrf Mgmt-intf cisco.com

### DNS サービス

管理イーサネットインターフェイスの VRF をネームサーバーとして指定するには、ip name-server vrf Mgmt-intf *IPv4-or-IPv6-address* コマンドを入力します。

Router(config)# ip name-server vrf Mgmt-intf
IPv4-or-IPv6-address

### RADIUS サーバーまたは TACACS+ サーバー

管理 VRF を AAA サーバーグループの一部としてグループ化するには、AAA サーバーグルー プの設定時に ip vrf forward Mgmt-intf コマンドを入力します。

TACACS+ サーバーグループを設定する場合も、同様にします。管理 VRF を TACACS+ サー バーグループの一部としてグループ化するには、TACACS+ サーバーグループの設定時に **ip** vrf forwarding Mgmt-intf コマンドを入力します。

#### RADIUS サーバーグループの設定

Router(config)# aaa group server radius hello
Router(config-sg-radius)# ip vrf forwarding Mgmt-intf

TACACS+ サーバーグループの例

outer(config)# aaa group server tacacs+ hello
Router(config-sg-tacacs+)# ip vrf forwarding Mgmt-intf

### ACL を使用した VTY 回線

アクセスコントロールリスト(ACL)を、VRFを使用する(または使用しない)vty回線に付加するには、ACLをvty回線に付加する際にvrf-alsoオプションを使用します。

Router(config)# line vty 0 4
Router(config-line)# access-class 90 in vrf-also

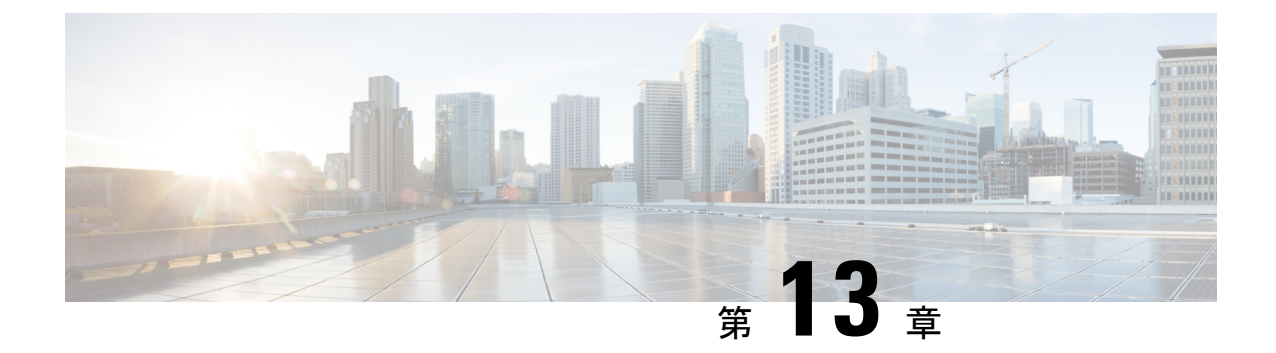

# ブリッジ ドメイン インターフェイスの設 定

Cisco 8500 シリーズ Catalyst エッジプラットフォームは、レイヤ 3 IP にレイヤ 2 イーサネット セグメントをパッケージングするためのブリッジドメインのインターフェイス (BDI) 機能を サポートします。

- •ブリッジドメインインターフェイスの制約事項 (131ページ)
- •ブリッジドメインインターフェイスに関する情報 (132ページ)
- •ブリッジドメイン仮想 IP インターフェイスの設定 (141 ページ)

# ブリッジ ドメイン インターフェイスの制約事項

ブリッジドメインインターフェイスに関連する制約事項は次のとおりです。

- システムごとにサポートされるブリッジ ドメイン インターフェイスは 4096 のみです。
- ・ブリッジドメインインターフェイスの場合、最大伝送単位(MTU)サイズは1500および 9216バイトの間で設定できます。
- ブリッジドメインインターフェイスは次の機能のみをサポートします。
  - ・IPv4 マルチキャスト
  - QoSマーキングとポリシング。シェーピングとキューイングはサポートされません。
  - IPv4 VRF
  - ・IPv6ユニキャスト転送
  - BGP、OSPF、EIGRP、RIP、IS-IS、STATIC などのダイナミックルーティング
  - ・ホットスタンバイ ルータ プロトコル (HSRP)
  - IOS XE 3.8.0 以降の Virtual Router Redundancy Protocol (VRRP)
- ブリッジドメインインターフェイスは次の機能をサポートしません。

- PPP over Ethernet (PPPoE)
- •双方向フォワーディング検出(BFD)プロトコル
- QoS
- Network-Based Application Recognition (NBAR) または Advanced Video Coding (AVC)

# ブリッジ ドメイン インターフェイスに関する情報

ブリッジドメインインターフェイスは、レイヤ2ブリッジ型ネットワークとレイヤ3のルー テッドネットワークトラフィック間のトラフィックの双方向フローを許可する論理インター フェイスです。ブリッジドメインインターフェイスは、ブリッジドメインと同じインデック スによって識別されます。各ブリッジドメインは、レイヤ2ブロードキャストドメインを表 します。ブリッジドメインに関連付けることができるブリッジドメインインターフェイスは、 1つだけです。

ブリッジドメインインターフェイスは次の機能をサポートします。

- IP 終了
- レイヤ3 VPN の終了
- •アドレス解決プロトコル (ARP)、G-ARP および P-ARP の処理
- •MACアドレスの割り当て

ブリッジドメインインターフェイスを設定する前に、次の概念を理解しておく必要があります:

- イーサネット仮想回線の概要
- •ブリッジドメインインターフェイスのカプセル化
- •MACアドレスの割り当て
- IP プロトコルのサポート
- IP 転送のサポート
- •パケット転送
- •ブリッジドメインインターフェイスの統計情報

### イーサネット仮想回線の概要

イーサネット仮想回線(EVC)は、プロバイダーが提供しているレイヤ2サービスの単一イン スタンスのエンドツーエンド表現です。さまざまなパラメータが統合されて、サービスが提供 されます。シスコ EVC フレームワークでは、ブリッジドメインは、サービスインスタンスと 呼ばれているレイヤ2インターフェイス(1つまたは複数)で構成されます。サービスインス タンスは、あるルータ上のあるポート上で EVC をインスタンス化したものです。サービスイ ンスタンスは、設定に基づいてブリッジドメインに関連付けられます。

着信フレームは、次の基準に基づいてサービス インスタンスとして分類できます。

・シングル 802.1Q VLAN タグ、優先度タグ付き、または 802.1ad VLAN タグ

- ・ 両 QinQ (内部および外部) VLAN タグ、または 802.1ad S-VLAN と C-VLAN タグの両方
- ・外部 802.1p CoS ビット、内部 802.1p CoS ビット、またはその両方
- ・ペイロードイーサネットタイプ(5つの選択肢をサポート: IPv4、IPv6、PPPoE-all、 PPoE-discovery、PPPoE-session)

サービスインスタンスは、他のマッピング基準もサポートします。

- [Untagged]: 802.1Q または 802.1ad ヘッダがないすべてのフレームにマッピングします。
- [Default]: すべてのフレームにマッピングします。

### ブリッジ ドメイン インターフェイスのカプセル化

セキュリティグループの分類には、送信先グループや宛先グループが含まれます。これは送信 元の SGT と DGT で指定します。SGT ベースの PBR 機能では、SGT/DGT ベースのパケット分 類のために PBR ルートマップの match 句を使用できます。SGT ベースの PBR 機能では設定で きるタグの数に制限はありませんが、プラットフォームで使用できるメモリに基づいてタグを 設定することをお勧めします。

EVC はブリッジ ドメインに存在する各イーサネット フロー ポイント (EFP) で様々なカプセ ル化を使用する機能を提供します。パケットは異なるカプセル化を設定した1つまたは複数の EFP から出力されている可能性があるため、BDI 出力ポイントは出力パケットのカプセル化を 認識しないことがあります。

ブリッジ ドメインでは、すべての EFP で異なるカプセル化がある場合、BDI のタグ付けを解除する必要があります(802.1Q タグなしを使用)。 EFP でブリッジ ドメインのすべてのトラフィック(ポップまたはプッシュ)をカプセル化します。ブリッジ ドメインのトラフィックのカプセル化を可能にするためには、各 EFP で rewrite を設定します。

ブリッジドメインでは、すべてのEFPで同じカプセル化がある場合は、encapsulation コマンド を使用してBDI上にカプセル化を設定します。BDIでのカプセル化をイネーブルにすると、タ グのプッシングまたはポッピングが有効になり、それにより EFP で rewrite コマンドを設定す る必要がなくなります。BDI でのカプセル化の設定の詳細については、「ブリッジドメイン インターフェイスの設定方法」を参照してください。

### MAC アドレスの割り当て

Cisco Catalyst 8500 シリーズ エッジ プラットフォームのすべてのブリッジ ドメイン インター フェイスは、共通の MAC アドレスを共有します。最初のブリッジ ドメイン インターフェイ スに MAC アドレスが割り当てられます。その後、同じ MAC アドレスが、そのブリッジ ドメ インで作成されたすべてのブリッジ ドメイン インターフェイスに割り当てられます。

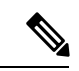

(注) mac-address コマンドを使用して、ブリッジドメインインターフェイスにスタティック MAC アドレスを設定できます。

### IP プロトコルのサポート

ブリッジドメインインターフェイスは、Cisco 8500 シリーズ Catalyst エッジプラットフォーム を有効にし、次の IP 関連プロトコルのレイヤ 2 ブリッジドメインのレイヤ 3 のエンドポイン トとして機能します。

- ARP
- DHCP
- HTTP
- ICMP
- NTP
- RARP
- SNMP
- TCP
- Telnet
- TFTP
- UDP

### IP 転送のサポート

ブリッジドメインインターフェイスは次の IP 転送機能をサポートします。

- IPv4 の入力および出力アクセス コントロール リスト (ACL)
- IPv4 の入力および出力 QoS ポリシー。ブリッジ ドメイン インターフェイスの入力および 出力サービス ポリシーでサポートされる動作は次のとおりです。
  - 分類
  - •マーキング
  - •ポリシング
- IPv4 L3 VRF

### パケット転送

ブリッジ ドメイン インターフェイスはレイヤ2およびレイヤ3ネットワーク インフラ間のブ リッジングおよび転送サービスを提供します。

### レイヤ2から3

レイヤ2ネットワークからレイヤ3ネットワークへのパケットフローの間に、着信パケットの 宛先 MAC アドレスがブリッジドメインインターフェイスの MAC アドレスと一致するか、宛 先 MAC アドレスがマルチキャスト アドレスの場合、パケットまたはパケットのコピーがブ リッジドメイン インターフェイスに転送されます。
h.

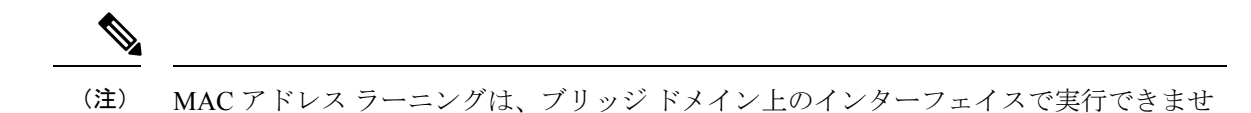

#### レイヤ3からレイヤ2

パケットがルータの物理インターフェイスのレイヤ3に到達すると、ルート検索アクションが 実行されます。ルート検索がブリッジドメインインターフェイスに向かうと、ブリッジドメ インインターフェイスはレイヤ2カプセル化を追加し、対応するブリッジドメインにフレー ムを転送します。バイトカウンタが更新されます。

ブリッジドメインインターフェイスが属するブリッジドメインでのレイヤ2検索中に、ブリッジドメインは、宛先 MAC アドレスに基づいて適切なサービス インスタンスにパケットを転送します。

# ブリッジ ドメインとブリッジ ドメイン インターフェイスのステート をリンクする

ブリッジ ドメイン インターフェイスはレイヤ 3 のルーティング可能な IOS インターフェイス およびブリッジ ドメインのポートとして機能します。ブリッジ ドメイン インターフェイスと ブリッジ ドメインのいずれも、個々の管理状態で動作します。

ブリッジドメインインターフェイスをシャットダウンすると、レイヤ3データサービスは停止しますが、関連するブリッジドメインの状態は上書きされず、影響を受けません。

ブリッジドメインをシャットダウンすると、サービスインスタンスやブリッジドメインイン ターフェイスを含むすべての関連メンバへのレイヤ2転送が停止します。関連するサービスイ ンスタンスはブリッジドメインの動作状態に影響を与えます。ブリッジドメインインターフェ イスは、関連するサービスインスタンスの1つが起動しない限り、動作することはできませ ん。

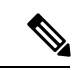

(注) ブリッジドメインインターフェイスは内部インターフェイスであるため、ブリッジドメ インインターフェイスの動作状態はブリッジドメインの動作状態には影響しません。

#### **BDI**の初期状態

BDI 最初の管理ステートは、BDI の作成方法によって異なります。スタートアップ コンフィ ギュレーションで起動時にBDIを作成すると、BDIのデフォルトの管理状態がアップになりま す。スタートアップ コンフィギュレーションに shutdown コマンドが含まれていない限り、こ の状態のままになります。この動作は、他のすべてのインターフェイスと一致します。コマン ドプロンプトで BDI を動的に作成すると、デフォルトの管理状態はダウンになります。

#### **BDI**のリンク状態

BDIは、管理上のダウン状態、動作上のダウン状態、アップ状態の3種類のステートからなる リンク状態を維持します。BDIのリンク状態は、対応するユーザーによって設定されたBDI管 理状態セットおよびインターフェイスステートの下位レベルの障害表示の状態の2つの独立す る入力から得られます。BDIのリンク状態は、2つの入力の状態に基づいて定義されます。

| 障害表示の状態                     | BDI管理{2列にまたがって開始}{2列にま<br>たがって終了} |                    |
|-----------------------------|-----------------------------------|--------------------|
| {emdashを開始} {emdashを終了}     | Shutdown                          | No Shutdown        |
| No faults asserted          | Admin-down                        | Up                 |
| At least one fault asserted | Admin-down                        | Operationally-Down |

## ブリッジ ドメイン インターフェイスの統計情報

ブリッジ ドメイン インターフェイスなどの仮想インターフェイスの場合は、プロトコル カウ ンタは QFP から定期的に検索されます。

パケットがレイヤ2ブリッジドメインネットワークからドメインのインターフェイスを介し てレイヤ3のルーティングネットワークに流れると、パケットはブリッジドメインインター フェイスの入力パケットおよびバイトとして処理されます。パケットがレイヤ3インターフェ イスに到達し、ブリッジドメインインターフェイスを介してレイヤ2ブリッジドメインに転 送されると、パケットは出力パケットおよびバイトとして処理され、カウンタが適宜更新され ます。

BDI はすべての Cisco IOS インターフェイスで、ケースとしてレイヤ3パケット カウンタの標 準セットを維持します。レイヤ3のパケット カウンタを表示するには、show interface コマン ドを使用します。

カウンタの表記法は、レイヤ3クラウドに関連しています。たとえば、input はレイヤ2BDか らレイヤ3クラウドに入るトラフィックを示し、output はレイヤ3クラウドからレイヤ2BD に向かうトラフィックを示します。

BDI ステータスの統計情報を表示するには、show interfaces accounting コマンドを使用します。 送受信されるパケットおよびバイト全体のカウントを表示するには、show interface <*if-name*> コマンドを使用します。

## ブリッジ ドメイン インターフェイスの作成または削除

Cisco IOS ルータのインターフェイスまたはサブインターフェイスを定義する場合は、名前を 付け、どのように IP アドレスに割り当てられるかを指定します。システムへブリッジドメイ ンを追加する前にブリッジドメイン インターフェイスを作成できます。この新しいブリッジ ドメインインターフェイスは、関連するブリッジドメインの設定後にアクティブになります。

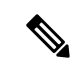

(注) ブリッジドメインインターフェイスが作成されると、ブリッジドメインが自動的に作成 されます。

ブリッジ ドメイン インターフェイスとブリッジドメインを作成すると、システムは、ブリッ ジドメインとブリッジ ドメイン インターフェイスのペアをマッピングするために必要なアソ シエーションを保持します。

ブリッジ ドメインとブリッジ ドメイン インターフェイスのマッピングはシステムに保持され ます。ブリッジドメインインターフェイスは、アソシエーションを示すために関連するブリッ ジドメインのインデックスを使用されます。

## ブリッジ ドメイン インターフェイスのスケーラビリティ

次の表に、Cisco 8500 シリーズ Catalyst エッジプラットフォームのフォワーディングプロセッ サのタイプに基づいた、ブリッジ ドメイン インターフェイスのスケーラビリティの数値を示 します。

表 14: Cisco 8500シリーズ Catalystエッジプラットフォームのフォワーディングプロセッサのタイプに基づいた、ブリッ ジドメイン インターフェイスのスケーラビリティの数値

説明

ルータごとのブリッジ ドメイン インターフェイスの最大数

#### ブリッジドメイン仮想 IP インターフェイス

仮想 IP インターフェイス(VIF)機能は、複数の BDI インターフェイスを BD インスタンスに 関連付けるのに役立ちます。BD-VIF インターフェイスは、IOS 論理 IP インターフェイスの既 存のすべての L3 機能を継承します。

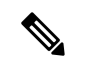

(注) すべての BD-VIF インターフェイスに一意の MAC アドレスを設定する必要があり、異なる VRF に属している必要があります。

仮想 IP インターフェイス(VIF)機能には、次の制限事項があります。

- BD-VIF インターフェイスは IP マルチキャストをサポートしていません。
- 自動生成された MAC アドレスを持つ BD-VIF インターフェイスの数は、プラットフォームによって異なります。
- BD-VIF インターフェイスは MPLS をサポートしていません。
- ・ブリッジドメインごとの BD-VIF インターフェイスの最大数と、システムごとの BD-VIF インターフェイスの総数は、プラットフォームのタイプによって異なります。

Cisco Catalyst 8500 シリーズ エッジ プラットフォームでサポートされる BD-VIF の最大数は次のとおりです。

- ・C8500-12X4QCは、ブリッジドメインに対して最大 100の BD-VIF をサポートします。
- ・C8500-12Xは、ブリッジドメインに対して最大16のBD-VIFをサポートします。

Cisco IOS XE 17.7 リリースから、BD-VIF は Flexible Netflow (FnF)をサポートします。

# ブリッジ ドメイン インターフェイスの設定方法

ブリッジドメインインターフェイスを設定するには、次の手順を実行します。

#### 手順の概要

- 1. enable
- 2. configure terminal
- **3.** interface BDI {interface number}
- **4**. **encapsulation** *encapsulation dot1q* <*first-tag>* [*second-dot1q* <*second-tag>*]
- 5. 次のいずれかを実行します。
- 6. match security-group destination tag sgt-number
- 7. mac address {mac-address}
- 8. no shut
- 9. shut

#### 手順の詳細

|       | コマンドまたはアクション                                                                                                  | 目的                                                                     |
|-------|----------------------------------------------------------------------------------------------------|------------------------------------------------------------------------|
| ステップ1 | enable<br>例:<br>Router> enable                                                                                | 特権 EXEC モードを有効にします。<br>・パスワードを入力します(要求された場合)。                          |
| ステップ2 | <b>configure terminal</b><br>例:<br>Router# configure terminal                                                 | グローバル コンフィギュレーション モードを開始<br>します。                                       |
| ステップ3 | interface BDI <i>{interface number}</i><br>例:<br>Router(config-if)# interface BDI3                            | Cisco 8500 シリーズ Catalyst エッジプラットフォー<br>ムのブリッジ ドメイン インターフェイスを指定し<br>ます。 |
| ステップ4 | encapsulation encapsulation dot1q <first-tag><br/>[second-dot1q <second-tag>]<br/>例:</second-tag></first-tag> | カプセル化タイプを定義します。<br>例では、カプセル化タイプとして dot1q を定義して<br>います。                 |

I

|                   | コマンドまたはアクション                                                                                                    | 目的                                                                      |
|-------------------|----------------------------------------------------------------------------------------------------|-------------------------------------------------------------------------|
|                   | Router(config-if)# encapsulation dot1Q 1<br>second-dot1q 2                                                                                                    |                                                                         |
| ステップ5             | 次のいずれかを実行します。<br>例:<br>ip address ip-address mask<br>例:<br>例:<br>ipv6 address {x:x:x:x link-local<br>x:x:x:x:x/prefix [anycast   eui-64]  <br>autoconfig [default]}<br>例:<br>Router(config-if)# ip address 2.2.2.1<br>255.255.255.0<br>例: | ブリッジ ドメイン インターフェイスの IPv4 または<br>IPv6 アドレスを指定します。                        |
|                   | 例:<br>Router(config-if)# ipv6 address<br>AB01:CD1:123:C::/64 eui-64                                                                                                    |                                                                         |
| ステップ6             | match security-group destination tag sgt-number<br>例:<br>Router(config-route-map)# match security-group<br>destination tag 150                                                                                                    | security-group destination security tag の値を設定します。                       |
| <br>ステップ <b>1</b> | mac address {mac-address}<br>例:<br>Router(config-if)# mac-address 1.1.3                                                                                                    | ブリッジドメインインターフェイスの MAC アドレ<br>スを指定します。                                   |
| ステップ8             | no shut<br>例:<br>Router(config-if)# no shut                                                                                                    | Cisco 8500 シリーズ Catalyst エッジプラットフォー<br>ムのブリッジ ドメイン インターフェイスを有効に<br>します。 |
| ステップ9             | shut<br>例:<br>Router(config-if)# shut                                                                                                    | Cisco 8500 シリーズ Catalyst エッジプラットフォー<br>ムのブリッジ ドメイン インターフェイスを無効に<br>します。 |

#### 例

例

次に、IPアドレス 2.2.2.1 255.255.255.0 でブリッジドメインインターフェイスを設定する例を示します。

```
Router# configure terminal
Router(config)# interface BDI3
Router(config-if)# encapsulation dotlQ 1 second-dotlq 2
Router(config-if)# ip address 2.2.2.1 255.255.255.0
Router(config-if)# mac-address 1.1.3
Router(config-if)# no shut
Router(config-if)# exit
```

# ブリッジ ドメイン インターフェイス設定の表示と確認

#### 手順の概要

- 1. enable
- 2. show interfaces bdi
- 3. show platform software interface fp active name
- 4. show platform hardware qfp active interface if-name
- 5. debug platform hardware qfp feature
- 6. platform trace runtime process forwarding-manager module
- 7. platform trace boottime process forwarding-manager module interfaces

#### 手順の詳細

|               | コマンドまたはアクション                                                    | 目的                       |
|---------------|-----------------------------------------------------------------|--------------------------|
| ステップ1         | enable                                                          | 特権EXECモードを有効にします。パスワードを入 |
|               | 例:                                                              | カします(要求された場合)。           |
|               | Router> enable                                                  |                          |
| ステップ2         | show interfaces bdi                                             | 対応する BDI の設定の概要を表示します。   |
|               | 例:                                                              |                          |
|               | Router# show interfaces BDI3                                    |                          |
| ステップ <b>3</b> | show platform software interface fp active name                 | フォワーディングプロセッサのブリッジ ドメイン  |
|               | 例:                                                              | インターフェイス設定を表示します。        |
|               | Router# show platform software interface<br>fp active name BDI4 |                          |
| ステップ4         | show platform hardware qfp active interface if-name             | データパスのブリッジ ドメイン インターフェイス |
|               | 例:                                                              | 設定を表示します。                |

|       | コマンドまたはアクション                                                                                                    | 目的                                                                                                    |
|-------|----------------------------------------------------------------------------------------------------|----------------------------------------------------------------------------------------------------|
|       | Router# show platform hardware qfp active<br>interface if-name BDI4                                                 |                                                                                                    |
| ステップ5 | debug platform hardware qfp feature<br>例:                                                                           | 選択した CPP L2BD Client のデバッグがオンになり<br>ます。                                                                                                    |
|       | Router# <b>debug platform hardware qfp active</b><br><b>feature 12bd client all</b>                                 |                                                                                                    |
| ステップ6 | platform trace runtime process forwarding-manager<br>module<br>例:                                                   | Forwarding Manager プロセスの Forwarding Manager<br>Route Processor および Embedded Service Processor の<br>トレースメッセージを有効にします。                             |
|       | Router(config)# platform trace runtime slot<br>F0 bay 0 process forwarding-manager<br>module interfaces level info  |                                                                                                    |
| ステップ1 | platform trace boottime process forwarding-manager<br>module interfaces<br>例:                                       | ブートアップ中の、Route Processor Forwarding<br>Manager プロセスの Forwarding Manager Route<br>Processor および Embedded Service Processor のトレー<br>スメッセージを有効にします。 |
|       | Router(config)# platform trace boottime slot<br>R0 bay 1 process forwarding-manager<br>forwarding-manager level max |                                                                                                    |

#### 次のタスク

各コマンドに使用できるコマンドおよびオプションの詳細については、次の URL で『Cisco IOS Configuration Fundamentals Command Reference Guide』を参照してください。

 $\label{eq:linear} {\rm start\,hypertext} \\ http://www.cisco.com/en/US/docs/ios/fundamentals/command/reference/cf_book.html {end hypertext} \\$ 

# ブリッジドメイン仮想 IP インターフェイスの設定

enable configure terminal [no] interface BD-VIF interface-number [[no] vrf forwarding vrf-name] [[no] mac address mac-address] [[no] ip address ip-address mask] [[no] ipv6 address {X:X:X:X:X link-local| X:X:X:X:X/prefix [anycast | eui-64] | autoconfig [default]}]

exit

BD-VIF インターフェイスを削除するには、このコマンドの'no'形式を使用します。

## VIF インターフェイスのブリッジ ドメインへの関連付け

enable
configure terminal
bridge-domain bridge-domain number
[no] member BD-VIF interface-number
exit

#### ブリッジドメイン仮想 IP インターフェイスの確認

インターフェイスおよび IP インターフェイスの既存のすべての show コマンドは、BD-VIF イ ンターフェイスに使用できます。

show interface bd-vif bd-vif-id

show ip interface bd-vif bd-vif-id

show bd-vif interfaces in fman-fp

show pla sof inter fp ac brief | i BD\_VIF

## ブリッジドメイン仮想 IP インターフェイスの設定例

Detail sample:

member bd-vif5001
member bd-vif5002

```
interface Port-channel1
mtu 9000
no ip address
 !Ethernet service endpoint one per neutron network
service instance 1756 ethernet
 description 4e8e5957-649f-477b-9e5b-f1f75b21c03c
 encapsulation dotlq 1756
 rewrite ingress tag pop 1 symmetric
 bridge-domain 1756
interface BD-VIF5001
no shutdown
vrf forwarding vrf5001
ip address 10.0.0.1 255.255.255.0
interface BD-VIF5002
no shutdown
vrf forwarding vrf5002
ip address 10.0.0.2 255.255.255.0
bridge-domain 1756
member Port-channel1 service-instance 1756
```

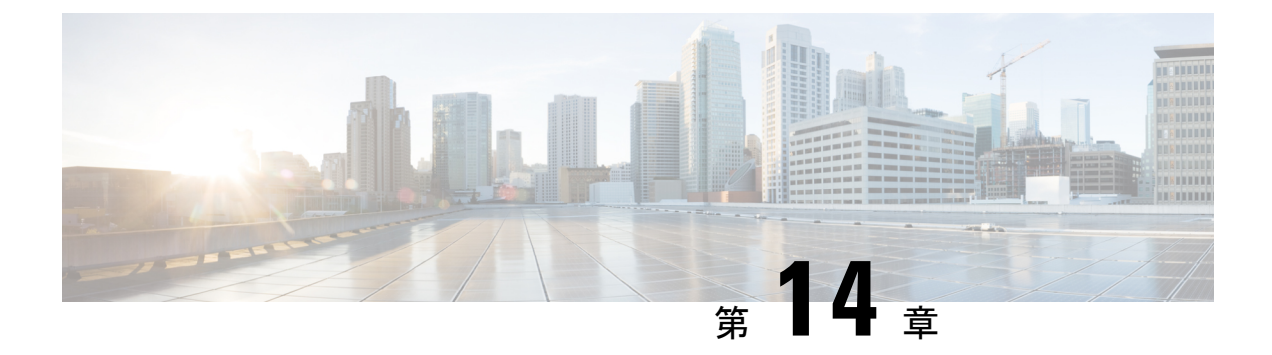

# SR-TE 優先パスを介した EVPN VPWS

イーサネット VPN 仮想プライベートワイヤサービス(EVPN VPWS)の機能により、PE のペ ア間でEVPNインスタンスを確立するためのシグナリングおよびカプセル化技術が実装されま す。この拡張により EVPN VPWS が拡張され、preferred path 機能を使用して SR-TE ポリシー の仕様がサポートされます。

- SR-TE 優先パスを介した EVPN VPWS の機能情報 (143 ページ)
- SR-TE 優先パスを介した EVPN VPWS の制約事項 (144 ページ)
- SR-TE 優先パスを介した EVPN VPWS に関する情報 (144 ページ)
- SR-TE 優先パスを介した EVPN VPWS の設定方法 (144 ページ)
- SR-TE 優先パスを介した EVPN VPWS の確認 (146 ページ)

## SR-TE 優先パスを介した EVPN VPWS の機能情報

次の表に、このモジュールで説明した機能に関するリリース情報を示します。この表は、ソフ トウェア リリース トレインで各機能のサポートが導入されたときのソフトウェア リリースだ けを示しています。その機能は、特に断りがない限り、それ以降の一連のソフトウェアリリー スでもサポートされます。

プラットフォームのサポートおよびシスコ ソフトウェア イメージのサポートに関する情報を 検索するには、Cisco Feature Navigator を使用します。Cisco Feature Navigator にアクセスするに は、www.cisco.com/go/cfn に移動します。Cisco.com のアカウントは必要ありません。

#### 表 15: SR-TE 優先パスを介した EVPN VPWS の機能情報

| 機能名                         | リリース                           | 機能情報          |
|-----------------------------|--------------------------------|---------------|
| SR-TE 優先パスを介した EVPN<br>VPWS | Cisco IOS XE Cupertino 17.7.1a | この機能が導入されました。 |

# SR-TE 優先パスを介した EVPN VPWS の制約事項

- •SRオンデマンドネクストホップ (ODN) ポリシーはサポートされていません。SR静的ポ リシーのみがサポートされます。
- •SRフロー単位ポリシー (PFP) はサポートされていません。SR 宛先単位ポリシー (PDP) のみがサポートされています。
- 内部ゲートウェイプロトコル (IGP) は Intermediate System-to-Intermediate system (IS-IS) です。

# SR-TE 優先パスを介した EVPN VPWS に関する情報

EVPN VPWS の機能により、PE のペア間で EVPN インスタンスを確立するためのシグナリン グおよびカプセル化技術が実装されます。この拡張により、EVPN VPWS は、preferred path 機能を使用して SR-TE ポリシーの仕様をサポートできるようになります。この機能には、優 先パスがダウンした場合に代替パスにフォールバックするデフォルトの動作を無効にする fallback disable オプションが含まれています。

次の図にアーキテクチャを示します。

図 2: SR-TE アーキテクチャを介した EVPN VPWS

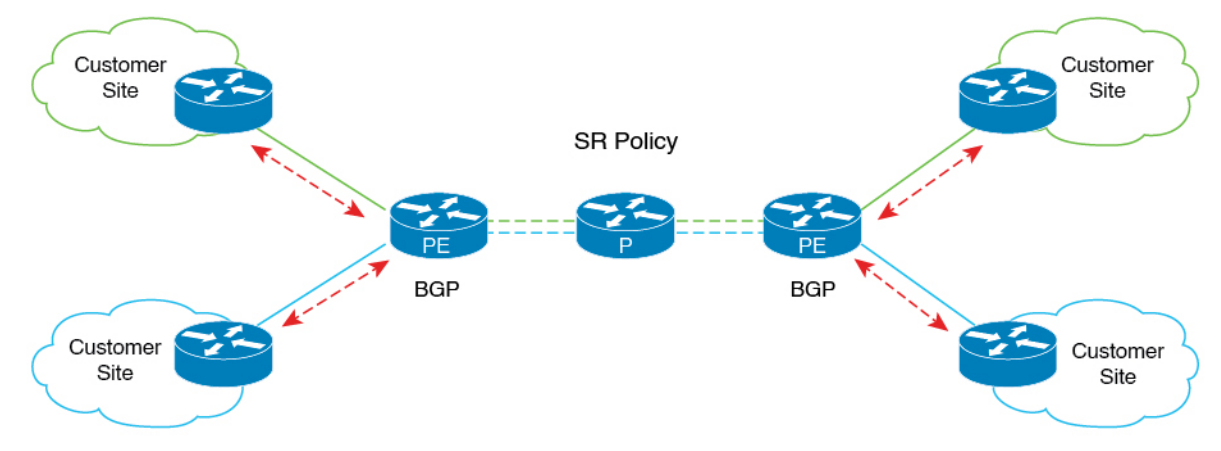

# SR-TE 優先パスを介した EVPN VPWS の設定方法

次のセクションでは、SR-TE優先パスを介した EVPN VPWS の設定に関連するタスクについて 説明します。 357625

#### SR-TE 優先パスを介した EVPN VPWS の設定

次の例は、設定された SR-TE 優先パスを介した EVPN VPWS を有効にする方法を示しています。

```
12vpn evpn instance 100 point-to-point
rd 100:100
route-target export 100:100
route-target import 100:100
!
vpws context vc100
preferred-path segment-routing traffic-eng policy p-100
service target 100 source 100
interface GigabitEthernet0/0/3
service instance 100 ethernet
encapsulation dot1q 100
```

## フォールバックの無効化とSR-TE優先パスを介したEVPN VPWSの設定

fallback disable コマンドは、優先パスの SR ポリシーがダウンした場合に、デバイスがデフォルトのパスを使用しないようにします。

```
l2vpn evpn instance 100 point-to-point
rd 100:100
route-target export 100:100
route-target import 100:100
vpws context vc100
service target 100 source 100
member GigabitEthernet0/0/3 service-instance 100
preferred-path segment-routing traffic-eng policy p-100 disable-fallback
```

## SR-TE 優先パスを介した EVPN VPWS からのフォールバックの無効化の 削除

次の例は、SR-TE優先パスを介した EVPN VPWS でフォールバックの無効化のオプションを削除する方法を示しています。

l2vpn evpn instance 100 point-to-point vpws context vc100 preferred-path segment-routing traffic-eng policy p-100

#### SR-TE 優先パス設定を介した EVPN VPWS の無効化

次の例は、SR-TE 優先パス設定を介した EVPN VPWS を無効にする方法を示しています。

l2vpn evpn instance 100 point-to-point vpws context vc100 no preferred-path segment-routing traffic-eng policy p-100 disable-fallback

# SR-TE 優先パスを介した EVPN VPWS の確認

次の出力例は、SR-TE優先パスを介した EVPN VPWS とフォールバックの無効化の設定を確認 する方法を示しています。

・次に、SR-TE 優先パスを介した EVPN VPWS 設定を示す出力例を示します。

```
device# show 12vpn evpn vpws VC ID 100 detail
 EVPN name: vc100, state: up, type: point-to-point
  EVPN ID: 100
  VPWS Service Instance ID: Source 1, Target 2
   Labels: Local 17, Remote 17
  Next Hop Address: 6.6.6.6
  Associated member interface Gi0/0/3 up, Gi0/0/3:3000 status is up
  Output interface: Tu65536, imposed label stack {16016 17}
  Preferred path: active
   Default path: ready
 device# show 12vpn evpn vpws vc preferred-path
 Tunnel
            EVPN ID Source Target Name
                                                  Status
 _____
                   ----- ------
 Tunnel65536
              100 1
                            2
                                               vc100
                                                          up
•次に、フォールバックが無効になっている SR-TE 優先パスを介した EVPN VPWS 設定を
 示す出力例を示します。
 device# show 12vpn evpn vpws VC ID 100 detail
 EVPN name: vc100, state: up, type: point-to-point
  EVPN ID: 100
  VPWS Service Instance ID: Source 1, Target 2
  Labels: Local 17, Remote 17
  Next Hop Address: 6.6.6.6
  Associated member interface Gi0/0/3 up, Gi0/0/3:3000 status is up
  Output interface: Tu65536, imposed label stack {16016 17}
  Preferred path: active
  Default path: disabled
 Dataplane:
 SSM segment/switch IDs: 25037/12290 (used), PWID: 1
 Rx Counters
 1241 input transit packets, 463266 bytes
 0 drops
 Tx Counters
 828 output transit packets, 402840 bytes
 0 drops
 24 VC FSM state transitions, Last 10 shown
 DpUp: Act -> Est, Mon Sep 06 23:32:43.809 (2w2d ago)
 RemDn: Est -> RemWait, Mon Sep 06 23:32:43.809 (2w2d ago)
 RemUp: RemWait -> Act, Mon Sep 06 23:32:43.816 (2w2d ago)
 DpUp: Act -> Est, Mon Sep 06 23:32:43.816 (2w2d ago)
 DpDn: Est -> Act, Mon Sep 06 23:35:57.944 (2w2d ago)
 DpUp: Act -> Est, Mon Sep 06 23:43:50.071 (2w2d ago)
 DpDn: Est -> Act, Mon Sep 06 23:46:15.361 (2w2d ago)
 DpUp: Act -> Est, Mon Sep 06 23:54:11.508 (2w2d ago)
 DpDn: Est -> Act, Tue Sep 07 00:00:11.248 (2w2d ago)
 DpUp: Act -> Est, Tue Sep 07 00:06:27.355 (2w2d ago)
```

・次に、フォールバックの無効化のオプションが削除された、SR-TE優先パスを介したEVPN VPWS 設定を示す出力例を示します。 device# show l2vpn evpn vpws VC ID 100 detail EVPN name: vc100, state: up, type: point-to-point EVPN ID: 100 VPWS Service Instance ID: Source 1, Target 2 Labels: Local 17, Remote 17 Next Hop Address: 6.6.6.6 Associated member interface Gi0/0/3 up, Gi0/0/3:3000 status is up Output interface: Tu65536, imposed label stack {16016 17} Preferred path: active Default path: ready

・次に、SR-TE優先パスを介した EVPN VPWS 設定が無効になっている出力例を示します。

device# show l2vpn evpn vpws VC ID 100 detail EVPN name: vc100, state: up, type: point-to-point EVPN ID: 100 VPWS Service Instance ID: Source 1, Target 2 Labels: Local 17, Remote 17 Next Hop Address: 6.6.6.6 Associated member interface Gi0/0/3 up, Gi0/0/3:3000 status is up Output interface: Gi0/0/0, imposed label stack {16 16} Preferred path: not configured Default path: active

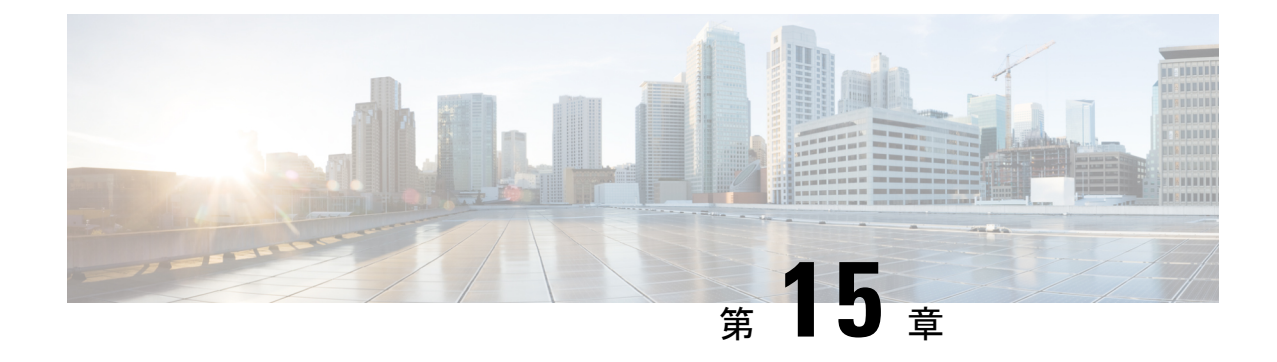

# SFP+の設定

#### 手順の概要

- **1. enable** *source-interface gigabitethernet slot/port*
- **2**. configure terminal
- **3.** interface tengigabitethernet *slot/port*

#### 手順の詳細

|       | コマンドまたはアクション                                      | 目的                           |
|-------|---------------------------------------------------|------------------------------|
| ステップ1 | enable source-interface gigabitethernet slot/port | 特権 EXEC モードをイネーブルにします。プロンプ   |
|       | 例:                                                | トが表示されたら、パスワードを入力します。        |
|       | Router# enable                                    |                              |
| ステップ2 | configure terminal                                | グローバル コンフィギュレーション モードを開始     |
|       | 例:                                                | します。                         |
|       | Router# configure terminal                        |                              |
| ステップ3 | interface tengigabitethernet slot/port            | 設定する 10 ギガビット イーサネット インターフェ  |
|       | 例:                                                | イスを指定します。                    |
|       | Router(config)# interface tengigabitethernet 4/11 | ここで、各変数は次のように定義されます。         |
|       |                                                   | slot/port:インターフェイスの場所を指定します。 |

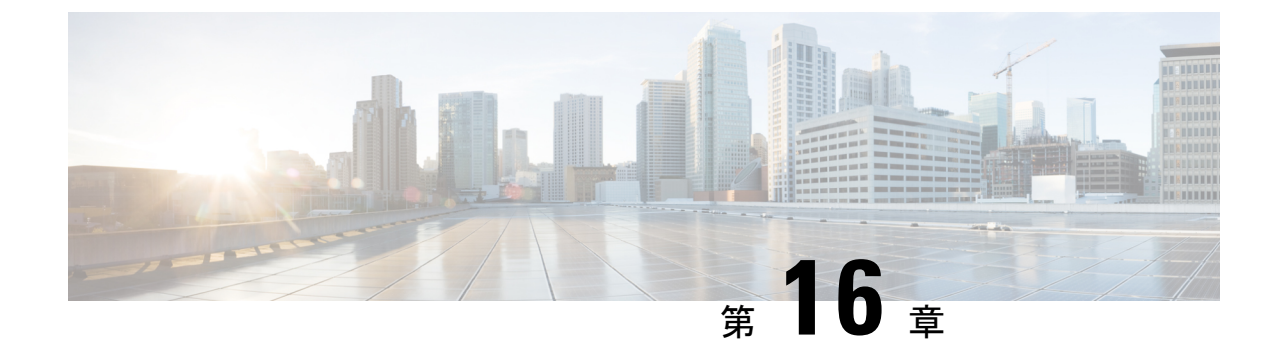

# Cisco Thousand Eyes エンタープライズ エー ジェント アプリケーションのホスティン グ

この章では Cisco Thousand Eyes エンタープライズ エージェント アプリケーションのホスティ ングについて説明します。この章で説明する内容は、次のとおりです。

- Cisco ThousandEyes エンタープライズエージェントアプリケーションのホスティング (151 ページ)
- サポートされるプラットフォームとシステム要件(153ページ)
- Cisco ThousandEyes アプリケーションのインストールと実行のワークフロー (153ページ)
- •エージェントのパラメータの変更 (158ページ)
- •アプリケーションのアンインストール (158 ページ)
- Cisco ThousandEyes アプリケーションのトラブルシューティング (158 ページ)

# Cisco ThousandEyes エンタープライズ エージェント アプ リケーションのホスティング

Cisco ThousandEyes は、ネットワークインテリジェンスプラットフォームであり、エージェントを使用してさまざまなテストを実行し、ネットワークとアプリケーションのパフォーマンスをモニタできます。このアプリケーションを使用して、ビジネスに影響を及ぼすネットワークおよびサービス全体のエンドツーエンドパスを表示できます。Cisco ThousandEyes アプリケーションは、内部、外部、およびインターネットネットワークのネットワークトラフィックパスをリアルタイムでアクティブにモニターし、ネットワークパフォーマンスの分析を支援します。また、Cisco ThousandEyes アプリケーションはルーティングおよびデバイスデータで強化されたアプリケーション可用性に関する分析情報を提供し、デジタルエクスペリエンスの多面的な表示を可能にします。

Cisco IOS XE リリース 17.8.1 以降、アプリケーション ホスティング機能を使用して、Cisco ThousandEyes エンタープライズエージェントをコンテナアプリケーションとして Cisco Catalyst 8500 および Catalyst 8500L シリーズ エッジ プラットフォームに展開できます。このエージェ

ントアプリケーションは、Cisco IOx docker-type オプションを使用して docker イメージとして 実行されます。コントローラモードで Cisco ThousandEyes を設定する方法の詳細については、 『Cisco SD-WAN Systems and Interfaces Configuration Guide』を参照してください。

図 3: ThousandEyes アプリケーションによるネットワークの表示

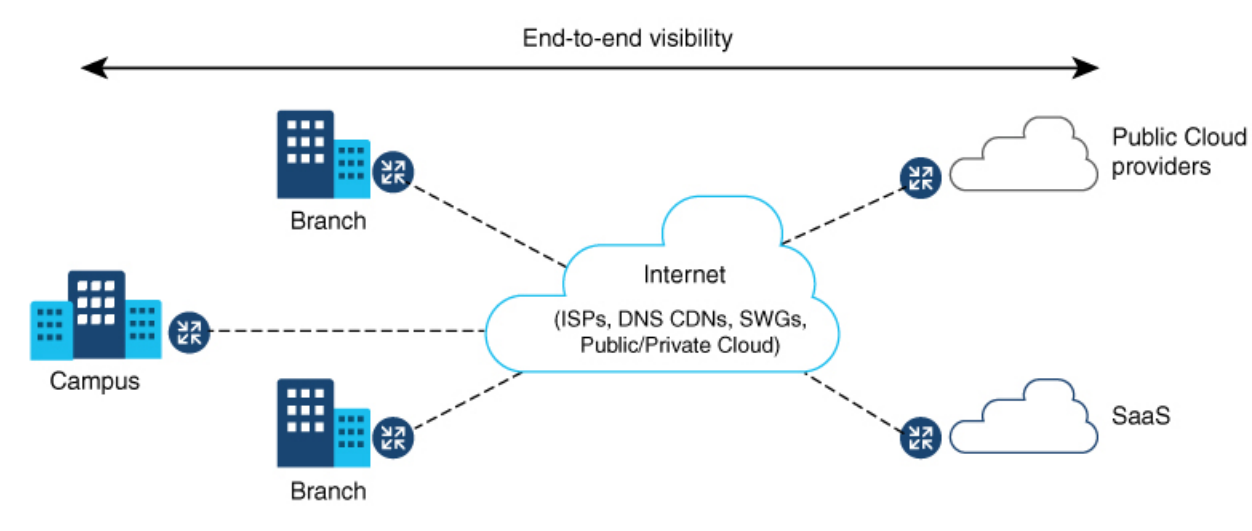

# **Cisco ThousandEyes Enterprise** エージェントアプリケーションの機能情報

次の表に、このモジュールで説明した機能に関するリリース情報を示します。この表は、ソフ トウェア リリース トレインで各機能のサポートが導入されたときのソフトウェア リリースだ けを示しています。その機能は、特に断りがない限り、それ以降の一連のソフトウェアリリー スでもサポートされます。

プラットフォームのサポートおよびシスコソフトウェアイメージのサポートに関する情報を検 索するには、Cisco Feature Navigator を使用します。Cisco Feature Navigator にアクセスするに は、www.cisco.com/go/cfn に移動します。Cisco.com のアカウントは必要ありません。

表 16 : Cisco ThousandEyes Enterprise エージェント アプリケーションの機能情報

| 機能名                                                            | リリース                   | 機能情報                                                                                                    |
|----------------------------------------------------------------|------------------------|----------------------------------------------------------------------------------------------------|
| Cisco ThousandEyes<br>Enterprise Agent アプリ<br>ケーションのホスティ<br>ング | Cisco IOS XE<br>17.8.1 | アプリケーションホスティング機能をコンテナとし<br>て使用して、ルーティングプラットフォームで実行<br>される ThousandEyes エージェント アプリケーション<br>を統合することで、インターネット、クラウドプロ<br>バイダー、およびエンタープライズネットワークに<br>関する詳細な分析情報を用いてアプリケーションエ<br>クスペリエンスを可視化できます。 |

# サポートされるプラットフォームとシステム要件

次の表に、サポートされるプラットフォームとシステム要件を示します。

| シリーズ エッジプラ<br>GB                       | ラットフォーム                            |                                                                                                    |  |
|----------------------------------------|------------------------------------|----------------------------------------------------------------------------------------------------|--|
| GB                                     |                                    |                                                                                                    |  |
| 00                                     | (デフォルト)32 GB<br>eUSB(オプション)<br>HDD | 16 GB                                                                                                    |  |
| GB                                     | (デフォルト)32 GB<br>eUSB(オプション)<br>HDD | 16 GB                                                                                                    |  |
| Cisco Catalyst 8500L シリーズ エッジ プラットフォーム |                                    |                                                                                                    |  |
| GB                                     | (デフォルト) 32GB<br>M.2 USB            | 16 GB                                                                                                    |  |
|                                        | 5B<br>ズエッジプラット:<br>5B              | $GB$ $(\vec{r} \forall \lambda \nu r) 32 GB$<br>eUSB $(\lambda \forall 2 \forall z \lor)$<br>HDD $GB$ $(\vec{r} \forall \lambda \nu r) 32 GB$<br>eUSB $(\lambda \forall 2 \forall z \lor)$<br>HDD $\vec{x} \pm \gamma \forall \forall \forall \forall \forall \forall \forall \forall \forall \forall \forall \forall \forall \forall \forall \forall \forall \forall$ |  |

- (注)
  - Cisco ThousandEyes エンタープライズ エージェントを実行するための最小限の DRAM およびブートフラッシュストレージ要件は 8GB です。デバイスに十分なメモリまたはストレージがない場合は、DRAMをアップグレードするか、SSD/M.2USB などの外部ストレージを追加することを推奨します。使用可能なリソースが他のアプリケーションを実行するのに十分でない場合、Cisco IOx はエラーメッセージを生成します。

# Cisco ThousandEyes アプリケーションのインストールと 実行のワークフロー

デバイスに Cisco ThousandEyes イメージをインストールして実行するには、次の手順を実行します。

- ステップ1 Cisco ThousandEyes ポータルで新しいアカウントを作成します。
- ステップ2 ソフトウェアのダウンロードページから Cisco ThousandEyes アプリケーションパッケージをダウンロード し、エージェントバージョン 4.2.2 を使用していることを確認します。
- **ステップ3** デバイスでイメージをコピーします。
- ステップ4 イメージをインストールして起動します。
- ステップ5 エージェントをコントローラに接続します。

(注) Cisco IOS XE 17.8.1 ソフトウェアとともに Cisco ThousandEyes アプリケーションパッケージをサポートするプラットフォームを注文した場合、Cisco ThousandEyes アプリケーションパッケージはデバイスのブートフラッシュで使用できます。

#### Cisco ThousandEyes アプリケーションをホストするワークフロー

アプリケーションをインストールして起動するには、次の手順を実行します。

#### 始める前に

Cisco ThousandEyes ポータルで新しいアカウントを作成し、トークンを生成します。Cisco ThousandEyes エージェント アプリケーションは、このトークンを使用して認証し、正しい Cisco ThousandEyes アカウントにチェックインします。トークンが無効であることを示すメッ セージが表示されます。問題のトラブルシューティングを行うには、Cisco ThousandEyes アプ リケーションのトラブルシューティング (158 ページ) を参照してください。

(注) 正しいトークンとドメインネームサーバー (DNS) 情報を設定すると、デバイスが自動 的に検出されます。

ステップ1 デバイスで Cisco IOX アプリケーション環境を有効にします。

・非 SD-WAN(自立モード)イメージには次のコマンドを使用します。

```
config terminal
  iox
end
write
```

•SD-WAN (コントローラモード) イメージには次のコマンドを使用します。

```
config-transaction
iox
commit
```

ステップ2 IOx コマンドが受け入れられる場合は、数秒間待機してから、show iox コマンドを使用して IOx プロセス が動作しているかどうかを確認します。出力に、show IOxman プロセスが実行中であると表示される必要 があります。

Device #show iox

IOx Infrastructure Summary: IOx service (CAF) 1.11.0.0 : Running IOx service (HA) : Not Supported IOx service (IOxman) : Running

| IOx service (S | Sec storage) | : | Not Supported |
|----------------|--------------|---|---------------|
| Libvirtd 1.3.4 | 4            | : | Running       |

- **ステップ3** ThousandEyes アプリケーション LXC tarball がデバイスの *bootflash*: で使用可能であることを確認します。
- **ステップ4** 仮想ポート グループ インターフェイスを作成して、Cisco ThousandEyes アプリケーションへのトラフィックパスを有効にします。

**ステップ5** 生成されたトークンを使用して、アプリケーション ホスティング アプリケーションを設定します。

- (注) プロキシ設定は、Cisco ThousandEyes エージェントがプロキシなしでインターネットにアクセスで きない場合にのみ使用できます。また、ホスト名はオプションです。インストール時にホスト名 を指定しない場合、デバイスのホスト名が Cisco ThousandEyes エージェントのホスト名として使 用されます。デバイスのホスト名が Cisco ThousandEyes ポータルに表示されます。DNS ネームサー バー情報はオプションです。Cisco ThousandEyes エージェントがプライベート IP アドレスを使用 する場合は、NAT 経由でデバイスへの接続を確立します。
- **ステップ6 install** コマンドを使用してアプリケーションがデバイスにインストールされたときに、アプリケーション を自動的に実行するように start コマンドを設定します。

app-hosting appid te start

run-opts 2 "--hostname

ステップ7 C8500-L プラットフォームでは、次のコマンドを使用してデバイスを app-heavy モードに変換し、デバイス をリロードします。

> Device(config)#platform resource app-heavy Please reboot to activate this template

C8500L(config)#end C8500L#wr mem Building configuration... [OK] C8500L#

C8500L#reload Proceed with reload? [confirm] **ステップ8** ThousandEyes アプリケーションをインストールします。

app-hosting install appid < appid> package [bootflash: | harddisk: | https:]

次のオプションから ThousandEves アプリケーションをインストールする場所を選択します。

Device# app-hosting install appid te package ?

bootflash: Package path 🗆 ISR4K case if image is locally available in bootflash: harddisk: Package path 🗆 Cat8K case if image is locally available in M.2 USB https: Package path 🗆 Download over the internet if image is not locally present in router. URL to ThousandEyes site hosting agent image to be provided here

**ステップ9** アプリケーションが動作しているかどうかを確認します。

| Device#show app-hosting | list    |
|-------------------------|---------|
| App id                  | State   |
|                         |         |
| te                      | RUNNING |

(注) これらの手順のいずれかに失敗した場合は、show logging コマンドを使用して IOx エラーメッセージを確認します。ディスク容量が不足しているというエラーメッセージが表示される場合は、ストレージメディア(ブートフラッシュまたはハードディスク)をクリーンアップして空き容量を増やします。show app-hosting resource コマンドを使用して、CPU とディスクメモリを確認します。

## デバイスへのイメージのダウンロードとコピー

イメージをダウンロードしてブートフラッシュにコピーするには、次の手順を実行します。

- **ステップ1** Cisco ThousandEyes イメージが bootflash:/<directory name> に事前にコピーされているかどうかを確認しま す。
- **ステップ2** デバイスのディレクトリにイメージがない場合は、次の手順を実行します。
  - a) デバイスがインターネットに直接アクセスできる場合は、application install command. コマンドでhttps:. オプションを使用します。このオプションにより、Cisco ThousandEyes ソフトウェアのダウンロード ページから bootflash:/apps にイメージがダウンロードされ、アプリケーションがインストールされま す。

```
Device# app-hosting install appid te1000 package
https://downloads.thousandeyes.com/enterprise-agent/thousandeyes-enterprise-agent-4.0.2.cisco.tar
```

```
Installing package
'https://downloads.thousandeyes.com/enterprise-agent/thousandeyes-enterprise-agent-4.0.2.cisco.tar'
for 'te1000'.
```

```
Use 'show app-hosting list' for progress.
*Jun 29 23:43:29.244: %IOSXE-6-PLATFORM: R0/0: IOx: App verification successful
```

```
*Jun 29 23:45:00.449: %IM-6-INSTALL MSG: R0/0: ioxman: app-hosting: Install succeeded: te1000
   installed successfully Current state is DEPLOYED
   *Jun 29 23:45:01.801: %IOSXE-6-PLATFORM: R0/0: IOx: App verification successful
   *Jun 29 23:45:51.054: %IM-6-START MSG: R0/0: ioxman: app-hosting: Start succeeded: te1000 started
    successfully Current state is RUNNING
   Device#show app-hosting detail appid te1000 ( Details of Application)
                         : te1000
   App id
   Owner
                         : iox
                         : RUNNING
   State
   Application
     Type
                         : docker
     Name
                         : ThousandEyes Enterprise Agent
                         : 4.0
     Version
     Author
                         : ThousandEyes <support@thousandeyes.com>
     Path
                         : bootflash:thousandeyes-enterprise-agent-4.0-22.cisco.tar
   Resource reservation
     Memory
                         : 500 MB
                         • 1 MB
     Disk
                         : 1500 units
     CPU
     CPU-percent
                         : 70 %
b) デバイスにプロキシサーバーがある場合は、イメージを bootflash:/apps に手動でコピーします。
```

- c) ソフトウェアのダウンロードページから Cisco Thousand Eyes アプリケーションパッケージをダウンロー ドし、エージェントバージョン 4.0.2 を使用していることを確認します。
- d) bootflash: にアプリケーション ディレクトリを作成し、イメージをコピーします。

```
Device# mkdir bootflash:apps
Create directory filename [apps]?
Created dir bootflash:/apps
```

- e) Cisco ThousandEyes イメージを bootflash:apps ディレクトリにコピーします。
- f) verify コマンドを使用してイメージを検証します。

verify /md5 bootflash:apps/<file name>

## **Cisco ThousandEyes** エージェントとコントローラの接続

#### 始める前に

エージェントをコントローラに接続する前に、インターネットに接続していることを確認しま す。

Cisco ThousandEyes アプリケーションが稼働状態になると、エージェント(ThousandEyes エージェント) プロセスがクラウド環境で実行されているコントローラに接続します。

(注) 接続に関連する問題がある場合、関連するエラーメッセージがアプリケーション固有のログ (/var/logs) に記録されます。

## エージェントのパラメータの変更

エージェントのパラメータを変更するには、次のアクションを実行します。

- ステップ1 app-hosting stop appid appid コマンドを使用して、アプリケーションを停止します。
- ステップ2 app-hosting deactivate appid appid コマンドを使用して、アプリケーションを非アクティブ化します。
- **ステップ3** アプリケーションホスティングの設定に必要な変更を加えます。
- ステップ4 app-hosting activate appid appid コマンドを使用して、アプリケーションをアクティブ化します。
- ステップ5 app-hosting start appid appidコマンドを使用して、アプリケーションを起動します。

# アプリケーションのアンインストール

アプリケーションをアンインストールするには、次の手順を実行します。

- ステップ1 app-hosting stop appid te コマンドを使用して、アプリケーションを停止します。
- ステップ2 show app-hosting list コマンドを使用して、アプリケーションがアクティブ状態であるかどうかを確認します。
- ステップ3 app-hosting deactivate appid te コマンドを使用して、アプリケーションを非アクティブ化します。
- **ステップ4** アプリケーションがアクティブ状態でないことを確認します。show app-hosting list コマンドを使用して、 アプリケーションのステータスを確認します。
- ステップ5 app-hosting install appid te コマンドを使用して、アプリケーションをアンインストールします。
- **ステップ6** アンインストールプロセスが完了したら、show app-hosting list コマンドを使用して、アプリケーションが 正常にアンインストールされたかどうかを確認します。

# Cisco ThousandEyes アプリケーションのトラブルシュー ティング

Cisco ThousandEyes アプリケーションをトラブルシューティングするには、次の手順を実行します。

- **1.** app-hosting connect appid session /bin/bash コマンドを使用して、Cisco ThousandEyes エージェント アプリケーションに接続します。
- 2. 次のパス /etc/te-agent.cfg で、アプリケーションに適用されている設定を確認します。

3. 次のパス/var/log/agent/te-agent.logのログを表示します。これらのログを使用して、設定の トラブルシューティングを行うことができます。

#### ThousandEyes アプリケーションのステータスの確認

Cisco ThousandEyes アプリケーションが実行状態の場合、ThousandEyes ポータルに登録されま す。エージェントが実行状態になってから数分後にアプリケーションが表示されない場合は、 **app-hosting connect appid thousandeyes\_enterprise\_agent session** コマンドを使用して次の点を 確認してください。

Device#app-hosting connect appid thousandeyes\_enterprise\_agent session Device# cat /var/log/agent/te-agent.log 2021-02-04 08:59:29.642 DEBUG [e4736a40] [te.agent.AptPackageInterface] {} Initialized APT package interface 2021-02-04 08:59:29.642 INFO [e4736a40] [te.agent.main] {} Agent version 1.103.0 starting. Max core size is 0 and max open files is 1024 2021-02-04 08:59:29.642 DEBUG [e4736a40] [te.agent.db] {} Vacuuming database 2021-02-04 08:59:29.643 INFO [e4736a40] [te.agent.db] {} Found version 0, expected version 50 2021-02-04 08:59:29.672 INFO [e4708700] [te.probe.ServerTaskExecutor] {} ProbeTaskExecutor started with 2 threads. 2021-02-04 08:59:29.673 INFO [e2f05700] [te.probe.ProbeTaskExecutor.bandwidth] {} ProbeTaskExecutor started with 1 threads. 2021-02-04 08:59:29.673 INFO [e2704700] [te.probe.ProbeTaskExecutor.realtime] {} ProbeTaskExecutor started with 1 threads. 2021-02-04 08:59:29.673 INFO [e1f03700] [te.probe.ProbeTaskExecutor.throughput] {} ProbeTaskExecutor started with 1 threads. 2021-02-04 08:59:29.674 DEBUG [e4736a40] [te.agent.DnssecTaskProceessor] {} Agent is not running bind 2021-02-04 08:59:29.674 DEBUG [e4736a40] [te.snmp.RequestDispatcher] {} Initialised SNMP++ session 2021-02-04 08:59:29.674 DEBUG [e4736a40] [te.snmp.RequestDispatcher] {} Initialised SNMP++ session 2021-02-04 08:59:29.674 DEBUG [e4736a40] [te.snmp.RequestDispatcher] {} Initialised SNMP++ session 2021-02-04 08:59:29.674 INFO [e4736a40] [te.agent.main] {} Agent starting up 2021-02-04 08:59:29.675 INFO [e4736a40] [te.agent.main] {} No agent id found, attempting to obtain one 2021-02-04 08:59:29.675 INFO [e4736a40] [te.agent.ClusterMasterAdapter] {} Attempting to get agent id from scl.thousandeves.com 2021-02-04 08:59:29.679 ERROR [e4736a40] [te.agent.main] {} Error calling create agent: Curl error - Couldn't resolve host name 2021-02-04 08:59:29.680 INFO [e4736a40] [te.agent.main] {} Sleeping for 30 seconds Note :

(注)

DNS サーバーの接続を確認します。Cisco ThousandEyes エージェントがプライベート IP アドレスに割り当てられている場合は、NAT 設定を確認します。

Cisco ThousandEyes アプリケーションのトラブルシューティング

翻訳について

このドキュメントは、米国シスコ発行ドキュメントの参考和訳です。リンク情報につきましては 、日本語版掲載時点で、英語版にアップデートがあり、リンク先のページが移動/変更されている 場合がありますことをご了承ください。あくまでも参考和訳となりますので、正式な内容につい ては米国サイトのドキュメントを参照ください。